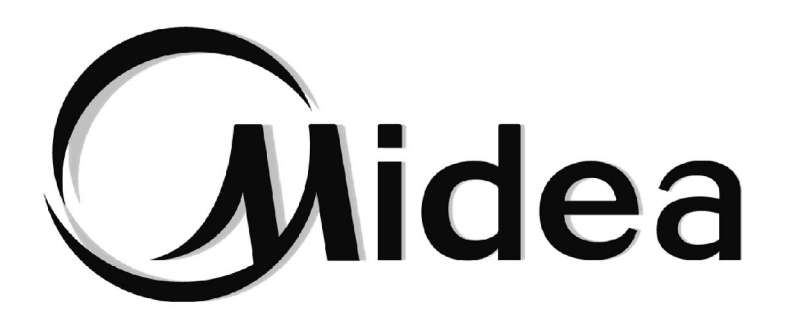

# Manual de Mantenimiento

## Kit hidráulico de alta temperatura

SMK-D140HHN1-3

## CONTENIDO

| 1 Aspecto externo                                                | 3    |
|------------------------------------------------------------------|------|
| 2 Nomenclatura                                                   | 3    |
| 3 Esquema del sistema                                            | 4    |
| 4 Especificaciones                                               | 5    |
| 5 Disposición de los componentes de la caja de control eléctrico | 7    |
| 6 Rango operativo                                                | . 12 |
| 7 Diagramas de flujo de refrigerante                             | 13   |
| 8 Lógica de control del módulo hidráulico de alta temperatura    | . 17 |
| 9 Aspecto del control por cable                                  | . 24 |
| 10 Iconos de estado                                              | 25   |
| 11 Utilización de las páginas de inicio                          | 26   |
| 12 Aplicaciones básicas                                          | 34   |
| 13 Funciones                                                     | 42   |
| 14 Descripción general de la estructura de menús                 | . 78 |
| 15 Mantenimiento                                                 | 79   |
| 16 Tabla de códigos de error                                     | 80   |
| 17 Accesorios                                                    | 81   |

Midea

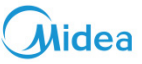

#### 1 Aspecto externo

Imagen 1.1: Aspecto

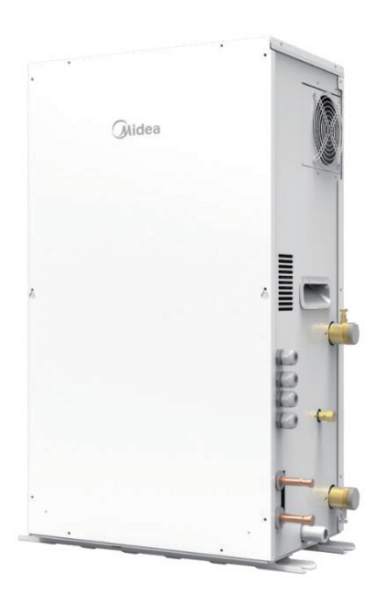

#### 2 Nomenclatura

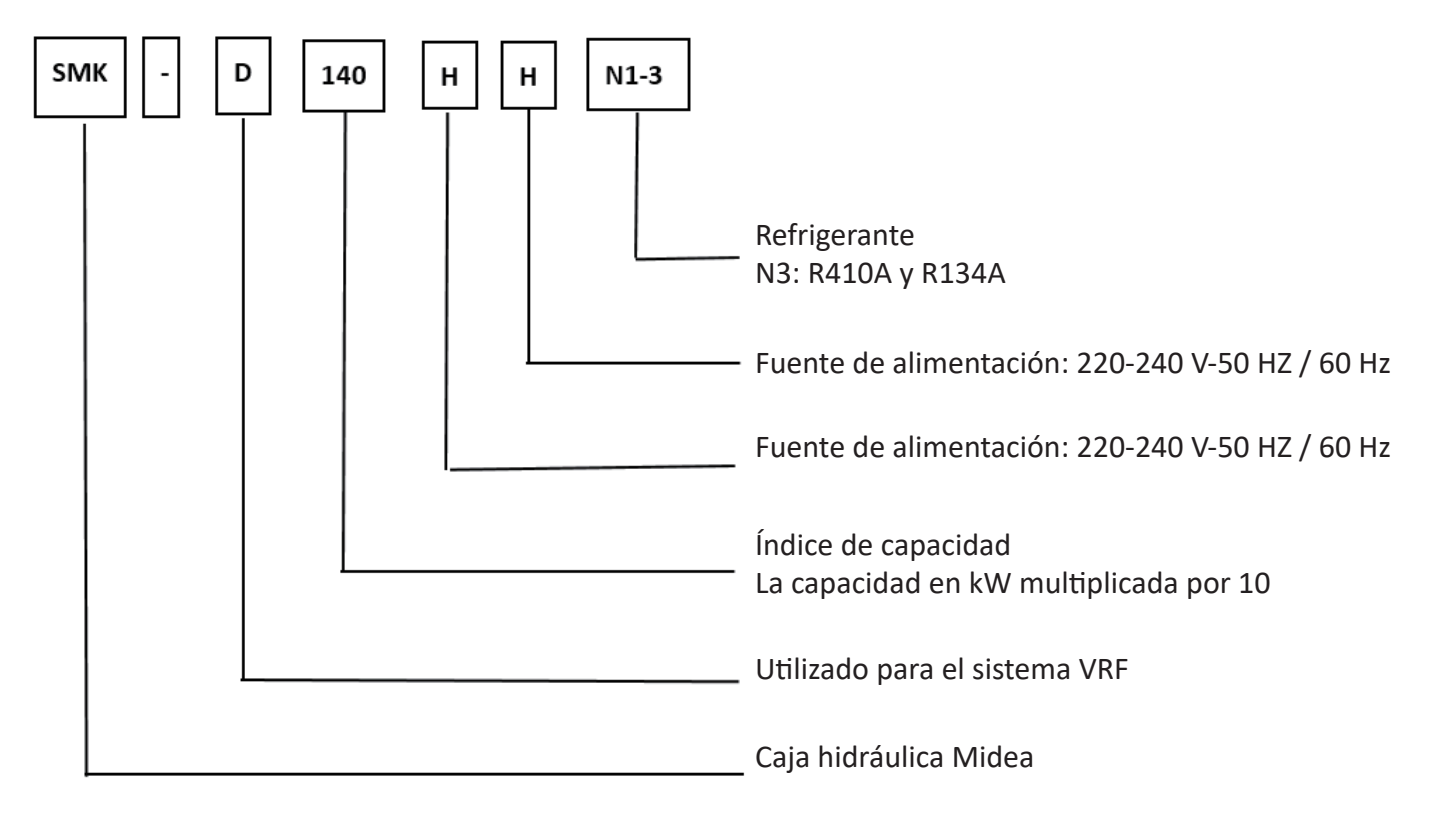

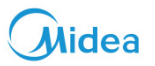

#### 3 Esquema del sistema

Imagen 3.1: Método de conexión de la caja hidráulica

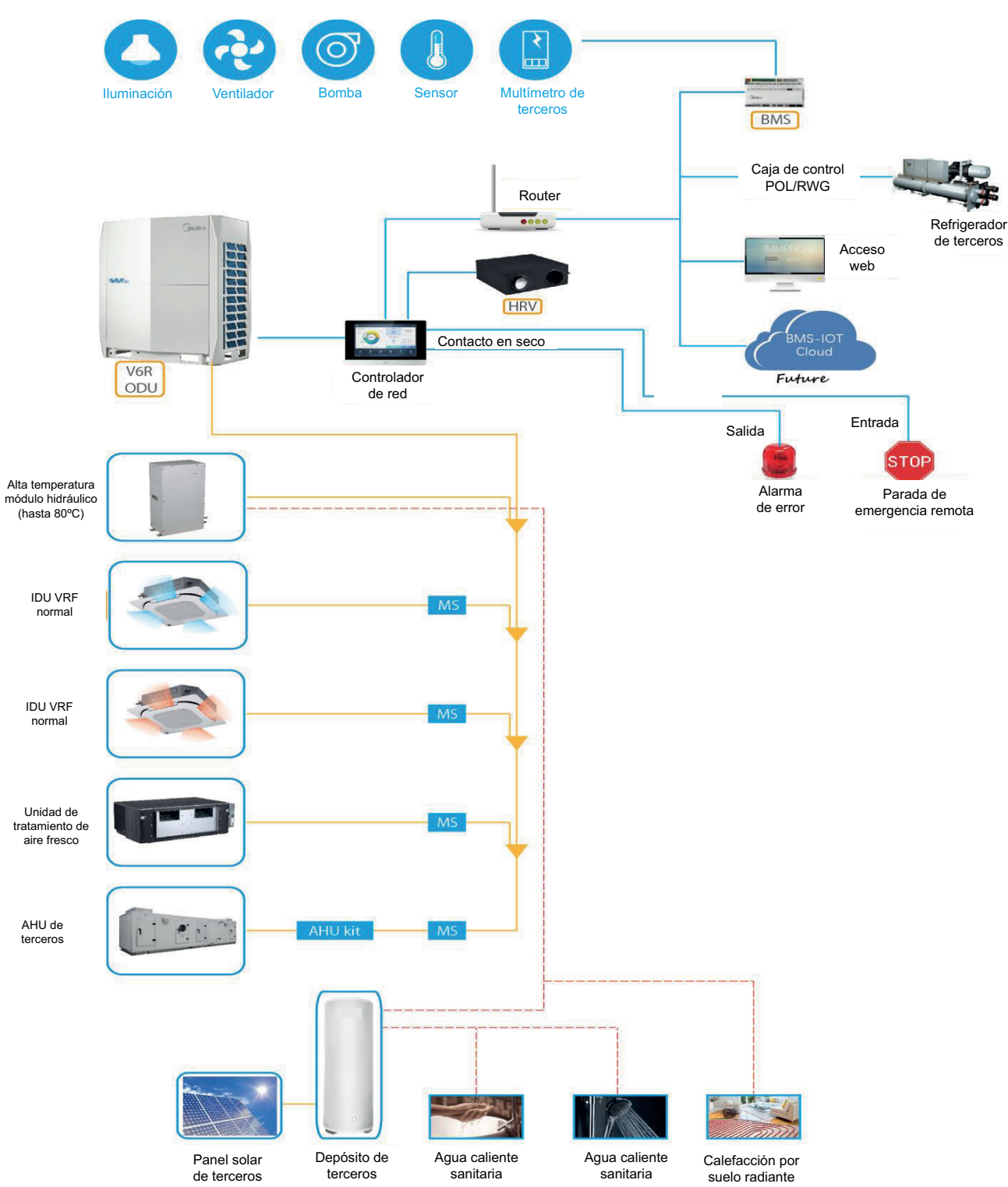

## **4** Especificaciones

| Especificaciones                               | Estándar                                                                            | Unidad | Valor                     |
|------------------------------------------------|-------------------------------------------------------------------------------------|--------|---------------------------|
| Capacidad de calentamiento                     | Nominal<br>Salida de agua: 45 °C, entrada 40 °C<br>Aire exterior: 7 °C DB / 6 °C WB | kW     | 14                        |
| Carcasa                                        | Color                                                                               |        | Blanco polar              |
|                                                | Altura                                                                              | mm     | 795                       |
| Dimensiones netas                              | Anchura                                                                             | mm     | 450                       |
|                                                | Profundidad                                                                         | mm     | 300                       |
|                                                | Altura                                                                              | mm     | 940                       |
| Dimensiones del embalaje                       | Anchura                                                                             |        | 748                       |
|                                                | Profundidad                                                                         |        | 390                       |
| Pass                                           | Unidad                                                                              | kg     | 63                        |
| Peso                                           | Unidad empaquetada                                                                  | kg     | 71                        |
|                                                | Mínimo                                                                              | m³/h   | 1,2                       |
| Caudal de agua                                 | Nominal                                                                             | m³/h   | 2,4                       |
|                                                | Máximo                                                                              | m³/h   | 2,9                       |
|                                                | Diámetro de la conexión de<br>la tubería de entrada                                 | mm     | 25,4                      |
| Circuito del agua                              | Diámetro de conexión de la<br>tubería de salida                                     | mm     | 25,4                      |
|                                                | Tipo de conexión                                                                    |        | Rosca de tornillo externa |
|                                                | Presión del agua permitida                                                          | Мра    | 0,1~0,3                   |
| Presión de diseño                              | R410a                                                                               | Мра    | 4                         |
|                                                | R134a                                                                               | Мра    | 3,1                       |
|                                                | Tipo de refrigerante                                                                |        | R-134a                    |
| Circuito de refrigerante R134a                 | Volumen cargado de refrigerante                                                     | kg     | 1,2                       |
|                                                | Tipo de aceite                                                                      |        | FV50S                     |
|                                                | Volumen cargado de aceite                                                           | L      | 0,4                       |
|                                                | Diámetro de conexión de la tubería de gas                                           | mm     | 12,7                      |
| Circuito de refrigerante R410a                 | Diámetro de conexión de<br>la tubería de líquido                                    | mm     | 9,52                      |
|                                                | Tipo de conexión                                                                    |        | Soldadura                 |
| Nivel de presión sonora                        | Nom.                                                                                | dB (A) | 43                        |
| Nivel de potencia acústica                     | Nom.                                                                                | dB (A) | 54                        |
|                                                | Ambiente, Mínimo                                                                    | °C     | -20                       |
|                                                | Ambiente, Máximo                                                                    | °C     | 30                        |
| Nango de funcionamiento en modo de caletacción | Sección de agua, Mínimo                                                             | °C     | 25                        |
|                                                | Sección de agua, Máximo                                                             | °C     | 80                        |
|                                                | Ambiente, Mínimo                                                                    | °C     | -20                       |
| Pango aporativos dol agua soliente socitaria   | Ambiente, Máximo                                                                    | °C     | 43                        |
| mango operativos dei agua canente safiitafia   | Sección de agua, Mínimo                                                             | °C     | 25                        |
|                                                | Sección de agua, Máximo                                                             | °C     | 80                        |
|                                                |                                                                                     |        |                           |
|                                                |                                                                                     |        |                           |

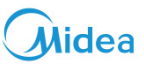

| Especificaciones                                  | Estándar                                     | Unidad | Valor                                  |
|---------------------------------------------------|----------------------------------------------|--------|----------------------------------------|
| Intercambiador de calor del lado del refrigerante | Тіро                                         |        | Placa del intercambia-<br>dor de calor |
|                                                   | Cantidad                                     |        | 1                                      |
|                                                   | Placa                                        | Piezas | 76                                     |
| Intercambiador de calor de la sección de agua     | Тіро                                         |        | Placa del intercambia-<br>dor de calor |
|                                                   | Cantidad                                     |        | 1                                      |
|                                                   | Placa                                        | Piezas | 38                                     |
| Ubicación de la unidad                            | Ambiente, Mínimo - Máximo                    | °C     | 0~40                                   |
| Placa de instalación                              |                                              |        | Solo interior                          |
| Fuente de alimentación                            | Fase                                         |        | 1 fase                                 |
|                                                   | Frecuencia                                   | Hz     | 50/60                                  |
|                                                   | Voltaje                                      | v      | 220 ~ 240                              |
|                                                   | Rango de voltaje, Mín. / Máx.                | %      | ± 10                                   |
| Amperios actuales                                 | Intensidad máxima en<br>funcionamiento (MCA) | А      | 16                                     |
|                                                   | Fusible recomendado                          | А      | 20                                     |

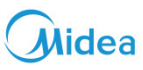

## 5 Disposición de los componentes de la caja de control eléctrico

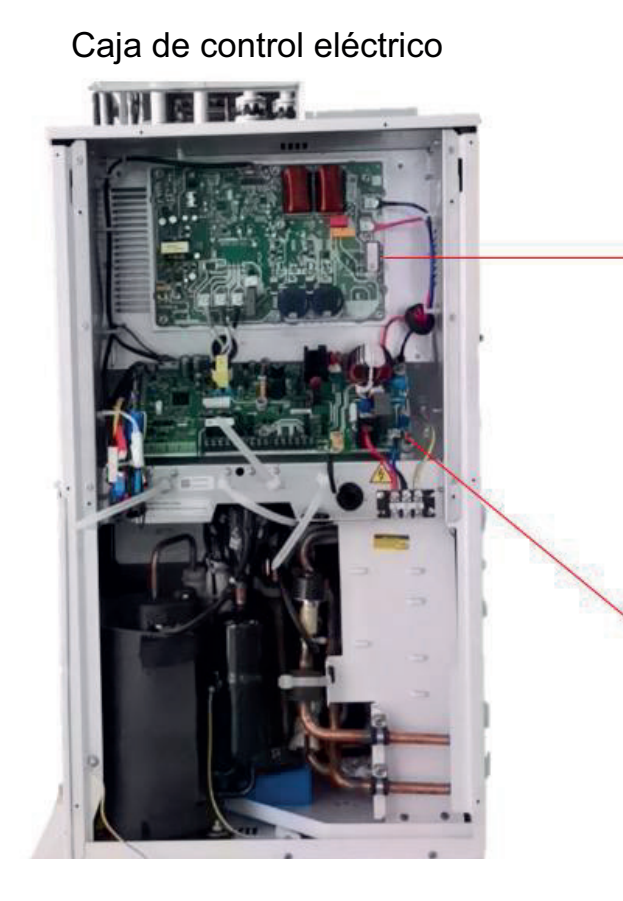

Módulo inverter

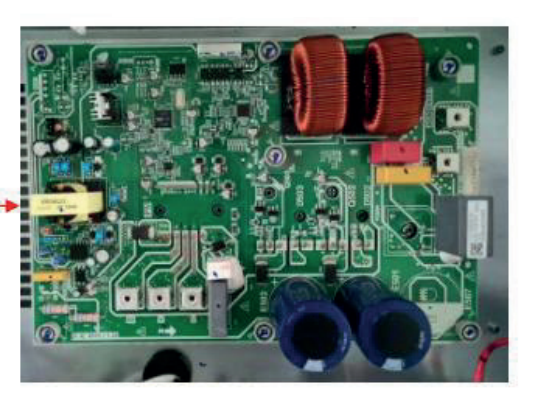

PCB principal

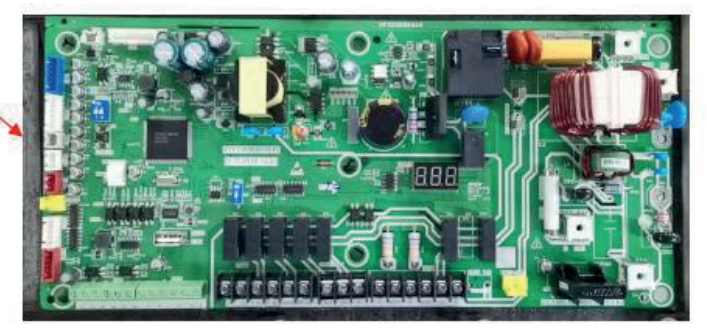

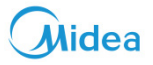

#### 5.1 PCB principal

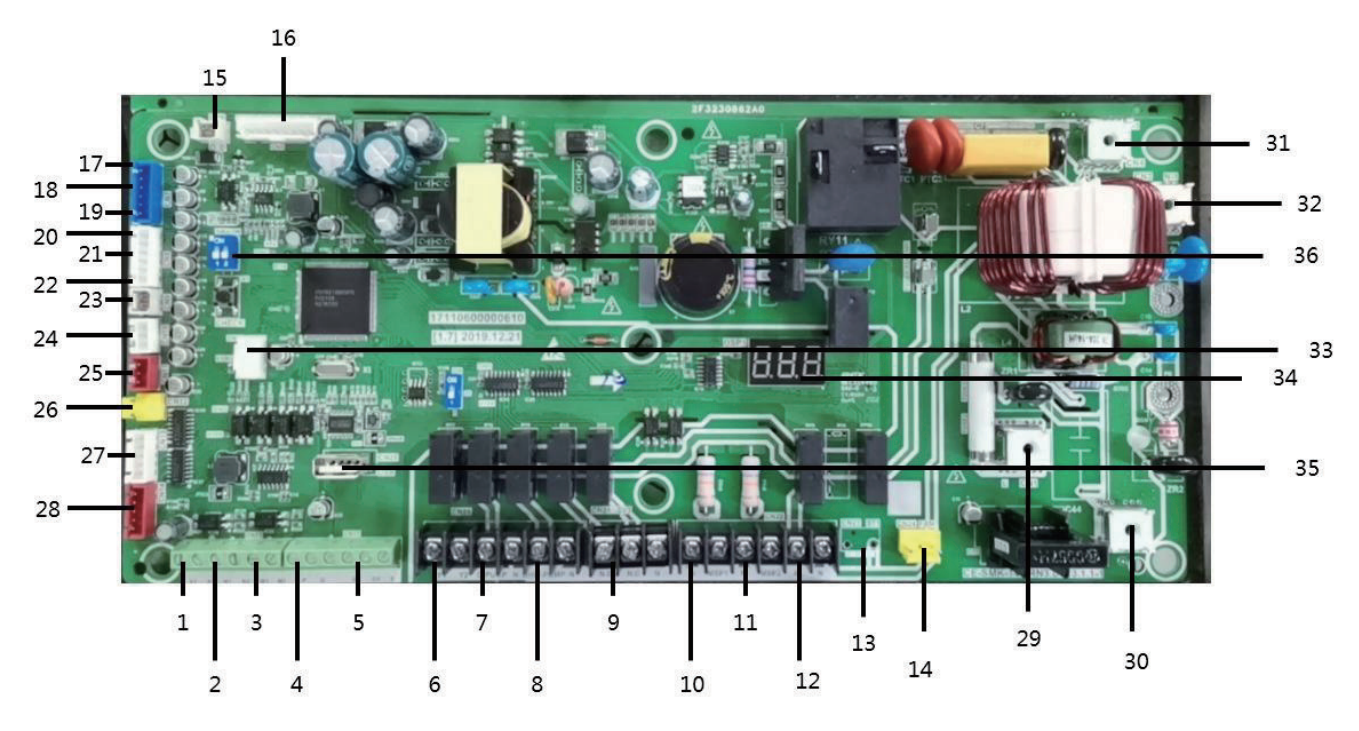

| N.º | Código del<br>puerto | Código<br>del<br>puerto | Contenido                                                                                                    | Voltaje del puerto |
|-----|----------------------|-------------------------|----------------------------------------------------------------------------------------------------|--------------------|
| 1   | X1X2                 |                         | Puerto para la comunicación con control por cable                                                                         | 0 o 18 V CC        |
| 2   | N1N2                 | CN15                    | Puerto para señal de electricidad gratis                                                                                  | 0 o 12 V CC        |
| 3   | M1M2                 | 1                       | Puerto para señal de electricidad valle                                                                                   | 0 o 12 V CC        |
| 4   | PQ                   |                         | Puerto para la comunicación con la unidad exterior                                                                        | 2,5-2,7 VCC        |
| 5   | D1D2E                | CN17                    | Puerto para comunicación con pasarela KNX o puerto<br>para comunicación con caja hidráulica esclava (control<br>de grupo) | 2,5-2,7 VCC        |
| 6   | Y1Y2                 |                         | Reservado                                                                                                    | ١                  |
| 7   | C-PUMP N             | CNDO                    | Puerto para la bomba de circulación                                                                                       | 220 V CA           |
| 8   | DHW-PUMP N           | CINZU                   | Puerto para la bomba de ACS                                                                                               | 220 V CA           |
| 9   | SV3                  | CN21                    | Puerto para la válvula de 3 vías (NC. N para válvula de cierre normal, NO. N para válvula abierta normal)                 | 220 V CA           |
| 10  | N MLSP1              |                         | Puerto para el punto de ajuste múltiple 1                                                                                 | 220 V CA           |
| 11  | N MLSP2              | CN22                    | Puerto para el punto de ajuste múltiple 2                                                                                 | 220 V CA           |
| 12  | AL. N                |                         | Reservado                                                                                                    | 1                  |
| 13  | ST                   | CN23                    | Reservado                                                                                                    | /                  |

Midea

## Kit hidráulico de alta temperatura

| N.º | Código del<br>puerto | Código<br>del<br>puerto | Contenido                                                              | Voltaje del puerto  |
|-----|----------------------|-------------------------|------------------------------------------------------------------------|---------------------|
| 13  | ST                   | CN23                    | Reservado                                                              | ١                   |
| 14  | FAN                  | CN24                    | Vaso para el ventilador                                                | 220 V CA            |
| 15  | OD                   | CN6                     | Puerto para la comunicación con PC                                     | 2,5-2,7 VCC         |
| 16  | FS                   | CN5                     | Puerto para el conmutador de caudal de agua                            | 0 o 12 V CC         |
| 17  | Twin                 |                         | Puerto para el sensor de temperatura del agua de salida                | 0-5 V CC (variable) |
| 18  | Twout                |                         | Puerto para el sensor de temperatura del agua de entrada               | 0-5 V CC (variable) |
| 19  | Ttank                |                         | Puerto para el sensor de temperatura del depósito de agua              | 0-5 V CC (variable) |
| 20  | Т7                   |                         | Puerto para el sensor de temperatura del tubo de succión               | 0-5 V CC (variable) |
| 21  | T2A                  | CN8                     | Puerto para Sensor de temperatura de tubería de líquido radiante R410a | 0-5 V CC (variable) |
| 22  | тз                   |                         | Puerto para Sensor de temperatura de tubería de líquido radiante R134a | 0-5 V CC (variable) |
| 23  | т7С                  | CN9                     | Puerto para el sensor de temperatura del tubo de descarga              | 0-5 V CC (variable) |
| 24  | H-YL                 | CN10                    | Puerto para sensor de alta presión                                     | 0-5 V CC (variable) |
| 25  | L-YL                 | CN11                    | Puerto para el sensor de baja presión                                  | 0-5 V CC (variable) |
| 26  | H-Pro                | CN12                    | Puerto para el presostato de alta presión                              | 0 o 5 V CC          |
| 27  | EEV2                 | CN13                    | Puerto para la válvula de expansión electrónica 2                      | 0 o 12 V CC         |
| 28  | EEV1                 | CN14                    | Puerto para la válvula de expansión electrónica 1                      | 0 o 12 V CC         |
| 29  | L                    | CN1                     | Puerto de suministro de energía para la PCB principal                  | 220 V CA            |
| 30  | N                    | CN2                     | Puerto de suministro de energía para la PCB principal (N)              | 220 V CA            |
| 31  | L-1                  | CN4                     | Puerto de suministro de energía para la PCB del inverter<br>(L)        | 220 V CA            |
| 32  | N-1                  | CN3                     | Puerto de suministro de energía para la PCB del inverter<br>(N)        | 220 V CA            |
| 33  | DEPURAR              | CN30                    | Puerto para la programación IC                                         | 0-5 V CC (variable) |
| 34  | DSP1                 | DSP1                    | Pantalla digital                                                       | /                   |
| 35  | USB                  | CN25                    | Puerto USB para la programación IC                                     | 0-5 V CC (variable) |
| 36  | SW4                  | SW4                     | Conmutador DIP                                                         | \                   |

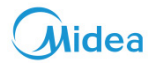

## Módulo inverter

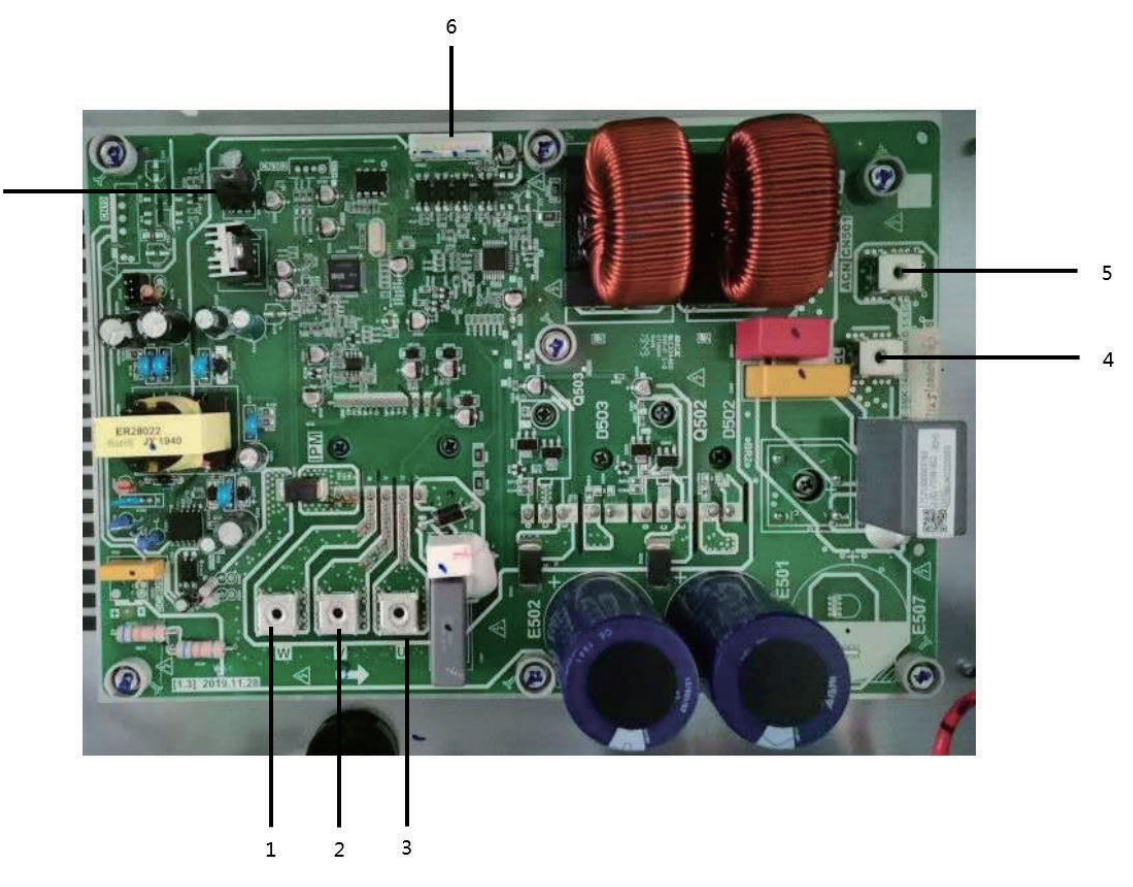

| N.º | Código<br>del<br>puerto | Código<br>del<br>puerto | Contenido                                                       | Voltaje del puerto  |
|-----|-------------------------|-------------------------|-----------------------------------------------------------------|---------------------|
| 1   | /                       | U                       | Puerto U de conexión del compresor                              | 380 V CA            |
| 2   | /                       | V                       | Puerto V de conexión del compresor                              | 380 V CA            |
| 3   | /                       | W                       | Puerto W de conexión del compresor                              | 380 V CA            |
| 4   | ACL                     | CN502                   | Puerto de suministro de energía para la PCB<br>del inverter (L) | 310 V CA            |
| 5   | ACN                     | CN501                   | Puerto de suministro de energía para la PCB<br>del inverter (N) | 310 V CA            |
| 6   | /                       | CN32                    | Comunicación con la PCB principal                               | 0-5 V CC (variable) |
| 7   | /                       | IC315                   | EEPROM                                                          | \                   |

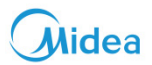

## Cables para la instalación

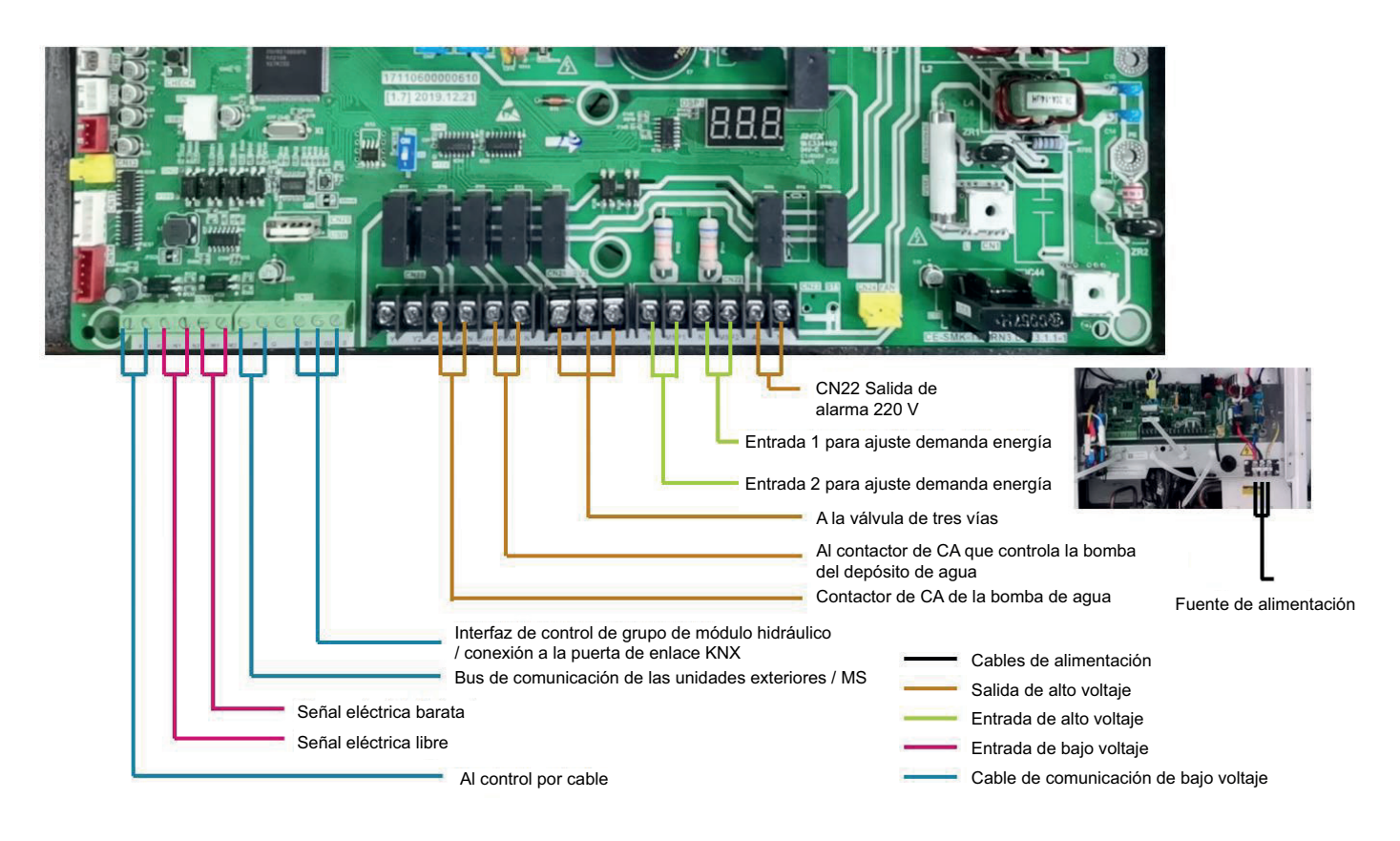

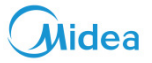

### 6 Rango operativo

Modo de calefacción

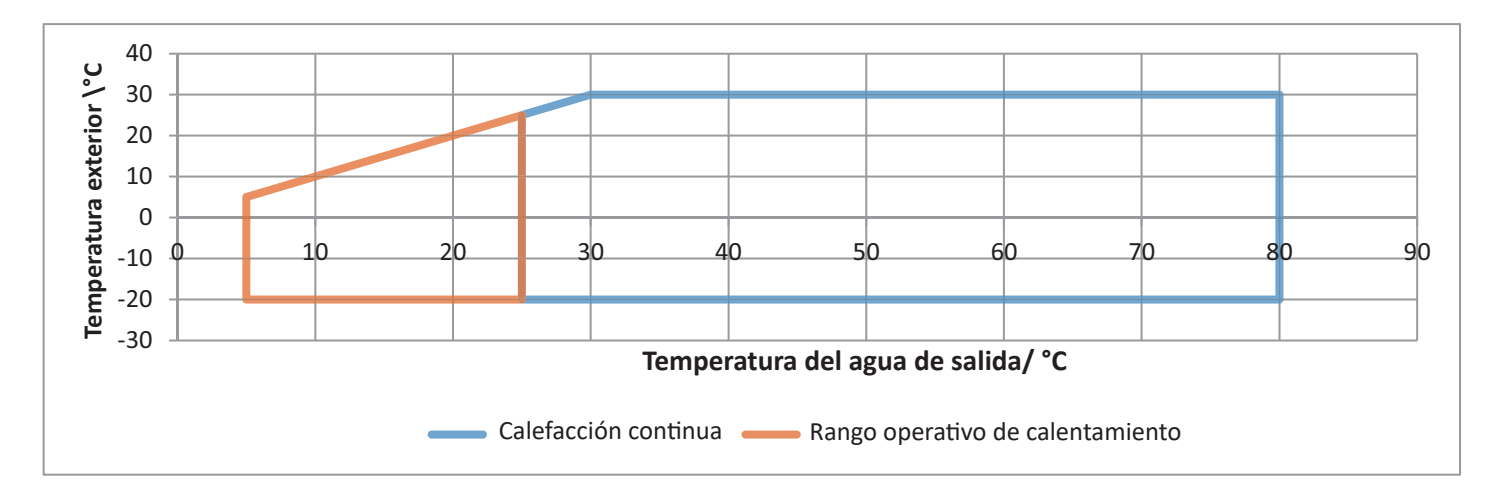

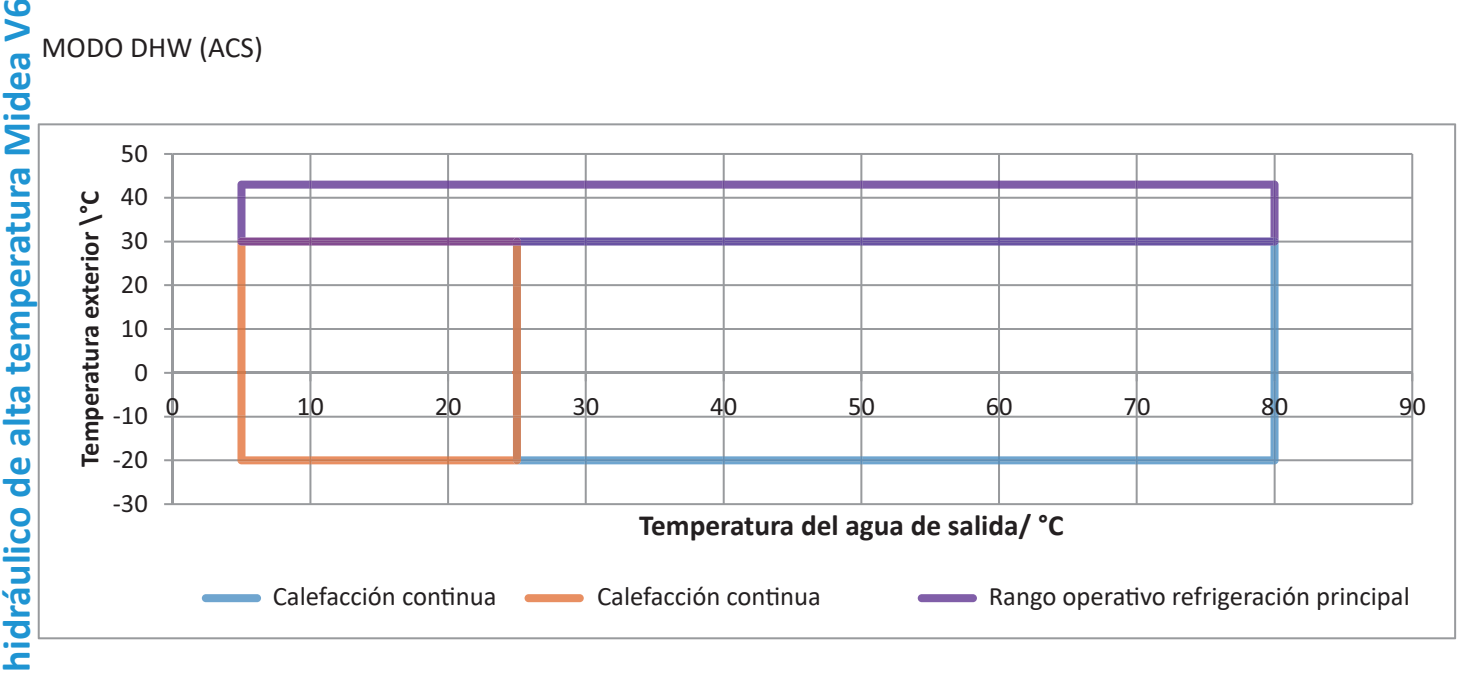

## 7 Diagramas de flujo de refrigerante

#### SOLO CALEFACCIÓN

Unidades interiores de calefacción + Caja hidráulica O sólo la caja hidráulica

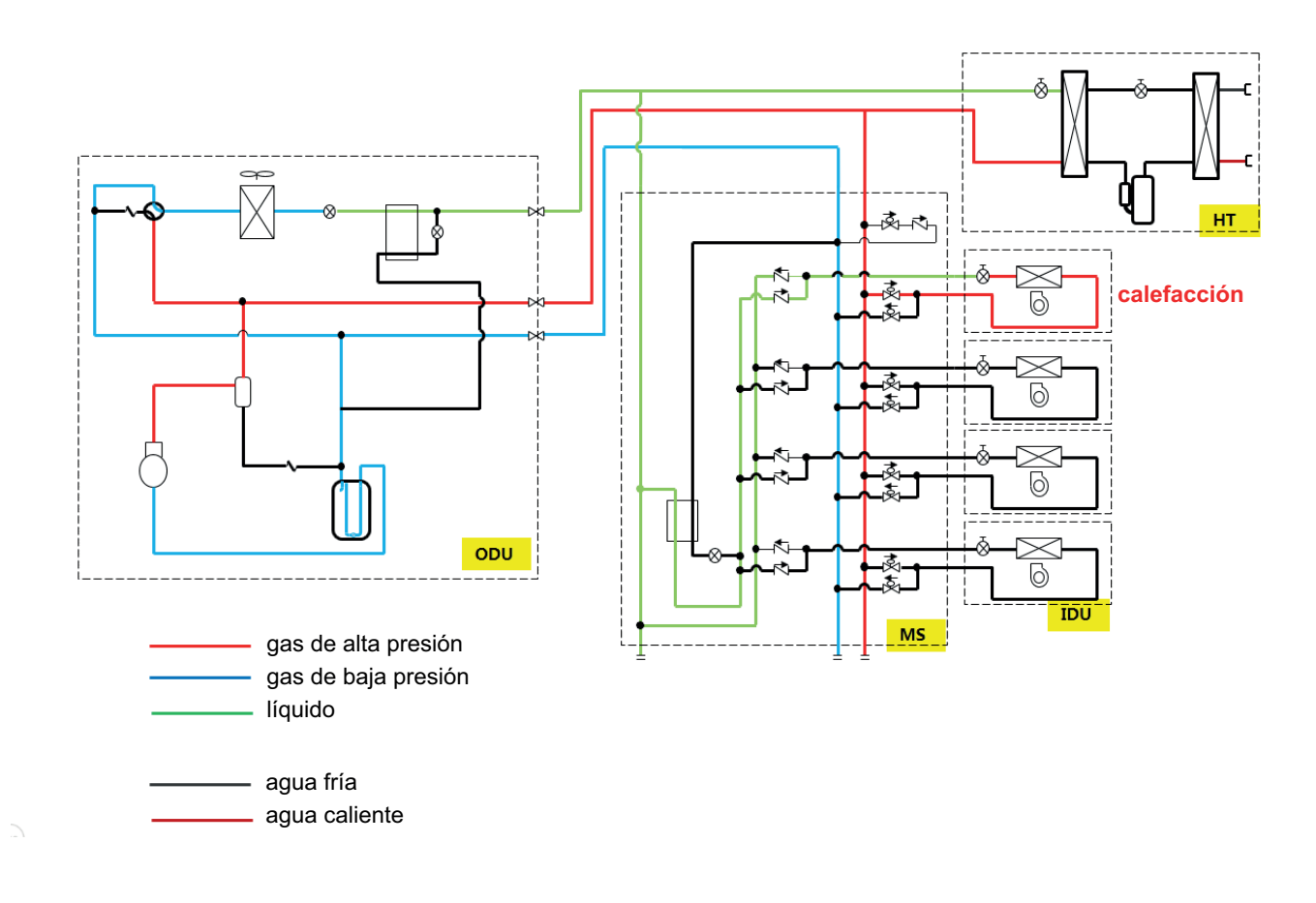

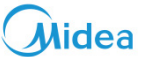

MAIN HEATING (CALEFACCIÓN PRINCIPAL) (El intercambiador de calor exterior funciona como evaporador) Unidades interior en modo de refrigeración+ caja hidráulica

Unidades interiores refrigeración/calefacción + Caja hidráulica

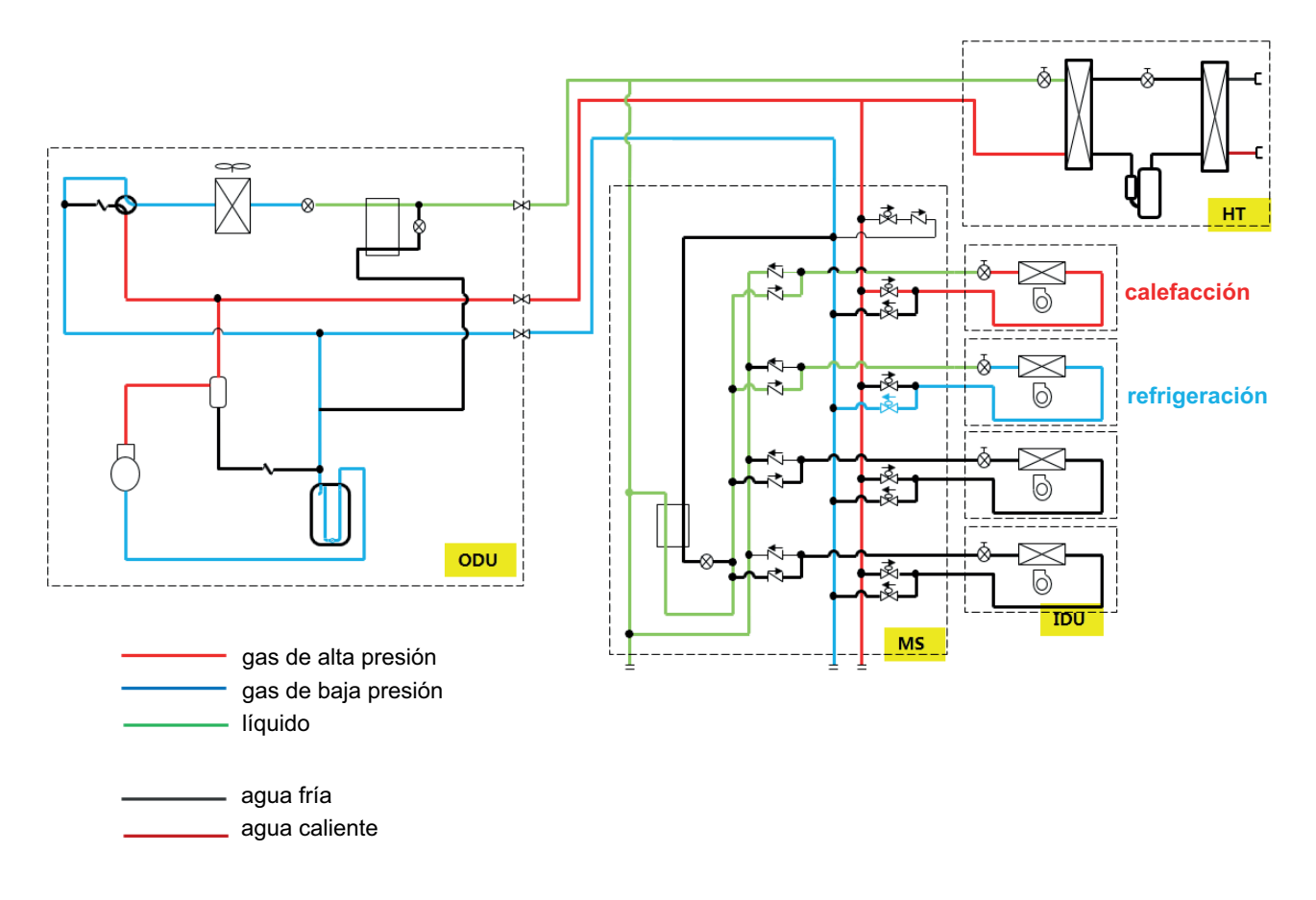

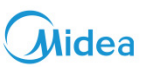

MAIN COOLING (ENFRIAMIENTO PRINCIPAL) (El intercambiador de calor exterior funciona como evaporador) Unidades interior en modo de refrigeración+ caja hidráulica

Unidades interiores refrigeración/calefacción + Caja hidráulica

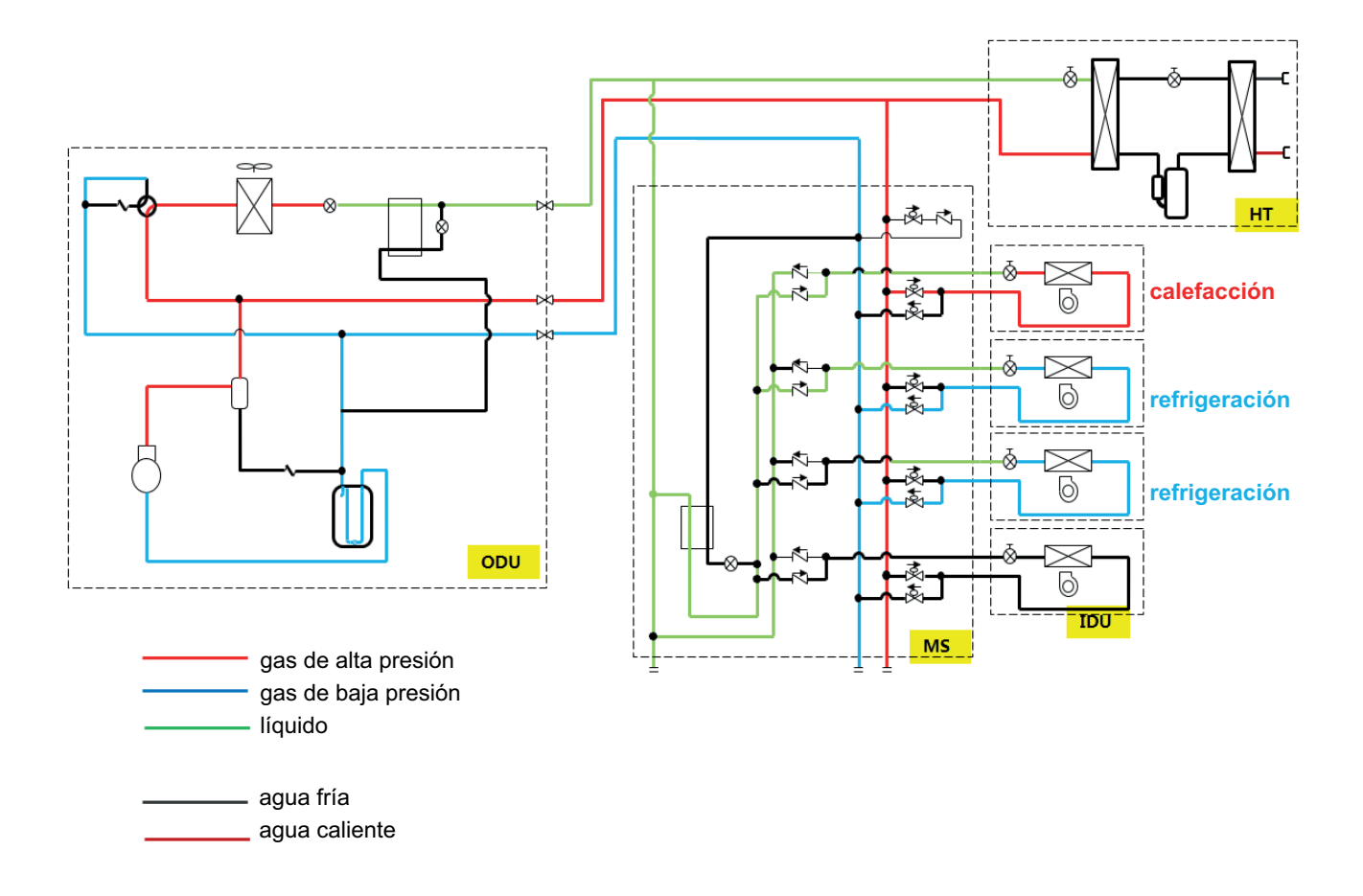

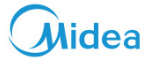

HEAT RECOVERY (RECUPERACIÓN DE CALOR) (Gratis para proporcionar agua caliente) Todas las unidades interior en modo de refrigeración+ caja hidráulica

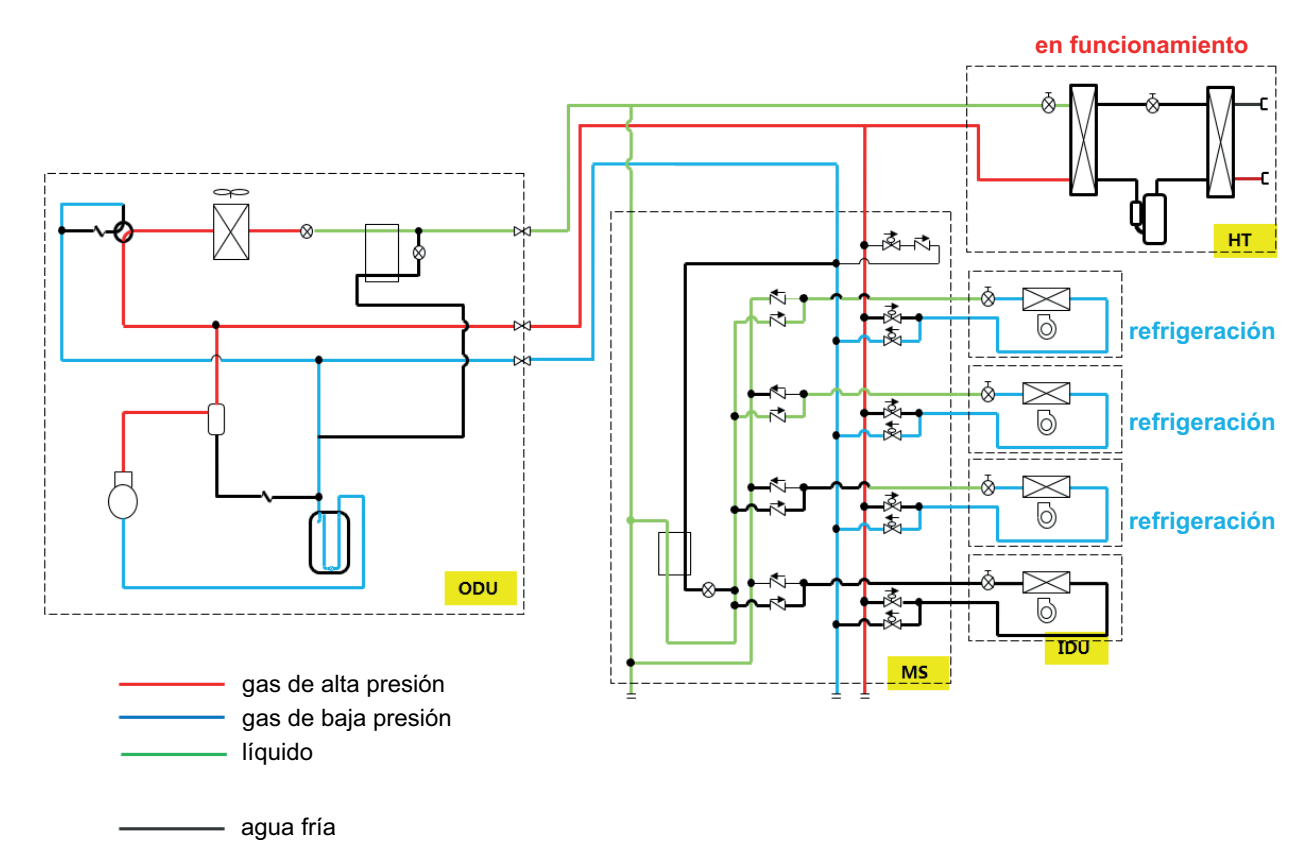

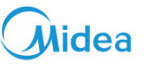

## 8 Lógica de control del módulo hidráulico de alta temperatura

#### 8.1 Puesta en marcha / Parada / Cambio de modo

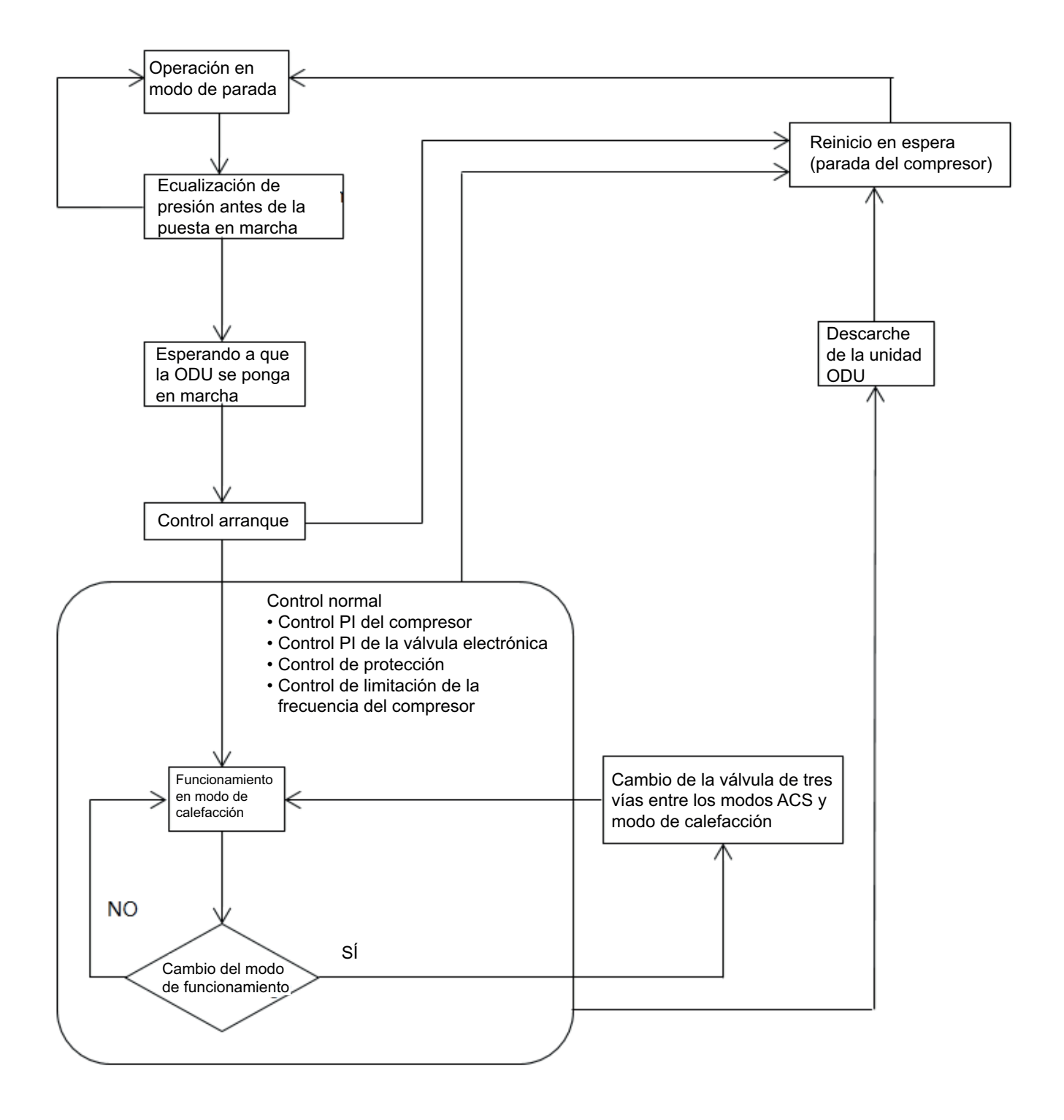

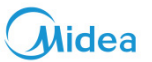

#### 8.2 Principio de control del módulo hidráulico de alta temperatura

#### 8.2.1 Control del compresor

La frecuencia del compresor se calcula según la desviación entre Tc y Tcs. Tc: Temperatura de saturación de alta presión medida Tcs: Temperatura de saturación de alta presión objetivo

#### 8.2.2 Control EXV1

El grado de apertura de EXV1 se calcula según la desviación de DSH = T7C-Tc del DSHS DSH = T7C-Tc: recalentamiento de descarga medido DSH: Sobrecalentamiento de descarga objetivo

#### 8.2.3 Control EXV 2

El grado de apertura de EXV2 se calcula según la desviación de SC = TC- t2a de SCS.

SC: Sobreenfriamiento medido desde el tubo de cobre de salida de la placa del intercambiador de calor SCS: Superenfriamiento objetivo del tubo de salida de la placa del intercambiador de calor

#### 8.2.4 Control de límite de frecuencia y protección

#### La presión alta limita la frecuencia

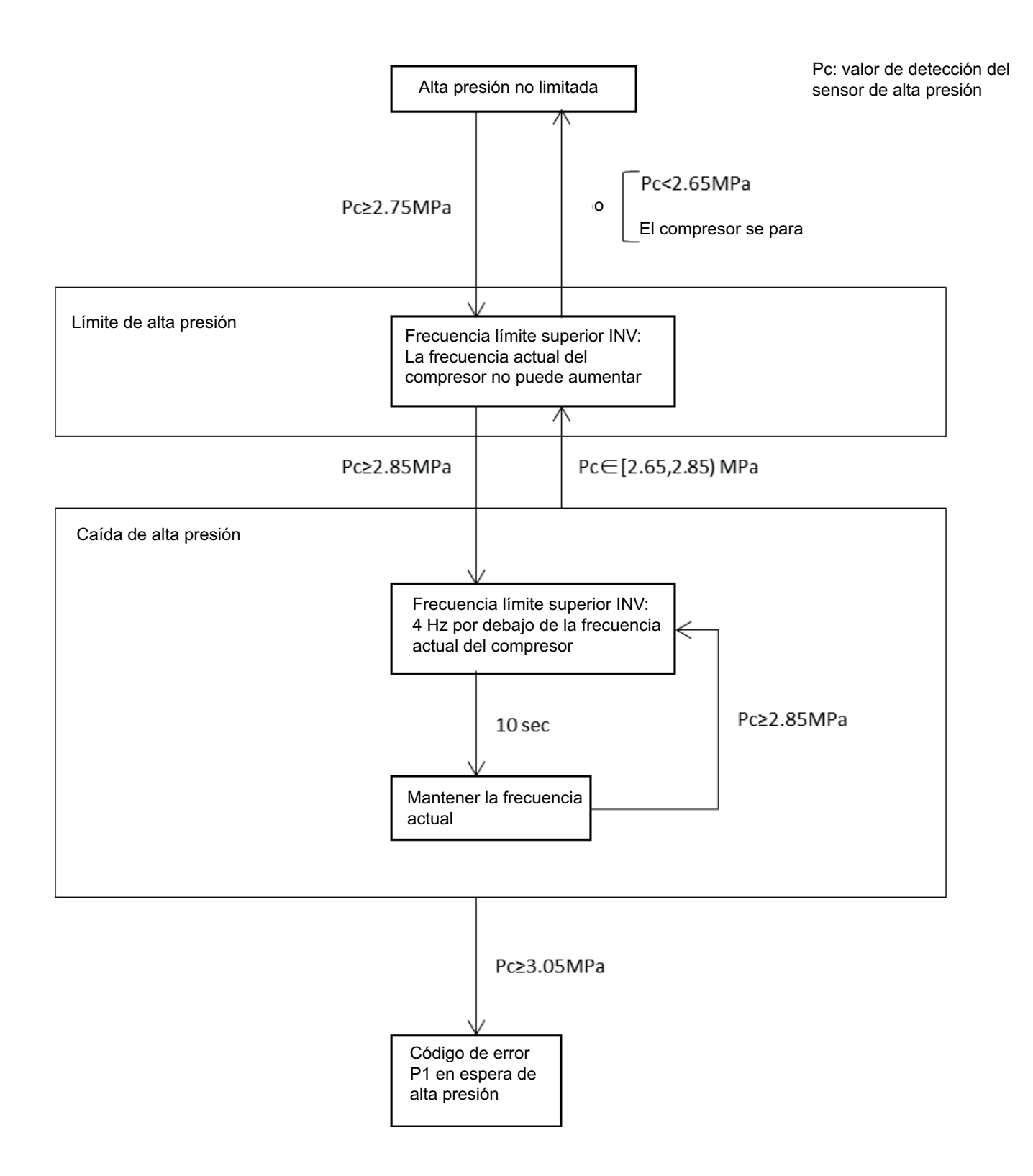

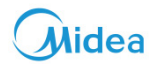

#### La presión baja limita la frecuencia

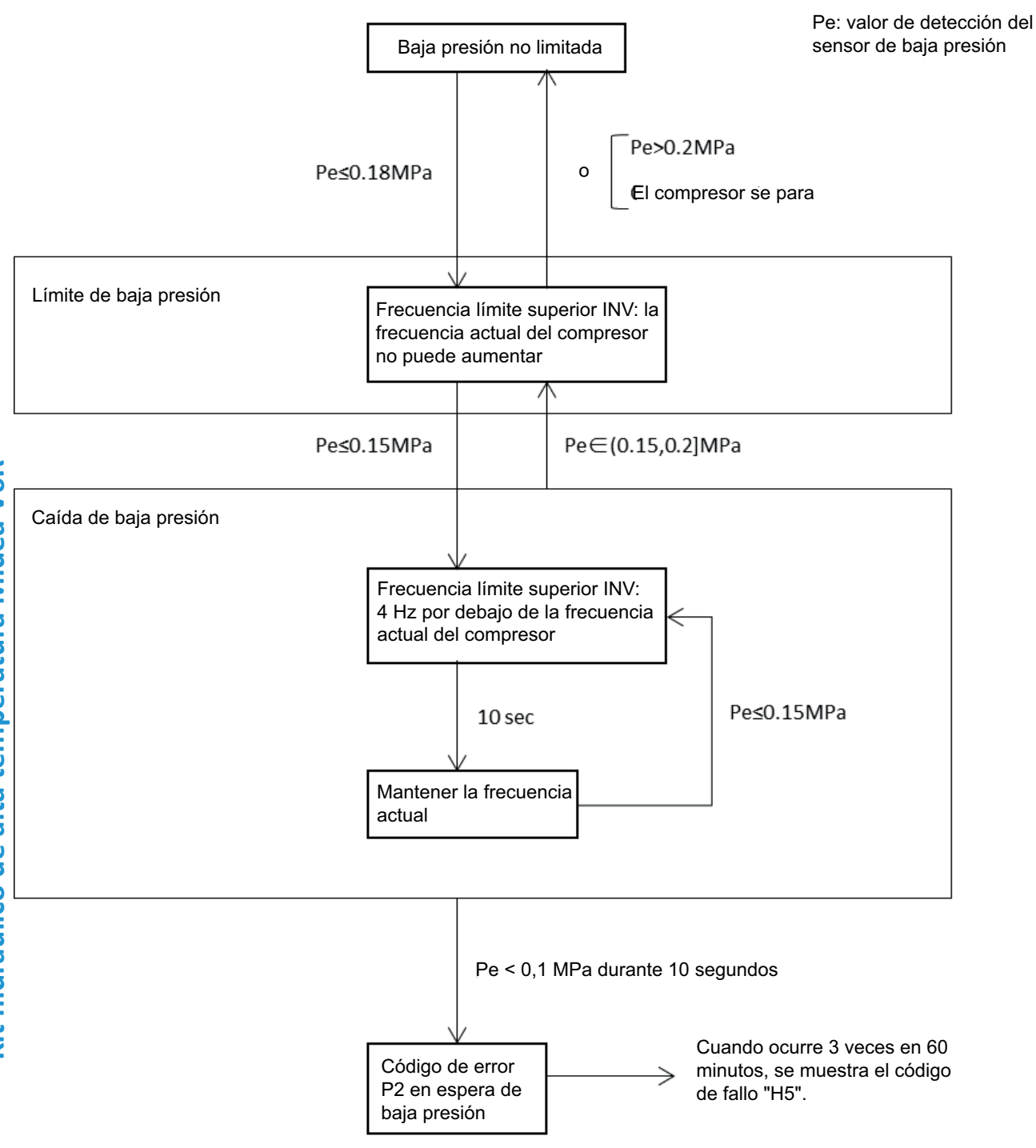

#### La temperatura de descarga limita la protección de frecuencia

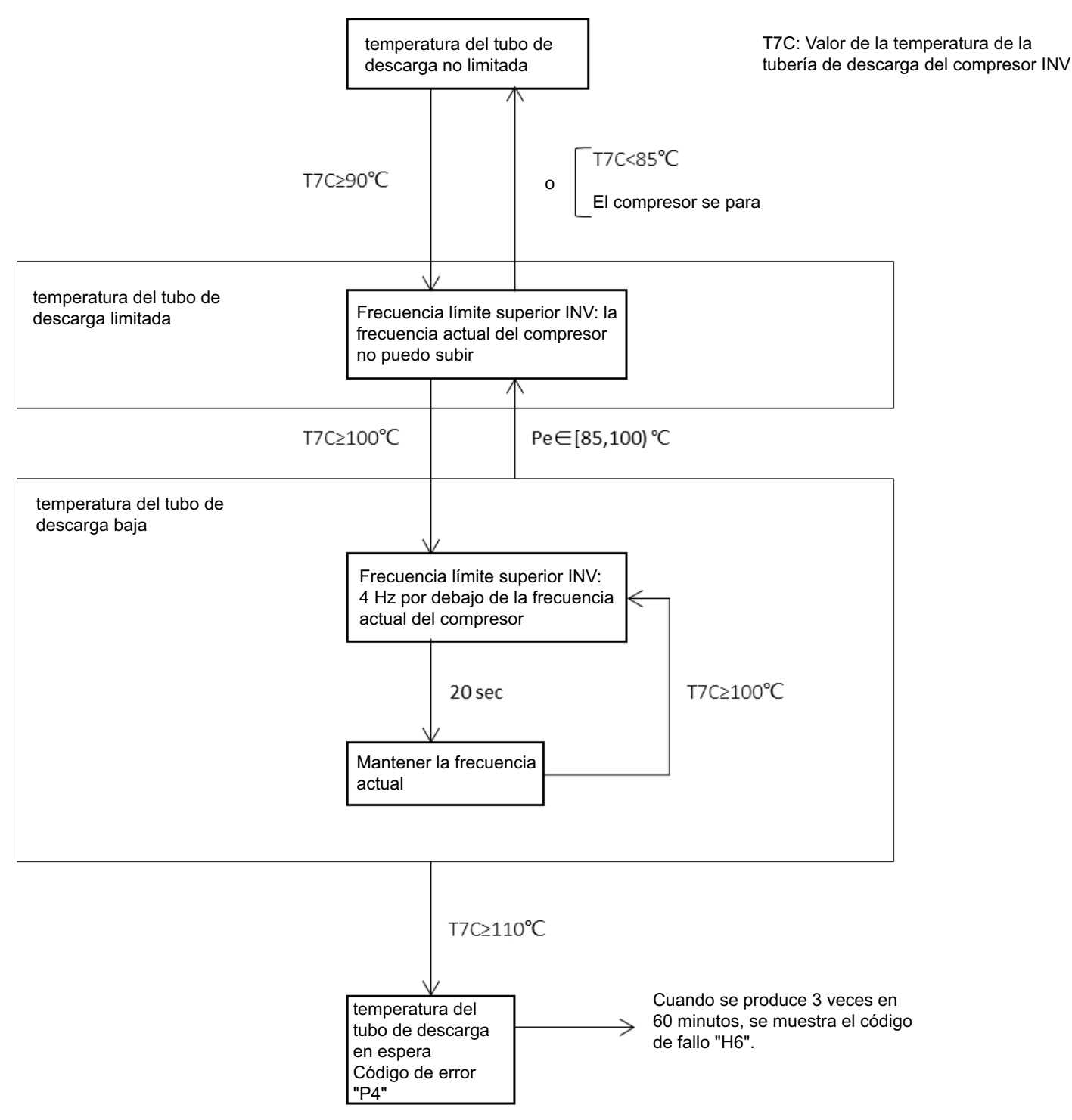

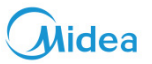

#### La presión baja limita la frecuencia

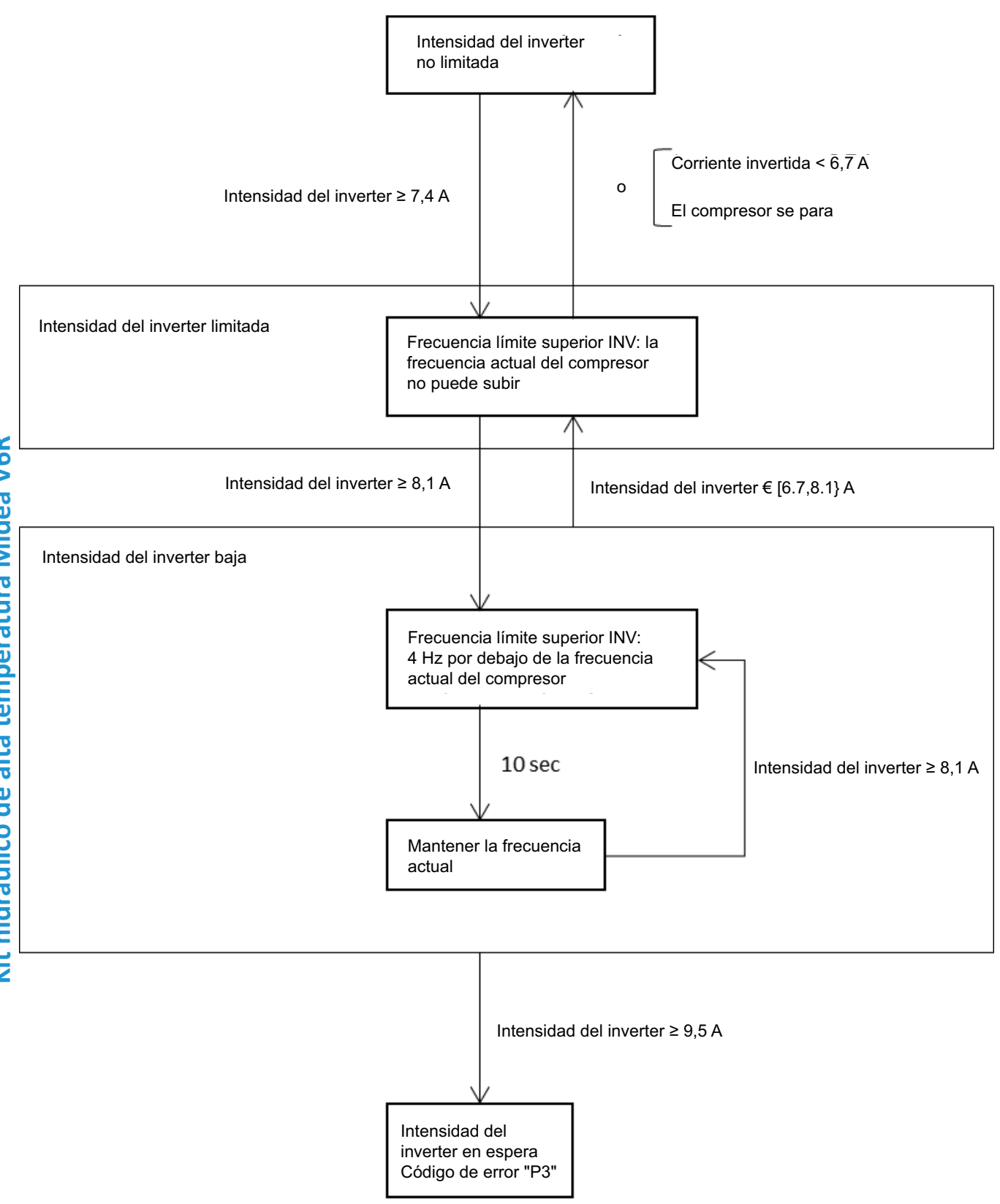

#### La temperatura del módulo inverter limita la frecuencia de protección

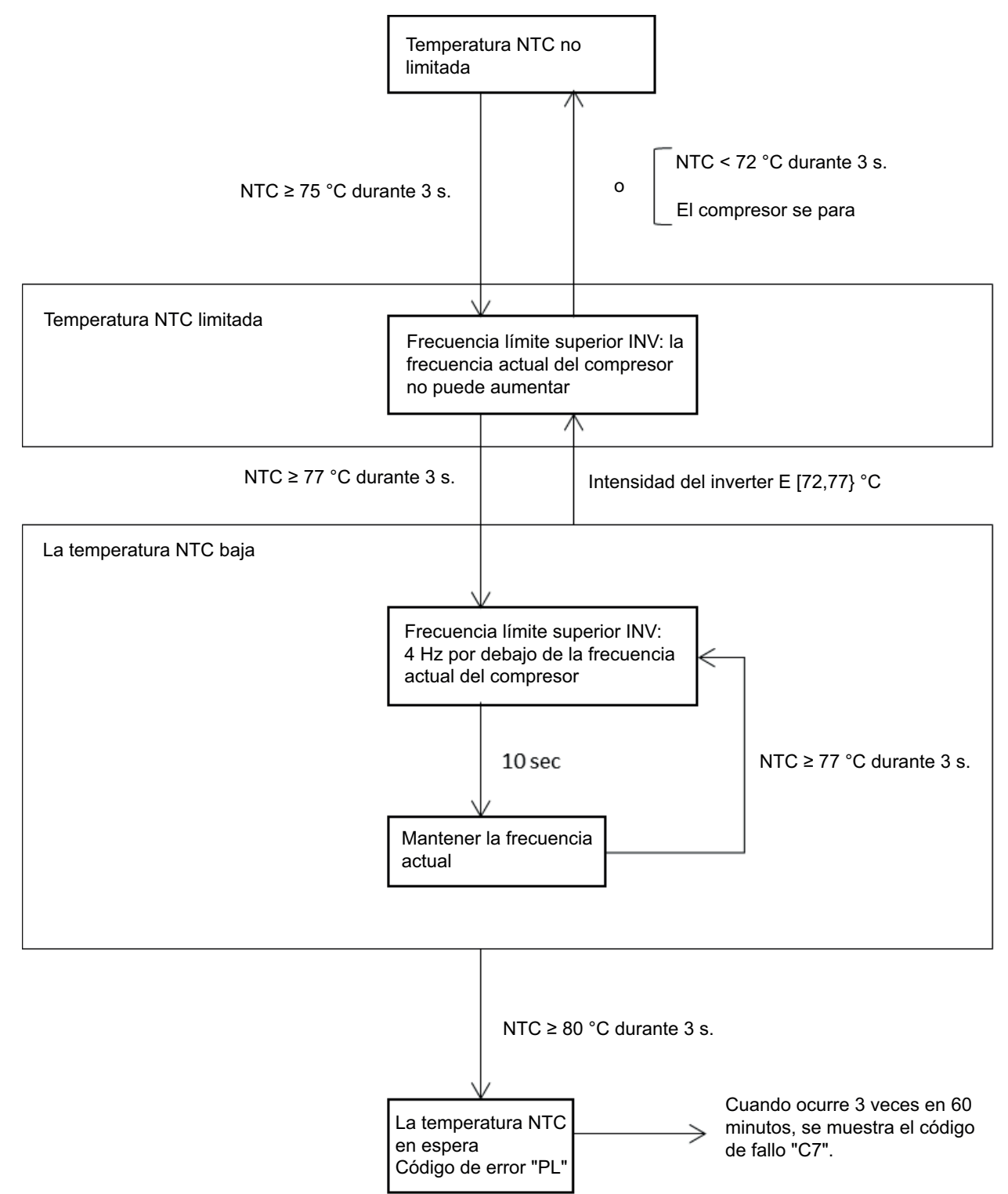

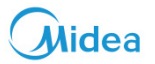

#### 9 Aspecto del control por cable

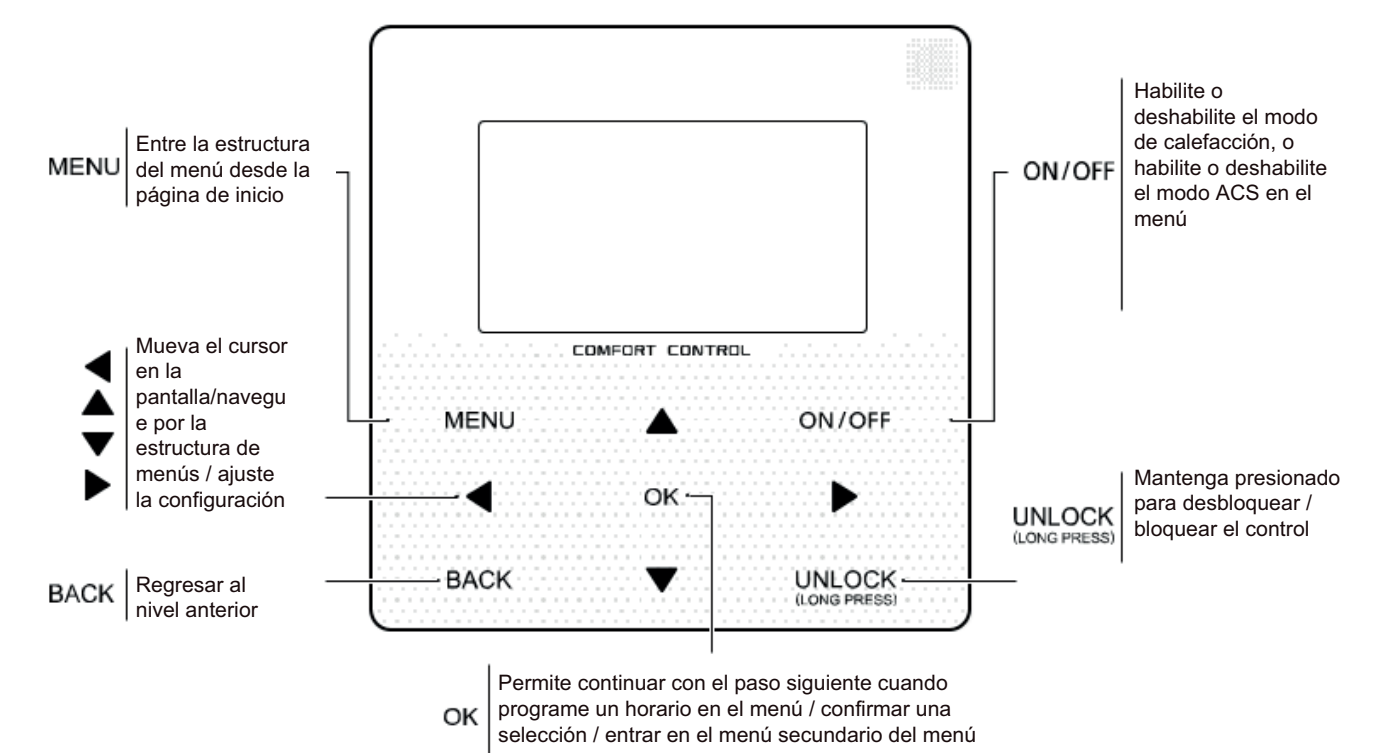

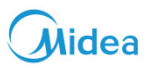

#### 10 Iconos de estado

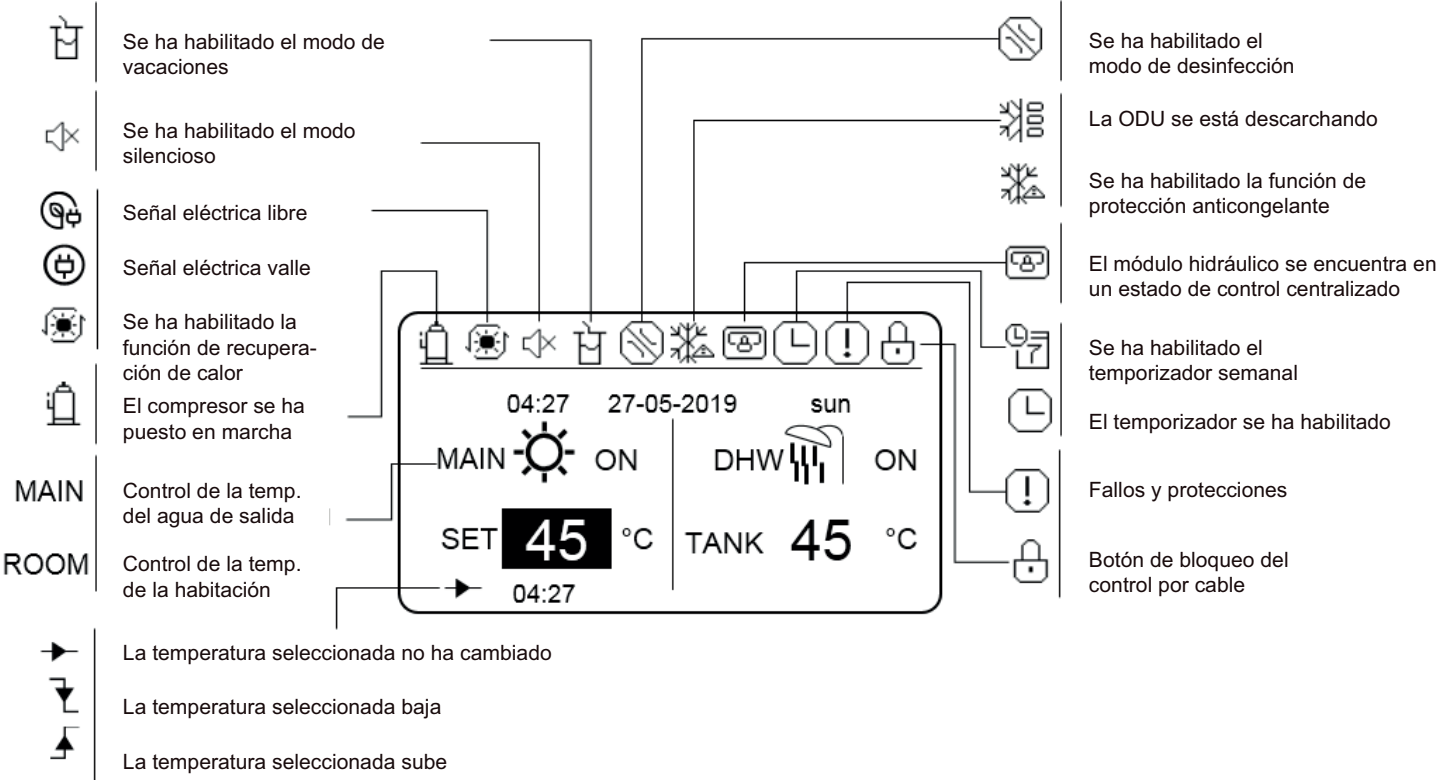

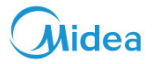

## 11 Utilización de las páginas de inicio

El módulo hidráulico incorpora la función de calefacción y la función de calentamiento de agua, que se puede clasificar dentro del módulo hidráulico que soporta solo el modo de calefacción ("FOR SERVICEMAN" > "Ajuste del modo de calefacción" > "HEAT MODE=YES" y "FOR SERVICEMAN" > "Ajuste del modo ACS" > "DHW MODE=NON"), el módulo hidráulico que soporta solo el modo ACS (FOR SERVICEMAN" > "Heat mode setting" > "HEAT MODE=NON" y "FOR SERVICE-MAN" > "DHW mode setting" > "DHW MODE=YES"), y el módulo hidráulico que soporta tanto el modo de calor como el de ACS ("FOR SERVICEMAN" > "Heat mode setting" > "HEAT MODE=YES" y "FOR SERVICE-MAN" > "DHW mode setting" > "DHW mode setting" > "HEAT MODE=YES" y "FOR SERVICEMAN" > "DHW mode setting" > "DHW mode setting" > "HEAT MODE=YES" y "FOR SERVICEMAN" > "DHW mode setting" > "DHW mode setting" > "DHW mode setting" > "DHW mode setting" > "DHW mode calefacción se clasifica en control de temperatura de salida de agua ("FOR SERVICE-MAN"> "Ajuste modo calefacción > "LEAVING WATER TEMP. (TEMP. AGUA DE SALIDA) = YES") y control de temperatura de la habitación ("FOR SERVICEMAN" > "Ajuste del modo de calefacción" > "ROOM TEMP. (TEMPERATURA HABITACIÓN) = yes"). El control de la temperatura del agua de salida y el control de la temperatura del agua de salida y el control de la temperatura del agua de salida deseada y funciona de acuerdo con la temperatura deseada seleccionada. En el modo de control de temperatura de la habitación, el módulo hidráulico establece la temperatura del acuerdo con la temperatura ambiente seleccionada y realiza el control de acuerdo con la temperatura ambiente seleccionada y realiza el control de acuerdo con la temperatura deseada seleccionada y realiza el control de acuerdo con la temperatura ambiente seleccionada y realiza el control de acuerdo con la temperatura deseada seleccionada y realiza el control de acuerdo con la temperatura deseada seleccionada y realiza el control de acuerdo con la temperatura ambiente seleccionada y realiza el control de acuerdo c

Las interfaces del control por cable dependen de los ajustes en el emplazamiento de la instalación. Ajustes de los símbolos del control por cable:

ROOM (HABITACIÓN)--- el control de temperatura de la habitación.

MAIN (PRINCIPAL)---Control de temperatura del agua de salida

ACS---Modo de calentamiento de agua

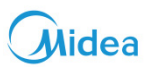

#### 11.1 Escenario 1

Solo está disponible el modo de calefacción y el módulo hidráulico: funciona en el modo de control de la temperatura del agua de salida. (Para obtener más información, consulte el manual de datos técnicos).

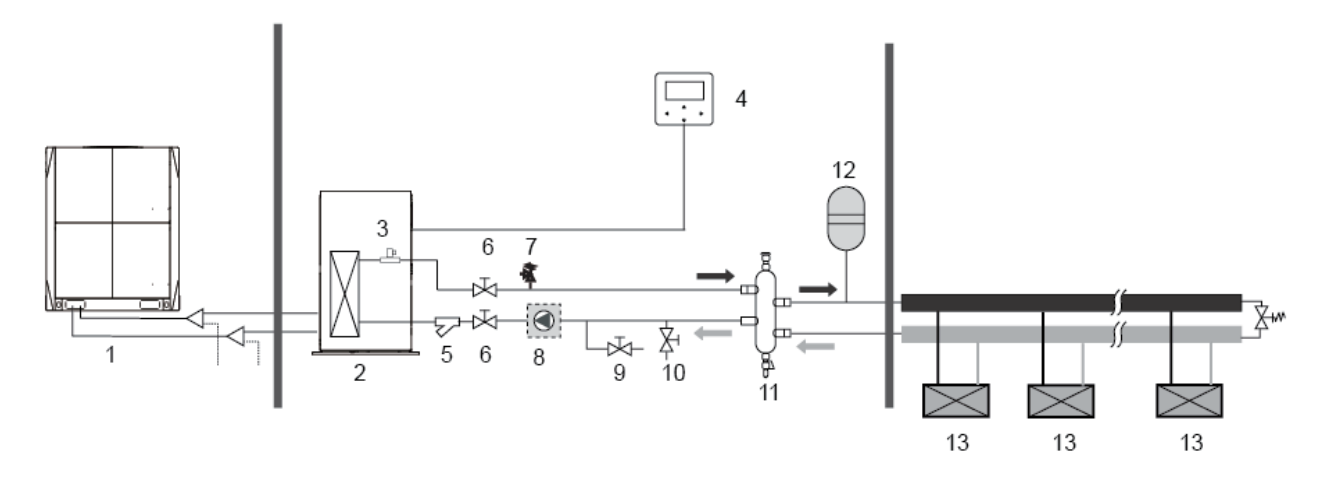

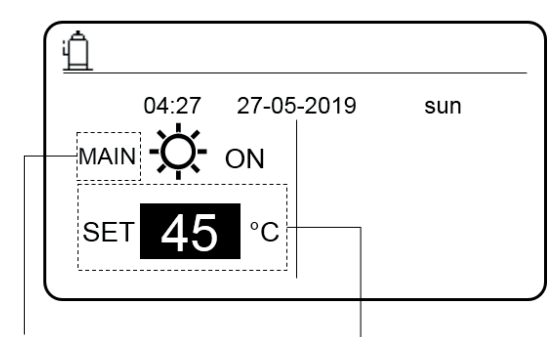

Indica que el módulo hidráulico funciona en modo

de temperatura del agua de salida seleccionada.

Selecciona la temperatura del agua de salida deseada, en un rango de 25 °C a 80°C.

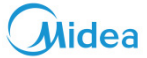

#### 11.2 Escenario 2

Solo está disponible el modo de calefacción y el módulo hidráulico: funciona en el modo de control de la habitación del agua de salida. (Para obtener más información, consulte el manual de datos técnicos).

Nota: El control por cable debe instalarse en interiores, donde se requiera calefacción. El control por cable está equipado con un sensor de temperatura para detectar la temperatura de la habitación.

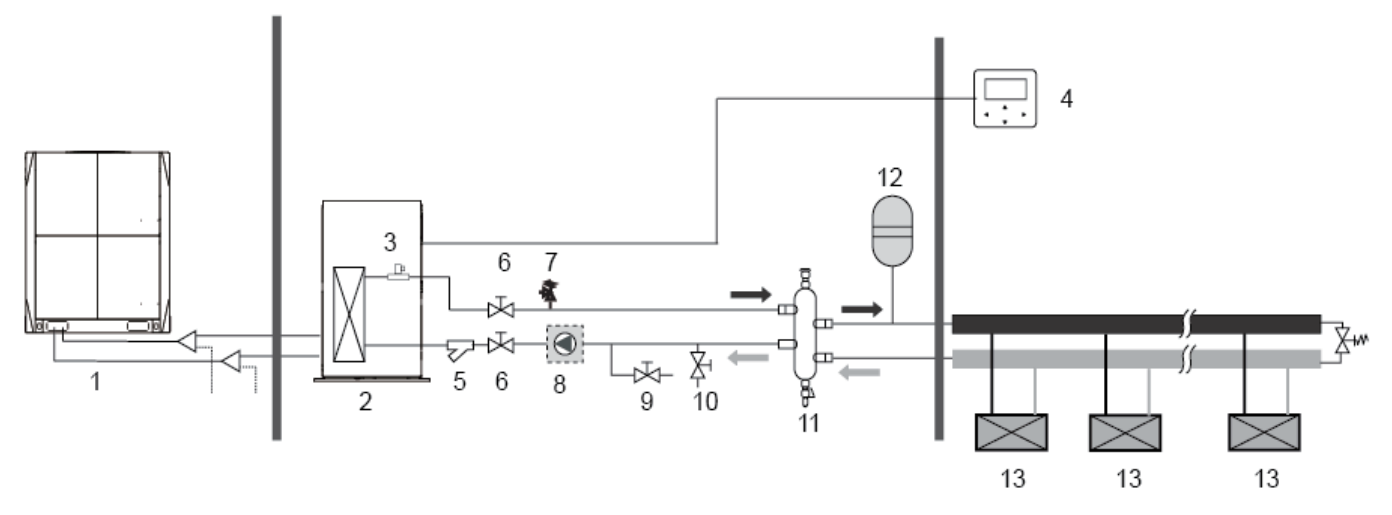

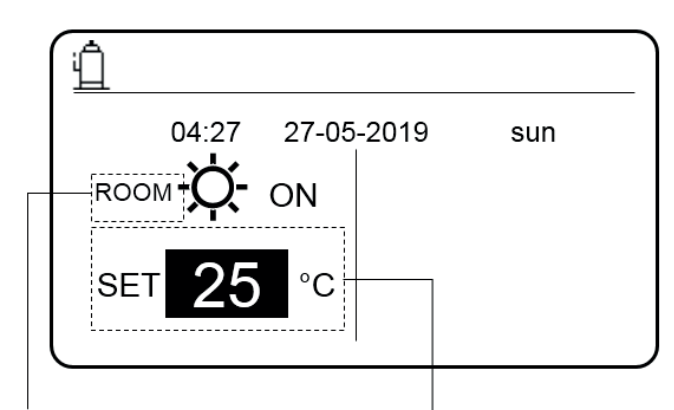

Indica que el módulo hidráulico funciona en modo de control de temperatura de la habitación.

Selecciona la temperatura de la habitación deseada, en un rango de 17 °C a 30 °C.

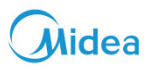

#### 11.3 Escenario 3

Solamente está disponible en el modo calefacción. (Para obtener más información, consulte el manual de datos técnicos).

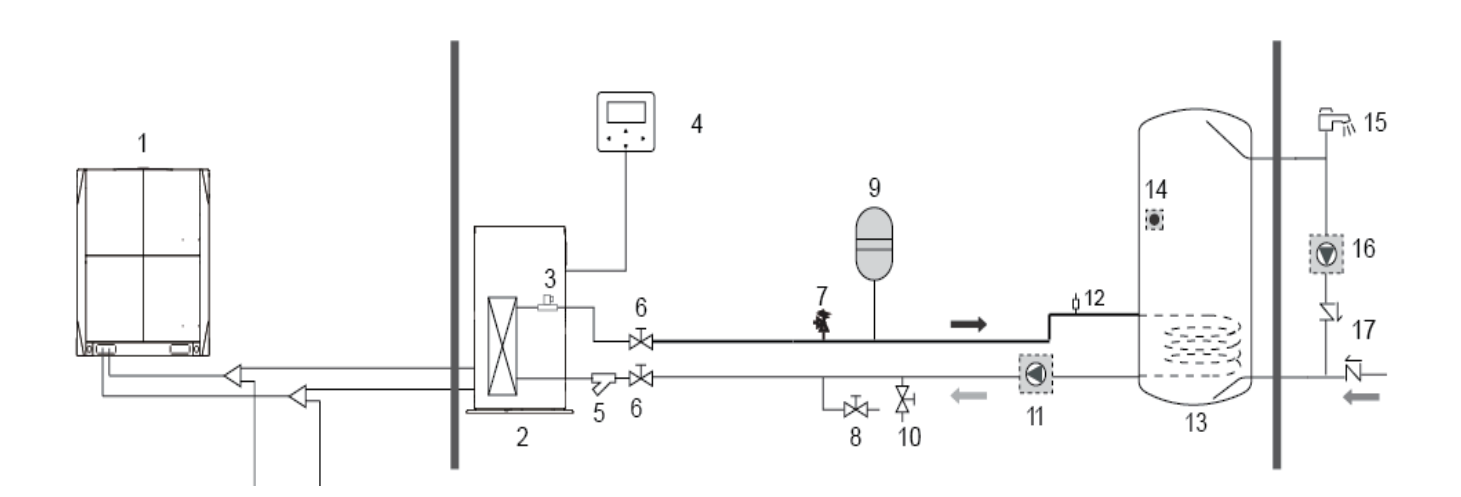

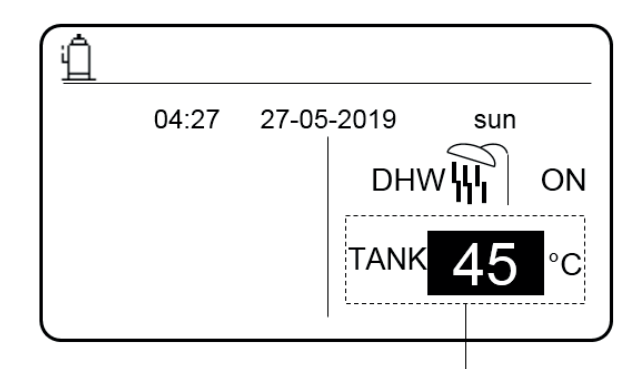

Selecciona la temperatura deseada del depósito de agua, en un rango de 25°C a 80 °C.

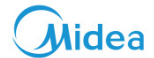

#### 11.4 Escenario 4

Están disponibles tanto el modo de calefacción como el de ACS. (Para obtener más información, consulte el manual de datos técnicos).

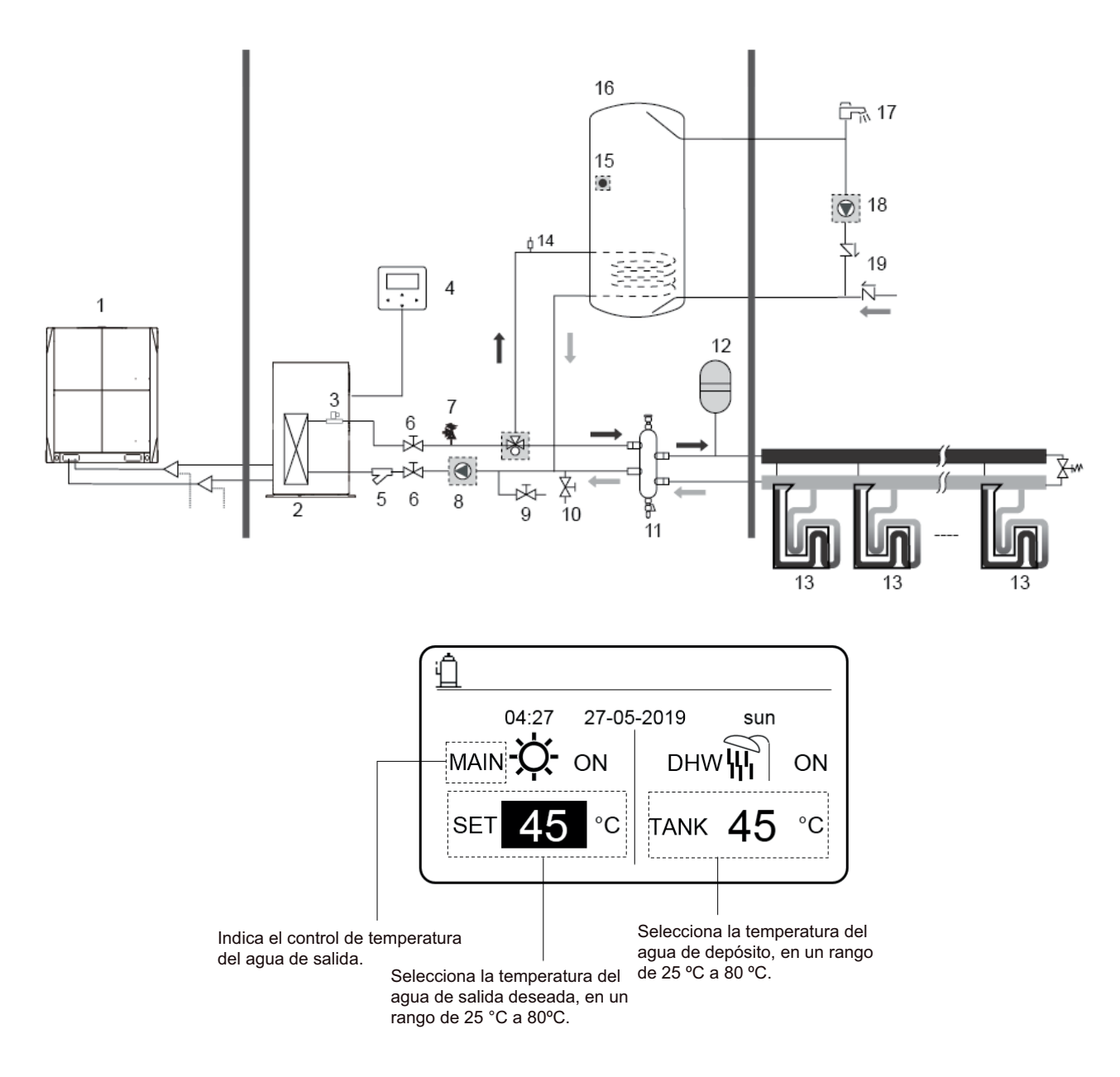

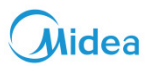

#### 11.5 Escenario 5

Solo está disponible el modo de calefacción y hay varios puntos de ajuste múltiples para el modo de calefacción:. (Para obtener más información, lea los datos de ingeniería y consulte el apartado "Múltiples puntos de ajuste" en la página XX de este documento).

La configuración de múltiples puntos de ajuste no afecta la interfaz principal. La temperatura del punto de ajuste múltiple es seleccionada a través del menú del control por cable, y la temperatura de la habitación principal se selecciona desde la interfaz principal.

Nota: La temperatura del punto de ajuste múltiple 2 es más baja que la temperatura del punto de ajuste múltiple 1 y la temperatura del punto de ajuste múltiple 1 es más baja que la temperatura seleccionada en la interfaz principal.

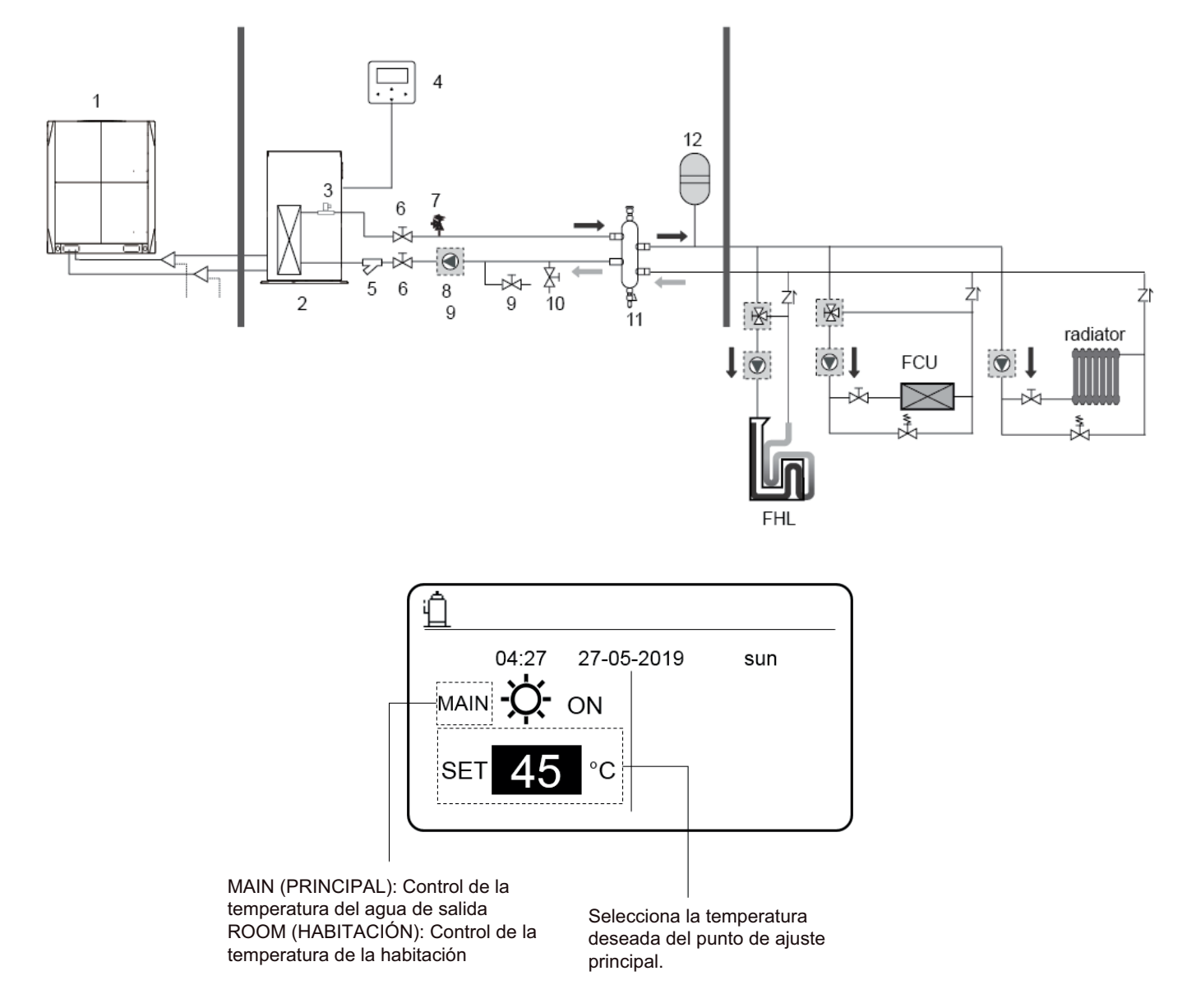

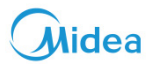

#### 11.6 Escenario 6

Control de grupo del módulo hidráulico.

Cuando varios módulos hidráulicos calientan agua en un depósito de agua, se debe utilizar la función de control de grupo del módulo hidráulico. (Para obtener más información, consulte el manual de datos técnicos). La función control de grupo solo solamente válida para el modo ACS

Notas: 1. La función control de grupo del módulo hidráulico solo solamente es válida para el modo ACS

2. Se deben configurar los módulos hidráulicos maestro y esclavo. Para obtener instrucciones sobre cómo configurar los módulos hidráulicos maestro y esclavo, consulte los datos técnicos.

3. El módulo hidráulico maestro debe estar conectado a un control por cable. El control por cable principal se puede utilizar para seleccionar la temperatura.

4. El módulo hidráulico esclavo puede estar conectado o no conectado a un control por cable. El control por cable secundario proporciona algunas funciones, como la consulta de parámetros.

5. La bomba de circulación y el sensor de temperatura del tanque de agua deben conectarse al módulo hidráulico principal.

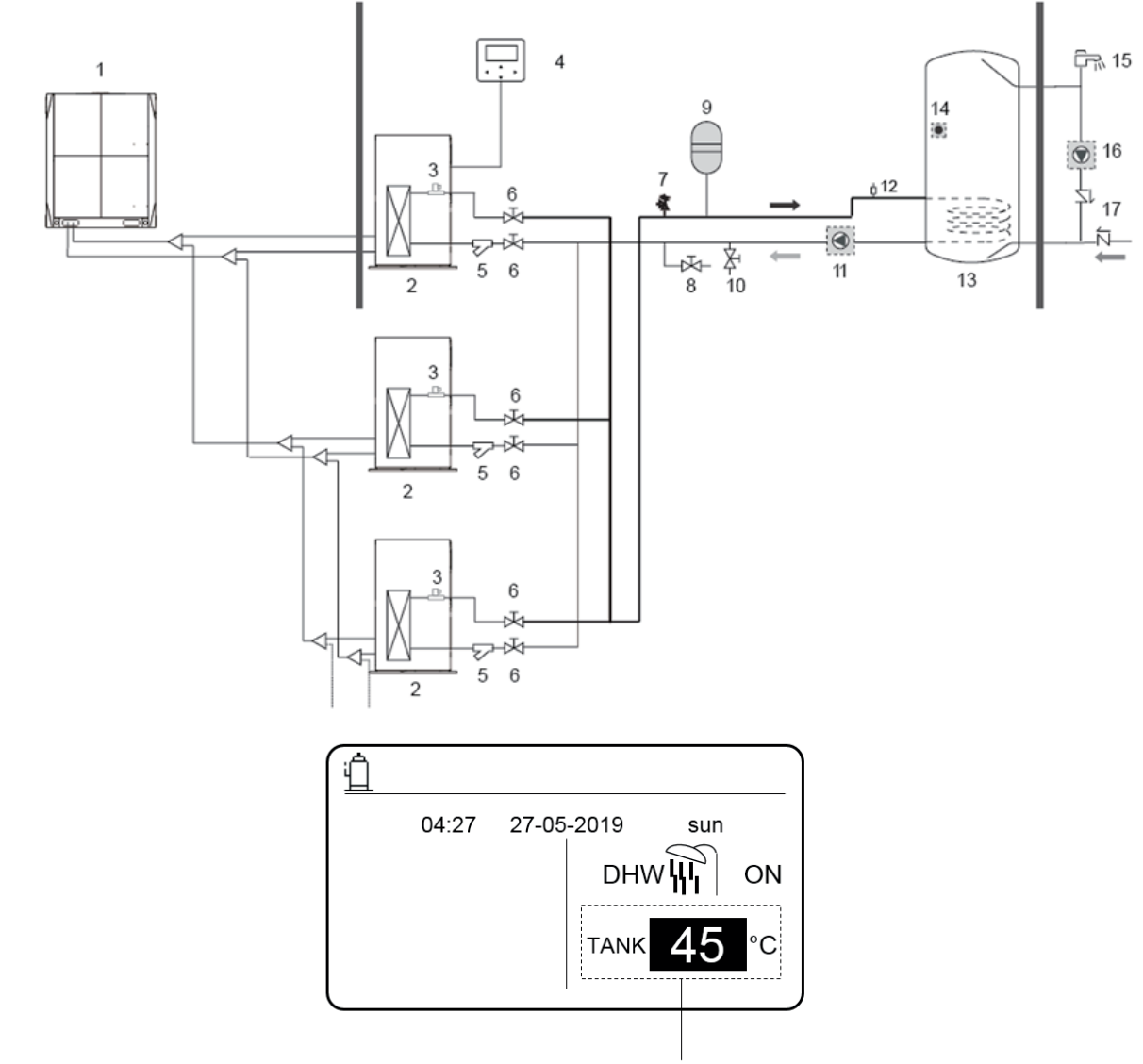

Selecciona la temperatura del agua de depósito, en un rango de 25 °C a 80 °C.

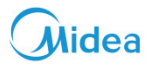

Para habilitar la función de control de grupo, debe configurar el conmutador DIP en la placa principal de la siguiente manera: para el módulo hidráulico maestro, gire el dígito 11; para el módulo hidráulico esclavo, gire el dígito 10:

Para habilitar la función de control de grupo, debe configurar el conmutador DIP en la placa principal de la siguiente manera: para el módulo hidráulico maestro, gire el dígito 11; para el módulo hidráulico esclavo, gire el dígito 10:

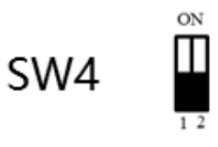

#### Notas para instaladores e ingenieros de servicio 🛛 🛠

- La unidad maestra debe conectarse a un control por cable. El control por cable se utiliza para seleccionar la temperatura deseada del depósito de agua
- La unidad esclava se puede conectar o no a un control por cable. El control por cable de la unidad esclava solo permite realizar consultas.
- La bomba está controlada por la unidad maestra. El sensor de temperatura del depósito de agua está conectado a la unidad maestra
- El control por cable conectado a la unidad maestra se utiliza para seleccionar la temperatura deseada del depósito de agua.

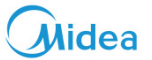

### 12 Aplicaciones básicas

#### 12.1 Desbloqueo de la pantalla

Si el icono  $\bigcirc$  se muestra en la pantalla, indica que el control por cable se ha bloqueado. Si pulsa cualquier tecla, el icono  $\bigcirc$  parpadea. Pulse y mantenga pulsado el botón UNLOCK, el icono de candado  $\bigcirc$  dejará de mostrarse. En este caso, puede utilizar la interfaz del control por cable.

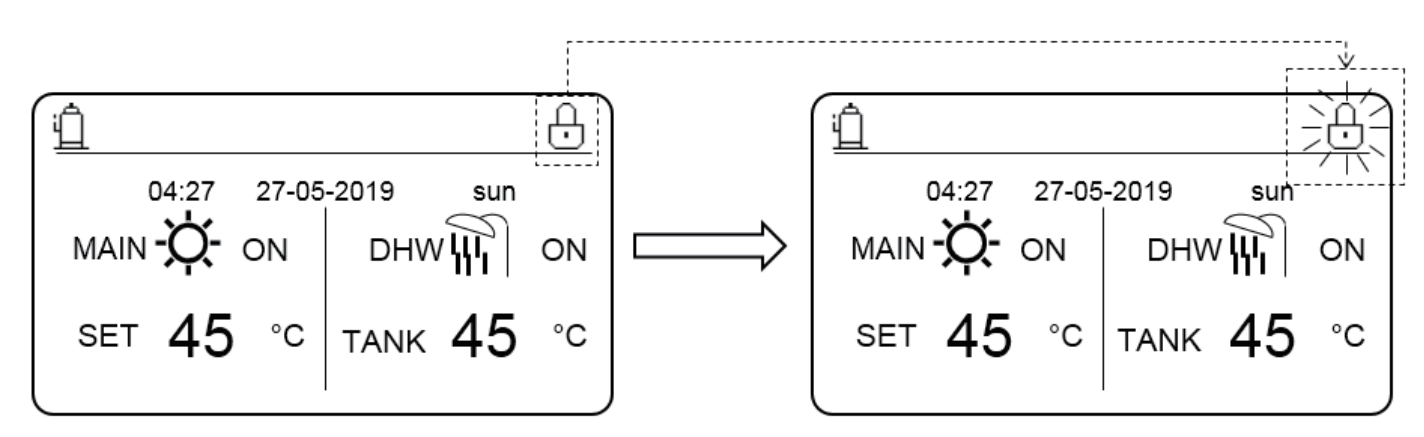

Si no utiliza el controlador con cable durante mucho tiempo (por defecto, 120 s) se puede configurar en el controlador con cable. Para más información, consulte la sección 6.7 "Información de servicio".), el control por cable se bloqueará automáticamente. Si el control por cable está desbloqueado, presione y mantenga presionada la tecla UNLOCK, y el control por cable se bloqueará.

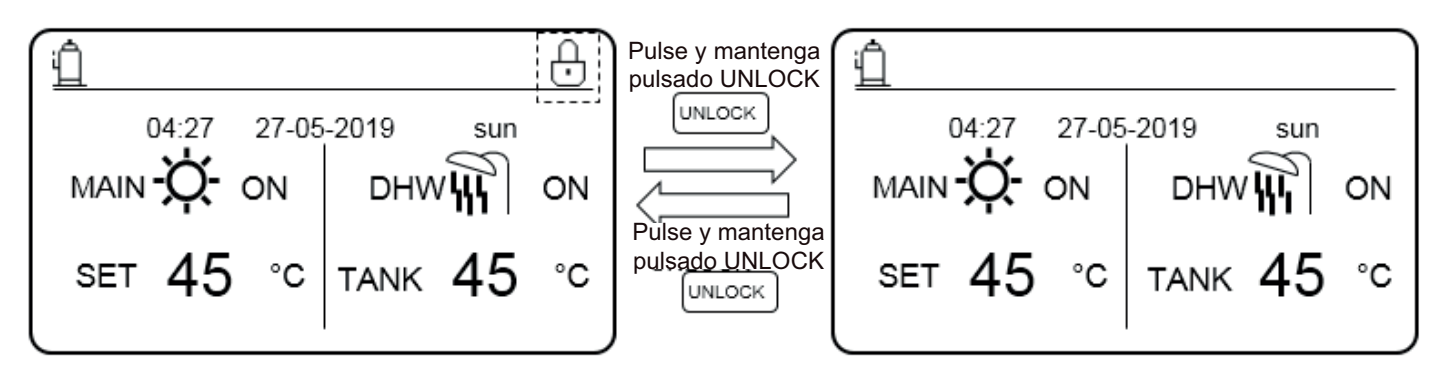
#### 12.2 Modo de activación / desactivación y ajuste de temperatura

Tanto el modo de calefacción como el modo de ACS se pueden activar y desactivar a través del control por cable

#### 12.2.1 Modo de calefacción

Hay dos métodos control para el modo de calefacción:

- Control de la temperatura del agua de salida
- Control de la temperatura de la habitación

Control de la temperatura del agua de salida

En el modo de control de temperatura del agua de salida, el módulo hidráulico actúa en función de la temperatura del agua de salida de manera que la temperatura del agua de salida alcance la temperatura del agua de salida seleccionada. La temperatura del agua de salida se puede seleccionar manualmente o mediante la función de temporizador y la curva de temperatura meteorológica.

- Pasos para configurar el modo de control de la temperatura del agua de salida del módulo hidráulico: MENU > FOR SERVICEMAN > HEAT MODE > LEAVING WATER TEMP..
- Ajuste LEAVING WATER TEMP. a YES.
- La temperatura del agua de salida, puede ajustarse en el rango de 25 °C a 80 °C.
- Selecciona el modo en control de la temperatura del agua de salida y la interfaz principal de calefacción en MAIN (PRINCIPAL).

#### Notas:

Si para LEAVING WATER TEMP. (TEMP. AGUA SALIDA) se ha seleccionado YES, la ROOM TEMP. (TEMPERATURA DE LA HABITACIÓN) se ajusta a NO. Si para ROOM TEMP. (TEMPERATURA DE LA HABITACIÓN) se ha seleccionado YES, para LEAVING WATER TEMP. (TEMP. AGUA SALIDA) se selecciona automáticamente en NO

#### Notas:

Si para LEAVING WATER TEMP. (TEMP. AGUA SALIDA) se ha seleccionado YES, la ROOM TEMP. (TEMPERATURA DE LA HABITACIÓN) se ajusta a NO. Si para ROOM TEMP. (TEMPERATURA DE LA HABITACIÓN) se ha seleccionado YES, para LEAVING WATER TEMP. (TEMP. AGUA SALIDA) se selecciona automáticamente en NO

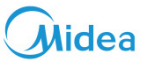

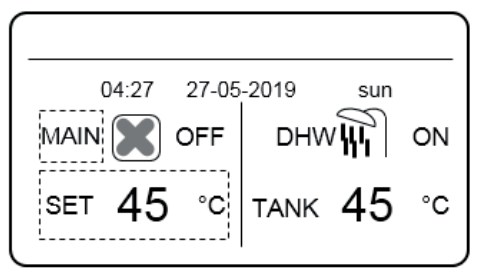

Pulse **▲** para elegir el modo de calefacción.

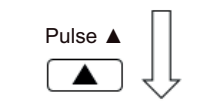

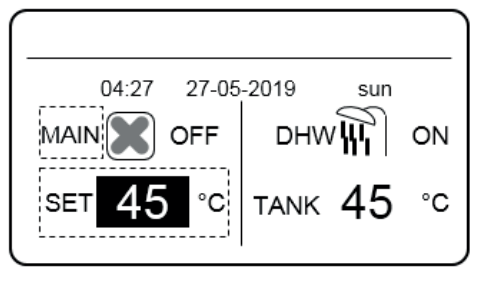

Pulse ▲ y ▼ para ajustar la temperatura deseada.

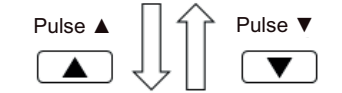

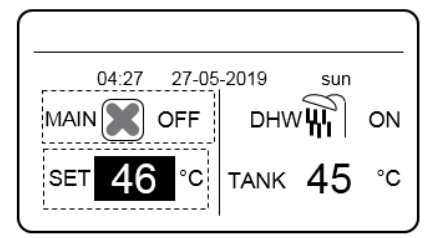

Pulse ON/OFF para poner en marcha o apagar el modo de calefacción.

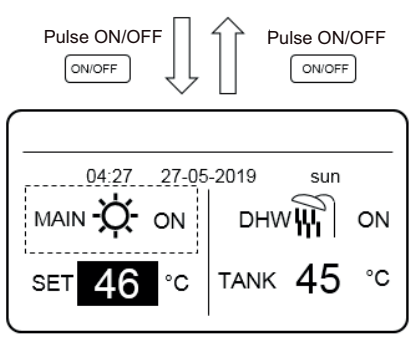

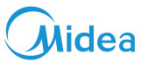

#### Control de la temperatura de la habitación

En el modo de control de temperatura de la habitación, seleccione la temperatura de la habitación que desee. El módulo hidráulico controlará el funcionamiento del módulo hidráulico control de acuerdo con la temperatura de la habitación detectada por el control por cable. La temperatura ambiente se puede seleccionar manualmente o mediante la función de temporizador y la curva de temperatura meteorológica.

- Siga los pasos siguientes para configurar el modo de control de temperatura de la habitación: MENU > FOR SERVI-CEMAN > HEAT MODE > ROOM TEMP..
- Ajuste ROOM TEMP. a YES.
- La temperatura de la habitación varía en un rango de 17 ºC a 30 ºC.
- Selecciona el modo en control de la temperatura del agua de salida y la interfaz principal de calefacción en ROOM (PRINCIPAL).

Notas:

- 1. El control por cable debe instalarse en donde se necesite calefacción.
- 2. Si para LEAVING WATER TEMP. (TEMP. AGUA SALIDA) se ha seleccionado YES, la ROOM TEMP. (TEMPERATURA DE LA HABITACIÓN) se ajusta a NO. Si para ROOM TEMP. (TEMPERATURA DE LA HABITACIÓN) se ha seleccionado YES, LEAVING WATER TEMP. (TEMP. AGUA SALIDA) se selecciona automáticamente a NO.

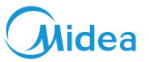

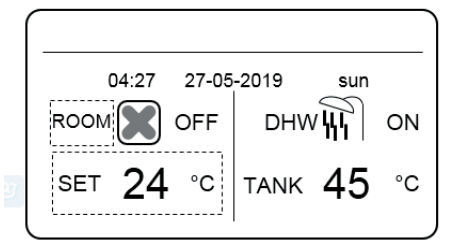

Pulse ▲ para elegir el modo de calefacción.

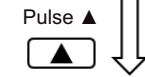

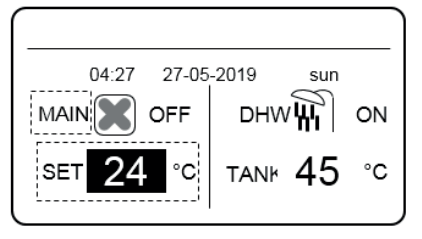

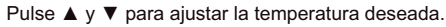

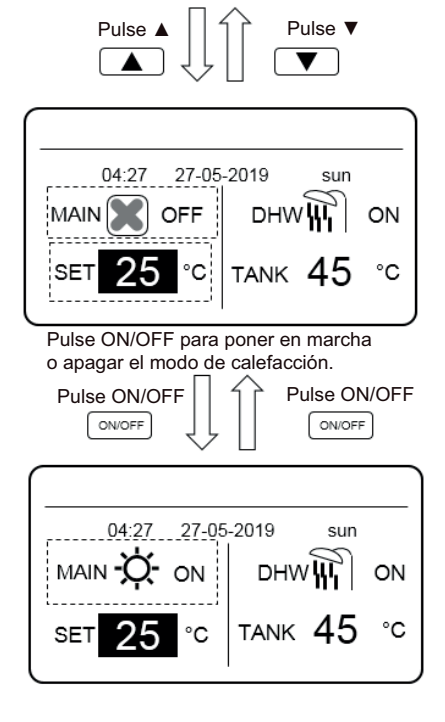

Suponga que la función de ajuste de temperatura en el modo de calefacción o la función de encendido / apagado del modo están bloqueadas en el control por cable. Si se ajusta la temperatura o habilita / deshabilita un modo, se muestra la siguiente interfaz:

Si pulsa NO, regresará a la interfaz principal. Si presiona YES, entrará en la interfaz CHILD Lock (bloqueo para niños).

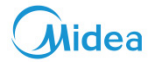

| ·                |                                                                           |                       |          |               |  |  |
|------------------|---------------------------------------------------------------------------|-----------------------|----------|---------------|--|--|
|                  | 04:27                                                                     | 27-05-2               | 2019     | sun           |  |  |
| Heatin<br>locked | Heating temperature adjusting function is locked. Do you want to unlock ? |                       |          |               |  |  |
|                  | NO                                                                        |                       |          | YES           |  |  |
| ОК               | CONFIRM                                                                   | SCR                   | OLL      |               |  |  |
|                  |                                                                           |                       |          |               |  |  |
|                  |                                                                           |                       |          |               |  |  |
|                  | 04:27                                                                     | 27-05-                | 2019     | sun           |  |  |
| Heat<br>you w    | mode ON<br>⁄ant to un                                                     | I/OFF fui<br>lock it? | nction i | is locked. Do |  |  |
|                  | NO                                                                        |                       |          | YES           |  |  |
| ОК               | CONFIRM                                                                   | SCF                   | ROLL     |               |  |  |

Si la función de ajuste de temperatura o la función de puesta en marcha/apagar de modo están bloqueadas en el control centralizado, el icono en la parte superior se iluminará. Si se ajusta la temperatura o habilita / deshabilita un modo desde el control por cable, se muestra la siguiente interfaz:

En este caso, el módulo hidráulico solo se puede desbloquear desde el control centralizado.

|                                                                                |         | 8          |     |  |
|--------------------------------------------------------------------------------|---------|------------|-----|--|
|                                                                                | 04:27   | 27-05-2019 | sun |  |
| HEAT TMEPERATURE ADJUSTING<br>FUNCTION IS LOCKED BY CENTRALIZED<br>CONTROLLER. |         |            |     |  |
| ОК                                                                             | CONFIRM |            |     |  |

|                                                                      |         | æ          |     |  |  |
|----------------------------------------------------------------------|---------|------------|-----|--|--|
|                                                                      | 04:27   | 27-05-2019 | sun |  |  |
| HEAT MODE ON/OFF FUNCTION IS<br>LOCKED BY CENTRALIZED<br>CONTROLLER. |         |            |     |  |  |
| ОК                                                                   | CONFIRM |            |     |  |  |

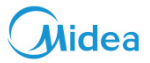

#### 12.2.2 Modo ACS

- Siga los pasos indicados para configurar el modo ACS: MENU > FOR SERVICEMAN > DHW MODE.
- Ajuste ROOM TEMP. a YES.
- La temperatura del depósito de agua, puede ajustarse en el rango de 25 °C a 80 °C.

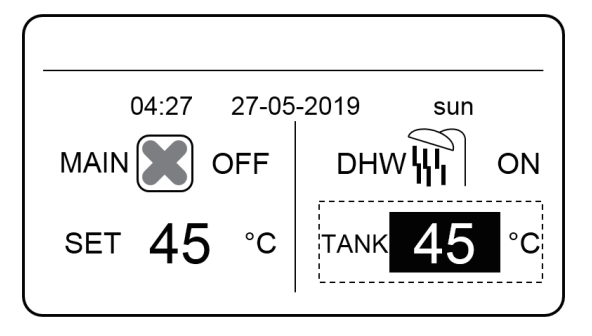

Pulse ▲ y ▼ para ajustar la temperatura deseada.

| Pulse A                   | Pulse V                  |
|---------------------------|--------------------------|
| 04:27 27-05<br>MAIN 💽 OFF | -2019 sun<br>DHW [[1] ON |
| set <b>46</b> °C          | tank 46°C                |
| Pulse ON/OFF              | Pulse ON/OFF             |
|                           |                          |
| 04:27 27-05               | 5-2019 sun               |
|                           | DHW 🗶 ON                 |
| SET 46 °C                 | танк <mark>46</mark> °с  |

Pulse ON/OFF (puesta en marcha/apagado) para poner en marcha o apagar el modo de calefacción.

Suponga que la función de ajuste de temperatura en el modo de ACS o la función de encendido / apagado del modo están bloqueadas en el control por cable. Si se ajusta la temperatura o habilita / deshabilita un modo, se muestra la siguiente interfaz:

Si pulsa NO, regresará a la interfaz principal. Si pulsa YES, entrará en la interfaz CHILD Lock (bloqueo para niños).

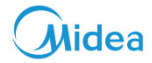

|                 | 04:27                 | 27-05-               | 2019               | sun              |
|-----------------|-----------------------|----------------------|--------------------|------------------|
| DHW t<br>locked | temperat<br>. Do you  | ure adju<br>want to  | sting fu<br>unlock | nction is<br>it? |
|                 | NO                    |                      |                    | YES              |
| ОК              | CONFIRM               | SCF                  | ROLL               |                  |
|                 |                       |                      |                    |                  |
|                 |                       |                      |                    |                  |
|                 |                       |                      |                    |                  |
|                 | 04:27                 | 27-05-               | 2019               | sun              |
| DHW i<br>you wa | mode ON<br>ant to unl | V/OFF fu<br>lock it? | Inction i          | s locked. Do     |
|                 | NO                    |                      |                    | YES              |
| ок              | CONFIRM               | sci                  | ROLL               |                  |

Si la función de ajuste de temperatura o la función de puesta en marcha/apagar de modo están bloqueadas en el control centralizado, el icono en la parte superior se iluminará. Si se ajusta la temperatura o habilita / deshabilita un modo desde el control por cable, se muestra la siguiente interfaz:

En este caso, el módulo hidráulico solo se puede desbloquear desde el control centralizado.

|                                                                     | 6       |            |     |  |
|---------------------------------------------------------------------|---------|------------|-----|--|
|                                                                     | 04:27   | 27-05-2019 | sun |  |
| DHW MODE ON/OFF FUNCTION IS<br>LOCKED BY CENTRALIZED<br>CONTROLLER. |         |            |     |  |
| OK                                                                  | CONFIRM |            |     |  |

|                                                                               | 8      |            |     |  |
|-------------------------------------------------------------------------------|--------|------------|-----|--|
| C                                                                             | 04:27  | 27-05-2019 | sun |  |
| DHW TEMPERATURE ADJUSTING<br>FUNCTION IS LOCKED BY CENTRALIZED<br>CONTROLLER. |        |            |     |  |
| ок                                                                            | ONFIRM |            |     |  |

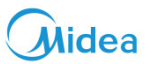

#### **13** Funciones

#### 13.1 Modo de calefacción

En modo de calefacción, PRESET TEMP.\WEATHER TEMP. SET\MULTIPLE SET POINT están disponibles.

#### 13.1.1 Temperatura preestablecida

En modo de calefacción, PRESET TEMP.\WEATHER TEMP. SET\MULTIPLE SET POINT están disponibles.

- PRESET TEMP. =PRESET TEMPERATURE
- El valor de PRESET TEMP. se desactivará automáticamente en las siguientes condiciones:
- 1) El temporizador está ajustado.
- 2) Se selecciona el horario semanal.

Siga los siguientes pasos para habilitar PRESET TEMP.: MENU > PRESET TEMPERATURE > PRESET TEMP. Pulse OK. Se mostrará la interfaz siguiente:

| HEAT MODE   |            |                      |                       |  |  |
|-------------|------------|----------------------|-----------------------|--|--|
| PRE:<br>TEN | SET<br>IP. | WEATHER<br>TEMP. SET | MULTIPLE<br>SET POINT |  |  |
| No.         |            | TIME                 | TEMP.                 |  |  |
| 1           |            | 00:00                | 45°C                  |  |  |
| 2           |            | 00:00                | 45°C                  |  |  |
| 3           |            | 00:00                | 45°C                  |  |  |
| SCROLL 1/2  |            |                      |                       |  |  |

| HEAT MODE   |             |                      |                       |  |  |
|-------------|-------------|----------------------|-----------------------|--|--|
| PRE:<br>TEN | SET<br>/IP. | WEATHER<br>TEMP. SET | MULTIPLE<br>SET POINT |  |  |
| No.         |             | TIME                 | TEMP.                 |  |  |
| 4           |             | 00:00                | 45°C                  |  |  |
| 5           |             | 00:00                | 45°C                  |  |  |
| 6           |             | 00:00                | 45°C                  |  |  |
| <b>\$</b>   | SCROLL      | 1/2                  |                       |  |  |

Utilice "▲ ","▼ ","► ","◀" para desplazarse y para ajustar la hora y la temperatura. Con el cursor en "∎", como en la siguiente página:

| HEAT MODE |              |                      |                       |  |
|-----------|--------------|----------------------|-----------------------|--|
| PR<br>TI  | ESET<br>EMP. | WEATHER<br>TEMP. SET | MULTIPLE<br>SET POINT |  |
| No.       |              | TIME                 | TEMP.                 |  |
| 1         |              | 00:00                | 45°C                  |  |
| 2         |              | 00:00                | 45°C                  |  |
| 3         |              | 00:00                | 45°C                  |  |
| ОК        | SELEC        | et 🍦 🚺 scro          | )LL 1/2               |  |

| HE       | HEAT MODE               |                      |                       |  |  |
|----------|-------------------------|----------------------|-----------------------|--|--|
| PR<br>TI | reset<br>Emp.           | WEATHER<br>TEMP. SET | MULTIPLE<br>SET POINT |  |  |
| No.      |                         | TIME                 | TEMP.                 |  |  |
| 1        | đ                       | 00:00                | 45°C                  |  |  |
| 2        | $\overline{\mathbf{A}}$ | 00:00                | 45°C                  |  |  |
| 3        | $\mathbf{N}$            | 00:00                | 45°C                  |  |  |
| ок       |                         | el 🗧 🚺 scroi         | LL 1/2                |  |  |

Pulse "OK" y "∎ " convierte en "⊠". Se selecciona el temporizador 1. Pulse "OK" de nuevo, y "⊠" se convierte en "∎". El temporizador 1 no está seleccionado.

Utilice "▲ ","▼ ","► ","◀" para desplazarse y use "▲", "▼" para ajustar la hora y la temperatura. Se pueden configurar seis temperaturas.

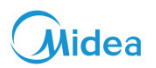

#### Por ejemplo:

La hora es 8:00 y la temperatura 60°C. Si PRESET TEMP. se configura de la siguiente manera, el módulo hidráulico funcionará de acuerdo con la siguiente curva.

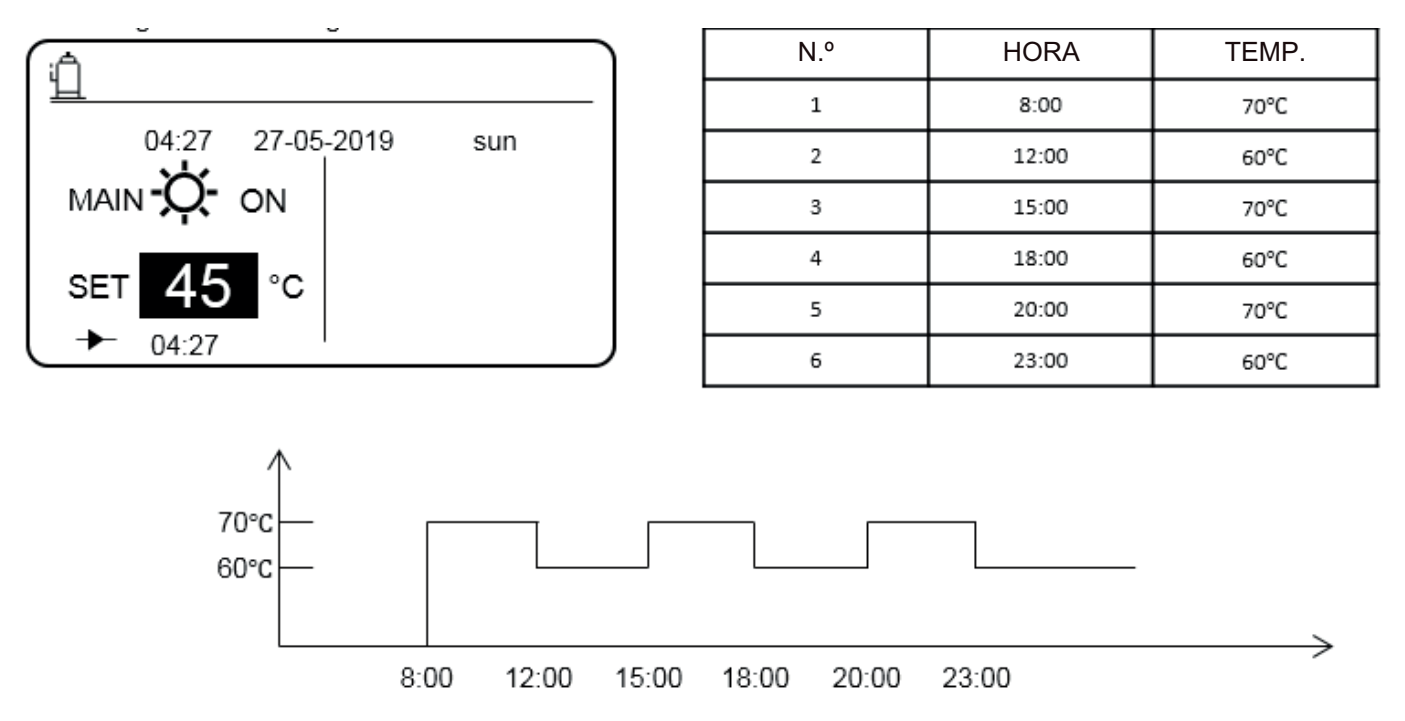

#### Notas para instaladores e ingenieros de servicio 🛠

Notas importantes:

- Cuando la función de punto de ajuste múltiple está habilitada, la función PRESET TEMP. es válida solo para espacio 0.
- Si el módulo hidráulico está apagado, la temperatura preestablecida en el momento actual no es válida. El módulo hidráulico se pondrá en marcha en el momento en que se alcance la siguiente temperatura preestablecida.
- Cuando la función de temporizador es válida, si mueve el cursor a PRESET TEMP. y pulsa la tecla OK, se muestra el siguiente mensaje:

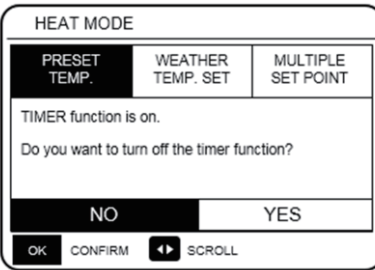

 La temperatura preestablecida solo es válida para el control de la temperatura del agua de salida del modo de calefacción. Si para ROOM TEMP. (TEMPERATURA DE LA HABITACIÓN) se ha seleccionado YES, se visualiza la siguiente información.

| HEAT MODE       |                      |                       |  |  |  |
|-----------------|----------------------|-----------------------|--|--|--|
| PRESET<br>TEMP. | WEATHER<br>TEMP. SET | MULTIPLE<br>SET POINT |  |  |  |
|                 |                      |                       |  |  |  |
|                 |                      |                       |  |  |  |
|                 |                      |                       |  |  |  |
|                 |                      |                       |  |  |  |

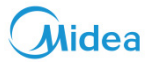

#### 13.1.2 Ajuste de temperatura clima

- WEATHER TEMP. SET=WEATHER TEMPERATURE
- En la página WEATHER TEMP.SET, no puede configurar la temperatura del agua de salida que desee. La temperatura del agua de salida deseada se calcula en función de la temperatura ambiente exterior. Cuanto más alta sea la temperatura ambiente exterior, menor será la temperatura del agua.
- Durante el funcionamiento de la curva de temperatura clima, puede establecer el valor de desplazamiento de la curva de temperatura clima en el rango de [-5, 5]. El valor de cambio es la diferencia entre el valor calculado y el valor real de funcionamiento. Ejemplo: 5°C indica que el valor de funcionamiento real es 5°C mayor que el valor de cálculo.
- Siga los pasos indicados para seleccionar la curva de temperatura clima: MENU > PRESET TEMPERATURE > WEA-THER TEMP. SET. Pulse OK. Se mostrará la interfaz siguiente:

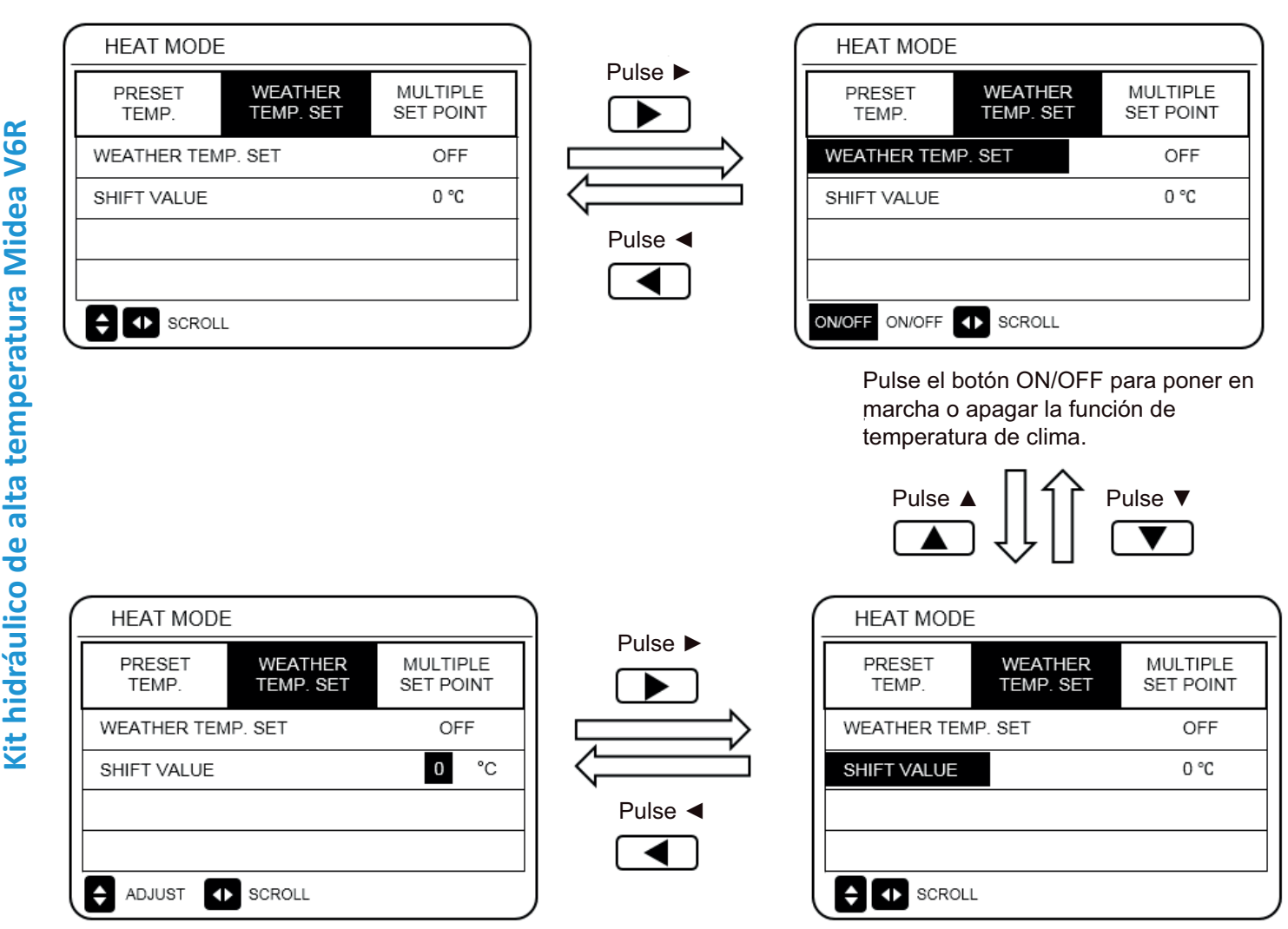

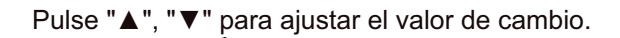

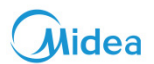

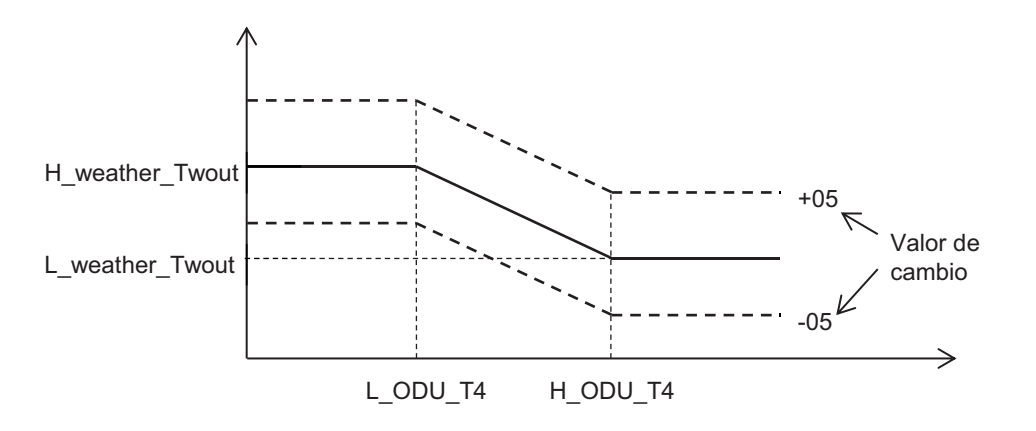

H\_ODU\_T4: temperatura exterior alta (indica el punto de temperatura alta entre la temperatura ambiente exterior) L\_ODU\_T4: temperatura exterior baja (indica el punto de temperatura baja entre la temperatura ambiente exterior) L\_weather\_Twout: la temperatura del agua de salida deseada cuando la temperatura exterior es igual o cae por debajo de la temperatura ambiente baja (indica que la temperatura ambiente exterior deseada es más baja que el punto de temperatura baja de la temperatura ambiente exterior)

H\_weather\_Twout: la temperatura del agua de salida deseada cuando la temperatura exterior es igual o aumenta por encima de la temperatura ambiente alta (indica que la Temperatura del agua de salida deseada es más alta que el punto de temperatura alta de la temperatura ambiente exterior)

Si Weather TEMP.SET está habilitado, no puede configurar la temperatura del agua de salida deseada. Si pulsa ▼ o ▲, se muestra esta interfaz.

|                                                               |         |        |      |     | _ |
|---------------------------------------------------------------|---------|--------|------|-----|---|
|                                                               | 04:27   | 27-05- | 2019 | sun |   |
| WEATHER TEMP. SET function is on. Do you want to turn it off? |         |        |      |     |   |
|                                                               | NO      |        |      | YES |   |
| ОК                                                            | CONFIRM | 1      |      |     |   |

Pulse OK en NO para regresar a la interfaz principal. Mueva el cursor hasta YES, y entonces pulse OK. Se muestra de la siguiente forma la interfaz de ajuste de la curva de exterior:

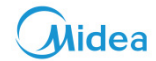

#### 13.1.3 Función de punto de ajuste múltiple

Cuando el módulo hidráulico está conectado a varios terminales que plantean diferentes requisitos de temperatura del agua, debe utilizar la función de punto de ajuste múltiple. La función de punto de ajuste múltiple se utiliza para configurar la temperatura del agua de salida deseada de espacio 1 y espacio 2. (Para obtener más información, consulte el manual de datos técnicos).

El módulo hidráulico calculará el espacio que requiere energía y funcionará a la temperatura del agua más alta entre los requisitos para la temperatura del agua de salida.

Nota: Para espacio 0, la temperatura del agua es seleccionado en la interfaz principal.

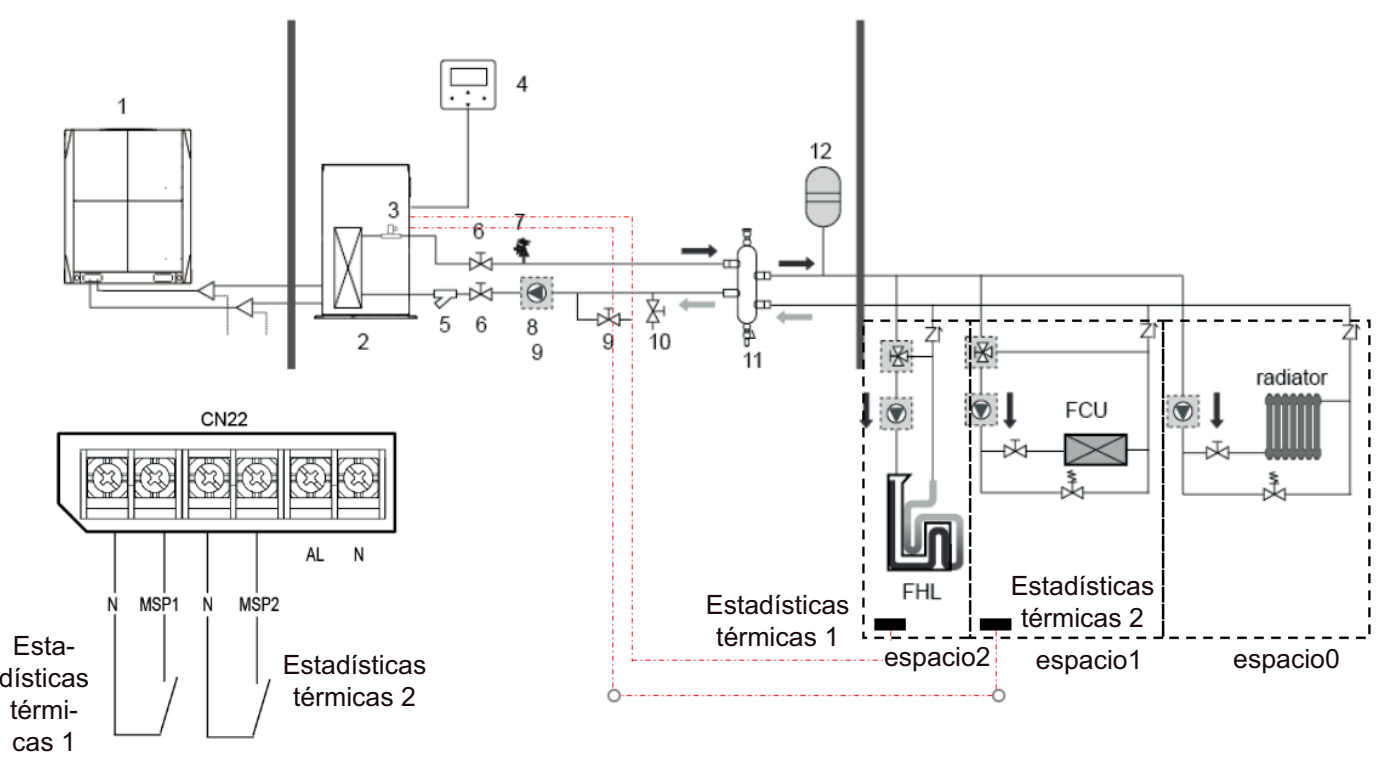

# Esta dística cas Notas:

## 1. El módulo hidráulico puede cumplir con los requisitos de control a diferentes temperaturas del agua. Debe conectar un dispositivo externo de reducción de temperatura de terceros a los circuitos de espacio 1 y espacio 2.

2. El conmutador del punto de ajuste múltiple se puede configurar en la interfaz FOR SERVICEMAN (PARA EL TÉCNICO) del control por cable. Si el punto de ajuste múltiple 1 = YES o el punto de ajuste múltiple 2 = YES, indica que existen varios puntos de ajuste.

 En el control por cable, la temperatura seleccionada del punto de ajuste múltiple 1 corresponde a la temperatura del agua seleccionada del punto de ajuste múltiple 1, mientras que la temperatura seleccionada del punto de ajuste múltiple 2 corresponde a la temperatura del agua requerida del punto de ajuste múltiple 2.

4. La demanda de energía del espacio 1 se determina de acuerdo con la señal de nivel del termostato externo 1 del tablero de control principal. Si el nivel es bajo, indica que hay consumo eléctrico, mientras que si el nivel es alto, indica que no hay consumo eléctrico.

5. La demanda de energía del espacio 2 se determina de acuerdo con la señal de nivel del termostato externo 2 del tablero de control principal. Si el nivel es bajo, indica que hay consumo eléctrico, mientras que si el nivel es alto, indica que no hay consumo eléctrico.

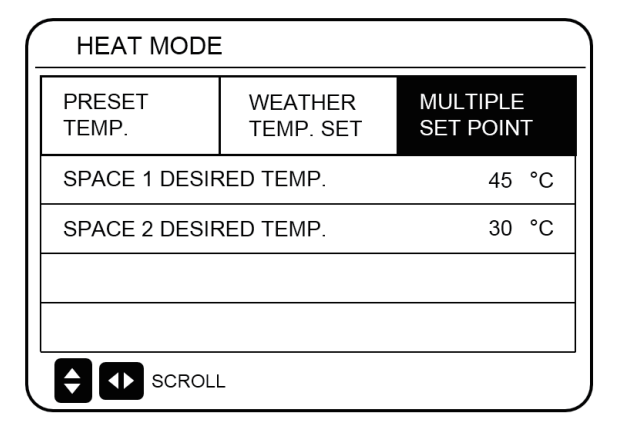

| N.º                               | Temperatura<br>deseada | Estado del termostato (estado de demanda de energía) |        |        |     |  |  |
|-----------------------------------|------------------------|------------------------------------------------------|--------|--------|-----|--|--|
| espacio 0                         | а                      | OFF                                                  | ON     | OFF    | OFF |  |  |
| espacio 1                         | b                      | OFF                                                  | ON/OFF | ON     | OFF |  |  |
| espacio 2                         | С                      | OFF                                                  | ON/OFF | ON/OFF | ON  |  |  |
| Temperatura deseada<br>resultante |                        | OFF                                                  | а      | b      | С   |  |  |

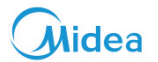

#### 13.2 Agua caliente sanitaria

El sistema de agua caliente sanitaria (ACS) consta de 2 elementos DISINFECT (DESINFECTAR) / DHW PUMP (BOMBA DE ACS).

#### 13.2.1 Modo de desinfección

En el modo de desinfección, se pueden eliminar a las bacterias de la legionela. En el modo de desinfección, la temperatura del tanque de agua aumentará forzosamente de 70 °C a 80 °C. La temperatura de desinfección se puede configurar en la interfaz FOR SERVICEMAN

Seleccione MENÚ > DOMESTIC HOT WATER > DISINFECT. Pulse OK. Se mostrará la interfaz siguiente.

| DISINFECT DHW PUMP<br>CURRENT STATE OFF<br>OPERATION DAY FRI.<br>START 23:00<br>START 23:00<br>Pulse V<br>Pulse V<br>Pulse A<br>A | 2        |
|----------------------------------------------------------------------------------------------------|----------|
| CURRENT STATE OFF<br>OPERATION DAY FRI.<br>START 23:00<br>SCROLL<br>Pulse V<br>V<br>Pulse A<br>A                                  | 2        |
| OPERATION DAY FRI.<br>START 23:00<br>SCROLL<br>Pulse ▼ Pulse ▲<br>▼ Pulse ▲                                                       | ]        |
| START 23:00                                                                                                    | <u>,</u> |
| Pulse V Pulse A                                                                                                    |          |
| Pulse V<br>Pulse V<br>Pulse L                                                                                                    |          |
| Pulse ▼ ↓ Pulse ▲                                                                                                    |          |
|                                                                                                    |          |
| DOMESTIC HOT WATER (DHW)                                                                                                    |          |
| DISINFECT DHW PUMP                                                                                                    |          |
| CURRENT STATE OFF                                                                                                    | Ħ        |
| OPERATION DAY FRI.                                                                                                    | -        |
| START 23:00                                                                                                    |          |
|                                                                                                    |          |
| ON/OFF ON/OFF SCROLL                                                                                                    |          |
| Pulse ON/OFF                                                                                                    | /OF      |
| DOMESTIC HOT WATER (DHW)                                                                                                    |          |
| DISINFECT DHW PUMP                                                                                                    |          |
| CURRENT STATE ON                                                                                                    | K        |
| OPERATION DAY                                                                                                    | -'       |
| START 23:00                                                                                                    |          |
|                                                                                                    |          |

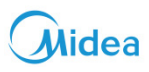

Use " $\checkmark$ ", " $\checkmark$ ", " $\checkmark$ ", " $\checkmark$ " para desplazarse y use " $\checkmark$ ", " $\checkmark$ " para ajustar los parámetros al ajustar "OPERATE DAY" y "START". Si el OPERATE DAY (DÍA DE FUNCIONAMIENTO) está configurado en FRIDAY (VIERNES) y el INICIO está configurado a las 23:00, la función de desinfección se activará a las 23:00 del viernes. Si la función de desinfección está activa, se mostrará la página siguiente:

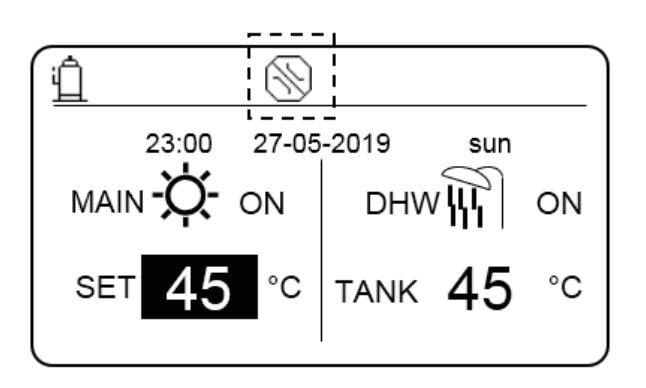

Nota:

Cuando el módulo hidráulico funciona en modo de desinfección, si presiona la tecla de puesta en marcha y apagado, la pulsación no tendrá efecto y se mostrará la siguiente interfaz.

|                             | 04:27   | 27-05-2 | 019 | sun |  |
|-----------------------------|---------|---------|-----|-----|--|
| DISINFECT function is on.   |         |         |     |     |  |
| Do you want to turn it off? |         |         |     |     |  |
|                             | NO      |         |     | YES |  |
| ок                          | CONFIRM |         | DLL |     |  |

En el modo de desinfección, el módulo hidráulico funcionará de acuerdo con la siguiente imagen. La temperatura del agua del tanque de agua mantendrá la temperatura de desinfección TtankS\_DI.

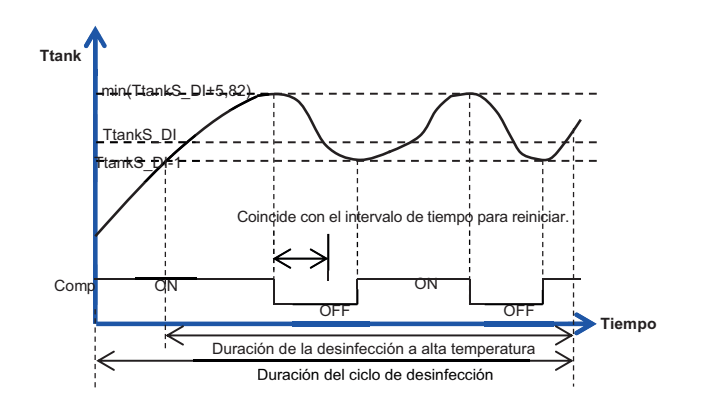

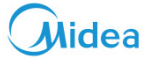

#### 13.2.2 Bomba ACS

La función DHW PUMP (BOMBA DE ACS) se utiliza para controlar la hora de inicio del depósito de agua y la bomba para que el agua caliente pueda salir del grifo en cualquier momento.

Seleccione MENÚ > DOMESTIC HOT WATER > DHW PUMP. Pulse OK. Se mostrará la interfaz siguiente.

| DOMESTIC HOT WATER (DHW) |       |       |     |       |       |
|--------------------------|-------|-------|-----|-------|-------|
| DISINFECT                |       |       |     | DHW F | PUMP  |
| No.                      |       | TIME  | No. |       | TIME  |
| 1                        |       | 00:00 | 4   |       | 00:00 |
| 2                        |       | 00:00 | 5   |       | 00:00 |
| 3                        |       | 00:00 | 6   |       | 00:00 |
| Ð                        | ▶ SCR | OLL   |     |       | 1/2   |

|   | DOMESTIC HOT WATER (DHW) |     |       |     |       |       |
|---|--------------------------|-----|-------|-----|-------|-------|
|   | DISINFECT                |     |       |     | DHW P | PUMP  |
|   | No.                      |     | TIME  | No. |       | TIME  |
|   | 7                        |     | 00:00 | 10  |       | 00:00 |
|   | 8                        |     | 00:00 | 11  |       | 00:00 |
|   | 9                        |     | 00:00 | 12  |       | 00:00 |
| ¢ |                          | SCR | OLL   |     |       | 2/2   |

Pase a "∎", pulse "OK" para seleccionar o anular la selección. (☑ el temporizador está seleccionado. □ El temporizador no está seleccionado.)

|   | DOMESTIC HOT WATER (DHW) |                         |       |   |    |       |       |
|---|--------------------------|-------------------------|-------|---|----|-------|-------|
|   | DISINFECT                |                         |       |   |    | DHW F | PUMP  |
|   | No.                      |                         | TIME  | N | 0. |       | TIME  |
|   | 1                        | $\overline{\mathbf{A}}$ | 00:00 | 4 | 1  |       | 00:00 |
|   | 2                        |                         | 00:00 | ł | 5  |       | 00:00 |
|   | 3                        |                         | 00:00 | ( | 6  |       | 00:00 |
| l | € <                      | SCR                     | OLL   |   |    |       | 1/2   |

Utilice "▲ ","▼","► ","◀" para desplazarse y use "▲", "▼" para ajustar los parámetros.

Use"◀", "▶", "▼", "▲" para desplazarse y use "▼", "▲" para ajustar los parámetros

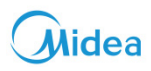

Por ejemplo: Ha configurado los parámetros para DHW PUMP (Consulte "FOR SERVICEMAN"> "DHW MODE SETTING" en " Datos técnicos "). El valor de PUMP RUNNING TIME (TIEMPO DE FUNCIONAMIENTO DE LA BOMBA) es de 30 minutos. Realice el ajuste siguiente:

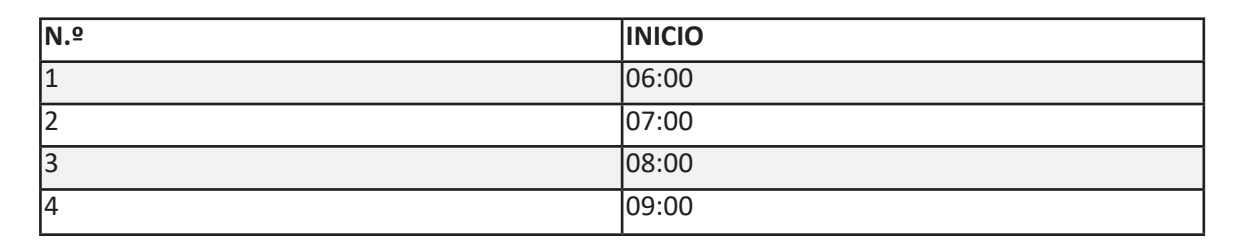

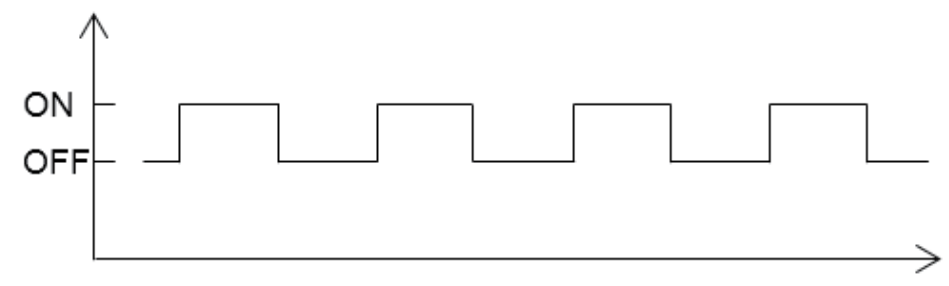

06:00 06:30 07:00 07:30 8:00 08:30 09:00 09:30

#### Notas importantes:

• Si DHW MODE=NON, seleccione MENU > DOMESTIC HOT WATER. Pulse OK. Se mostrará la interfaz siguiente.

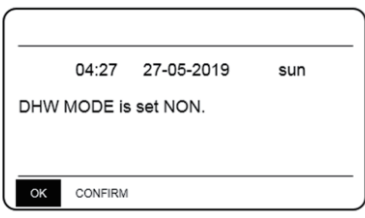

- Si el DISINFECT MODE (MODO DESINFECCIÓN) = NO en la interfaz FOR SERVICEMAN (PARA EL TÉCNICO), seleccione MENU > DOMESTIC HOT WATER (AGUA CALIENTE SANITARIA)> DOMESTIC HOT WATER. Pulse OK. Se mostrará la interfaz siguiente.
- Si el DISINFECT MODE (MODO DESINFECCIÓN) = NO en la interfaz FOR SERVICEMAN (PARA EL TÉCNICO), seleccione MENU > DOMESTIC HOT WATER (AGUA CALIENTE SANITARIA)> DOMESTIC HOT WATER. Pulse OK. Se mostrará la interfaz siguiente.

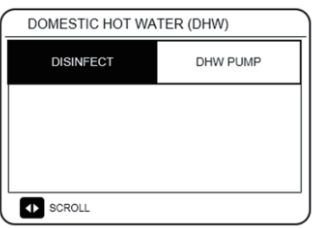

 Si DHW PUMP RUNNING TIME=NON, seleccione MENU > DOMESTIC HOT WATER > DHW PUMP. Pulse OK. Se mostrará la interfaz siguiente.

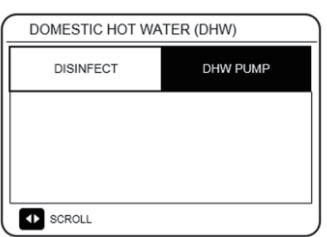

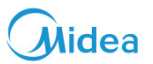

#### 13.3 Función de programación

El menú SCHEDULE consta de los siguientes elementos:

- 1) TIMER (TEMPORIZADOR)
- 2) WEEKLY SCHEDULE (HORARIO SEMANAL)
- 3) SCHEDULE CHECK (COMPROBAR PROGRAMACIÓN)
- 4) CANCEL TIMER (CANCELAR TEMPORIZADOR)

#### 13.3.1 Función TIMER (TEMPORIZADOR)

Si la función de temporizador está activa, se mostrará el icono  $\bigcirc$  en la interfaz principal del control por cable. Si la función de programación semanal está habilitada, la función de temporizador se deshabilitará.

| ( | SCHEDULE   |       |                    |                   |     |                 |       |
|---|------------|-------|--------------------|-------------------|-----|-----------------|-------|
|   | TIMER      |       | WEEKLY<br>SCHEDULE | SCHEDULE<br>CHECK |     | CANCEL<br>TIMER |       |
|   | No.        |       | START              | END               | MOE | ЭE              | TEMP. |
|   | 1          |       | 00:00              | 00:00             | HEA | ٩T              | 45°C  |
|   | 2          |       | 00:00              | 00:00             | HEA | ١T              | 45°C  |
|   | 3          |       | 00:00              | 00:00             | HEA | ١T              | 45°C  |
|   | <b>Ş</b> K | ▶ SCF | ROLL               |                   |     |                 |       |

| SCHEDULE |        |                    |                   |     |                 |       |
|----------|--------|--------------------|-------------------|-----|-----------------|-------|
| TIMER    |        | WEEKLY<br>SCHEDULE | SCHEDULE<br>CHECK |     | CANCEL<br>TIMER |       |
| No.      |        | START              | END               | MOE | ЭE              | TEMP. |
| 4        |        | 00:00              | 00:00             | HEA | ١T              | 45°C  |
| 5        |        | 00:00              | 00:00             | HEA | ۸T              | 45°C  |
| 6        |        | 00:00              | 00:00             | HEA | ٩T              | 45°C  |
| ÷ ſ      | ID SCI | ROLL               |                   |     |                 |       |

Use" $\blacktriangleleft$ " $\blacktriangleright$ ", " $\checkmark$ ", " $\blacktriangle$ " para desplazarse y use " $\checkmark$ ", " $\blacktriangle$ " para ajustar el tiempo, el modo y la temperatura Pase a " $\blacksquare$ ", pulse "OK" para seleccionar o anular la selección.

( **W** el temporizador está seleccionado. — el temporizador no está seleccionado.) Se pueden configurar hasta seis temporizadores.

Si desea cancelar el TEMPORIZADOR, ponga el cursor en " Y presione "OK". El icono Se convertirá en y el temporizador se desactivará.

Si la hora de inicio es más tarde que la hora de apagado, la interfaz siguiente no se mostrará.

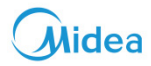

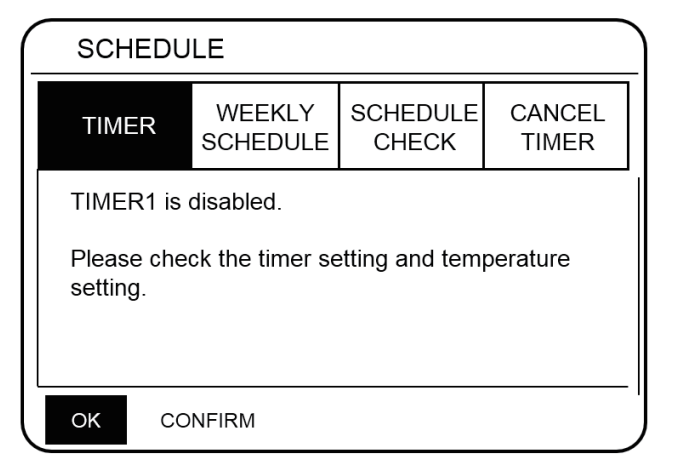

Por ejemplo:

Los seis grupos de programación se muestran en la siguiente tabla:

| N.º | INICIO | FINAL | MODO  | TEMP. |
|-----|--------|-------|-------|-------|
| 1   | 01:00  | 03:00 | ACS   | 70    |
| 2   | 07:00  | 09:00 | CALOR | 50    |
| 3   | 11:30  | 13:00 | ACS   | 70    |
| 4   | 14:00  | 16:00 | CALOR | 50    |
| 5   | 15:00  | 19:00 | ACS   | 70    |
| 6   | 18:00  | 23:30 | CALOR | 50    |

El módulo hidráulico funcionará tal como se muestra en la siguiente imagen:

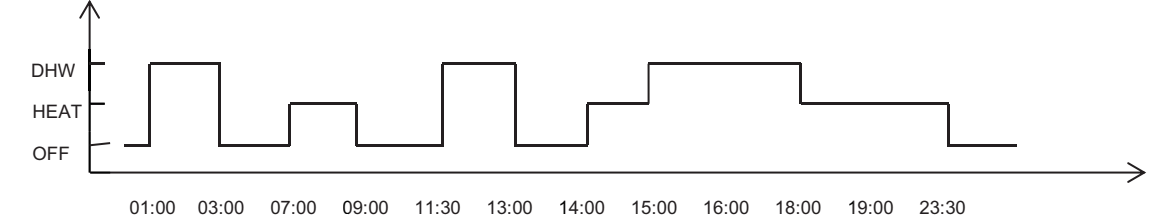

| HORA  | El funcionamiento del control                                             |
|-------|---------------------------------------------------------------------------|
| 01:00 | El modo ACS está activado                                                 |
| 03:00 | El modo ACS está desactivado                                              |
| 07:00 | El modo Heat (Calefacción) HEAT MODE está activado                        |
| 09:00 | El modo Heat (Calefacción) está desactivado                               |
| 11:30 | El modo Heat (Calefacción) DHW MODE está activado                         |
| 13:00 | El modo ACS está desactivado                                              |
| 14:00 | El modo Heat (Calefacción) HEAT MODE está activado                        |
| 15:00 | El MODO DHW (ACS) está activado y el modo Heat (Calefacción) está apagado |
| 18:00 | El modo Heat (Calefacción) está activado y el MODO DHW (ACS) está apagado |
| 23:30 | El modo Heat (Calefacción) está desactivado                               |

Notas para instaladores e ingenieros de servicio

#### Cuidado

Si la hora de inicio es la misma que la hora de apagado, la programación no es válida.

X

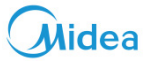

#### 13.3.2 Horario semanal

El temporizador y el horario semanal no pueden actuar de manera simultánea. La hora seleccionada más tardía será la que tendrá efecto primero. Una vez seleccionado el horario semanal, se mostrará el indicador correspondiente en la interfaz principal.

Seleccione MENU > SCHEDULE > WEEKLY SCHEDULE. Pulse OK. Se mostrará la interfaz siguiente.

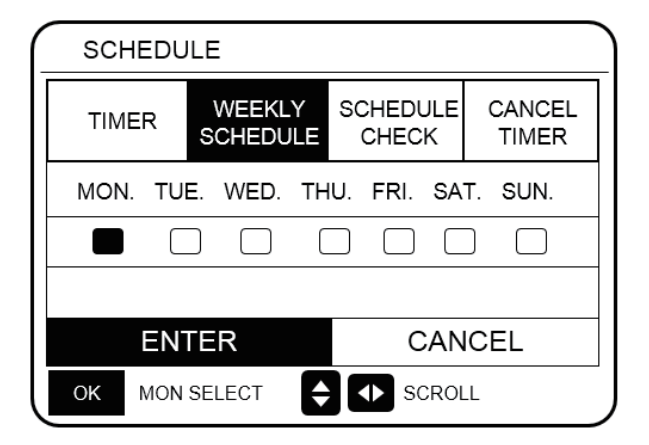

| SCHEDU                             | LE                 |                   |                 |  |
|------------------------------------|--------------------|-------------------|-----------------|--|
| TIMER                              | WEEKLY<br>SCHEDULE | SCHEDULE<br>CHECK | CANCEL<br>TIMER |  |
| MON. TUE. WED. THU. FRI. SAT. SUN. |                    |                   |                 |  |
|                                    |                    |                   |                 |  |
|                                    |                    |                   |                 |  |
| ENTER CANCEL                       |                    |                   |                 |  |
| OK ENTER SCROLL                    |                    |                   |                 |  |

Primero se debe seleccionar el día de la semana desea programar. Use "◀" y "▶" para recorrer las opciones. Pulse "OK "para seleccionar el día. " MON. " significa que se ha seleccionado el día, " " significa que el día no está seleccionado.

lse "◀" o "▶" para seleccionar, y pulse "ENTER". Se selecciona de lunes a viernes para programarlos y tienen el mismo l

Use "◀" o "▶" para seleccionar, y pulse "ENTER". Se selecciona de lunes a viernes para programarlos y tienen el mismo horario. Se mostrarán las páginas siguientes:

| ( | SCHEDULE |     |                    |              |            |         |                |   |
|---|----------|-----|--------------------|--------------|------------|---------|----------------|---|
|   | TIN      | IER | WEEKLY<br>SCHEDULE | SCHEI<br>CHE | DULE<br>CK | C,<br>T | ANCEL<br>TIMER |   |
|   | No.      |     | START              | END          | MOE        | ЭE      | TEMP.          | Ī |
|   | 1        |     | 00:00              | 00:00        | HEA        | ١T      | 45°C           |   |
|   | 2        |     | 00:00              | 00:00        | HEA        | ١T      | 45°C           |   |
|   | 3        |     | 00:00              | 00:00        | HEA        | ١T      | 45°C           |   |
|   | ОК       | MON | SELECT             |              | SCRO       | L       |                | - |

| SCHEDULE |     |                    |             |             |                 |  |
|----------|-----|--------------------|-------------|-------------|-----------------|--|
| TIM      | ER  | WEEKLY<br>SCHEDULE | SCHE<br>CHE | DULE<br>ECK | CANCEL<br>TIMER |  |
| No.      |     | START              | END         | MOD         | E TEMP.         |  |
| 4        |     | 00:00              | 00:00       | HEA         | .T 45°C         |  |
| 5        |     | 00:00              | 00:00       | HEA         | .T 45°C         |  |
| 6        |     | 00:00              | 00:00       | HEA         | T 45°C          |  |
| OK       | MON | SELECT             |             | SCROL       | L               |  |

Use "◀", "▶", "▼", "▲" para recorrer las opciones y ajustar la hora, el modo y la temperatura. Se pueden configurar temporizadores, incluida la hora de inicio y la hora de apagado, el modo y la temperatura. El modo incluye el modo de calefacción, el modo de refrigeración y modo ACS. El método de configuración se refiere a la configuración del temporizador. La hora de apagado debe ser posterior a la de inicio. De lo contrario, ello mostrará que el temporizador está desactivado.

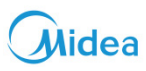

#### 13.3.3 Comprobar programación

SCHEDULE CHECK (COMPROBAR PROGRAMACIÓN) solo puede verificar el horario semanal. Vaya a "MENU" > "SCHE-DULE (PROGRAMACIÓN)" > "SCHEDULE' CHECK (COMPROBAR PROGRAMACIÓN)". Pulse "OK". Se mostrará la página siguiente:

| SCHEDU                 | SCHEDULE           |                   |                 |  |  |
|------------------------|--------------------|-------------------|-----------------|--|--|
| TIMER                  | WEEKLY<br>SCHEDULE | SCHEDULE<br>CHECK | CANCEL<br>TIMER |  |  |
| WEEKLY SCHEDULE CHECK. |                    |                   |                 |  |  |
|                        |                    |                   |                 |  |  |
|                        |                    |                   |                 |  |  |
|                        |                    |                   |                 |  |  |
| OK ENTER               |                    | SCROLL            |                 |  |  |

| SCH      | IEDULE    |       |       |       |
|----------|-----------|-------|-------|-------|
| DAY      | NO. MODE  | SET   | START | END   |
|          | T1 🗌 HEAT | 45°C  | 00:00 | 00:00 |
|          | T2 🗌 HEAT | 45°C  | 00:00 | 00:00 |
|          | T3 🗌 HEAT | 45°C  | 00:00 | 00:00 |
|          | T4 🗌 HEAT | 45°C  | 00:00 | 00:00 |
|          | T5 🗌 HEAT | 45°C  | 00:00 | 00:00 |
| <b>÷</b> | T6 🗌 HEAT | 45°C  | 00:00 | 00:00 |
| ОК       | enter 🖨 🚺 | SCROL | L     |       |

Pulse " $\mathbf{\nabla}$ ", " $\mathbf{\Delta}$ ", se mostrará el temporizador de lunes a domingo.

#### 13.3.4 Cancelar temporizador

Vaya a "MENU" > "SCHEDULE" > "CANCEL TIMER (CANCELAR TEMPORIZADOR)". Pulse "OK". Se mostrará la página siguiente:

| sci    | SCHEDULE                                   |                    |                   |                 |  |
|--------|--------------------------------------------|--------------------|-------------------|-----------------|--|
| TIM    | IER                                        | WEEKLY<br>SCHEDULE | SCHEDULE<br>CHECK | CANCEL<br>TIMER |  |
| Do y   | Do you want to cancel the timer and weekly |                    |                   |                 |  |
| sche   | dule ?                                     |                    |                   |                 |  |
|        |                                            |                    |                   |                 |  |
| NO YES |                                            |                    |                   |                 |  |
| ок     | CON                                        | IRM                | SCROLL            |                 |  |

Utilice "▲ ","▼","▶","◀"·para pasar a "YES". Pulse "OK" para cancelar el temporizador. Si desea salir pulse CANCEL TIMER (CANCELAR TEMPORIZADOR), presione "BACK".

Si se activa TIMER (TEMPORIZADOR) o WEEKLY SCHEDULE (HORARIO SEMANAL), el icono del temporizador " ) o el icono de horario semanal " " aparecerá en la página de inicio. Si se cancela el temporizador o horario semanal, los iconos " ) o " " dejarán de mostrarse la página de inicio.

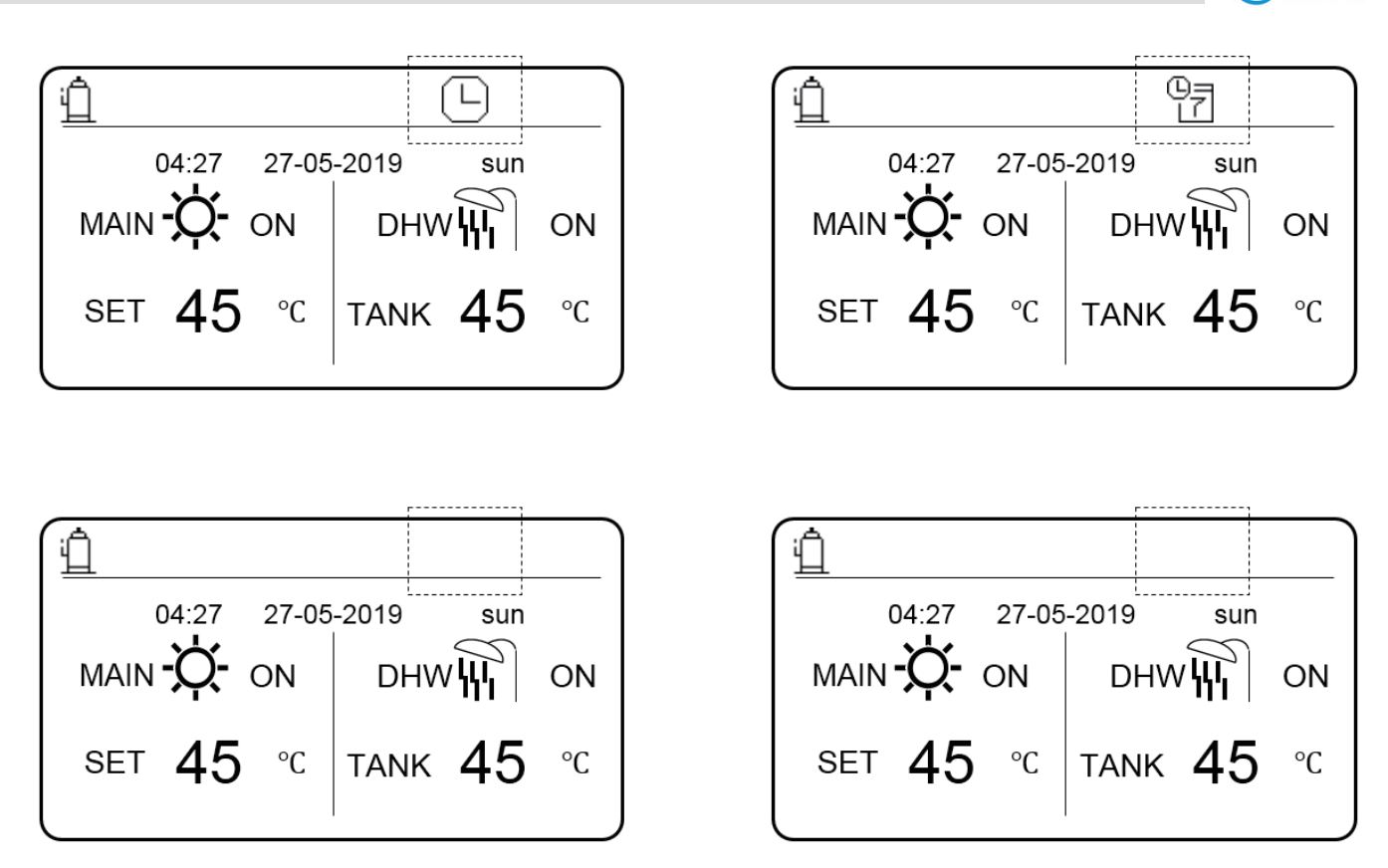

Midea

Debe reajustar TIMER/WEEKLY SCHEDULE (TEMPORIZADOR/HORARIO SEMANAL), si modifica LEAVING WATER TEMP. (TEMPERATURA DE SALIDA DEL AGUA) y selecciona ROOM TEMP. (TEMPERATURA DE LA HABITACIÓN) o puede seleccionar ROOM TEMP. a LEAVING WATER TEMP.

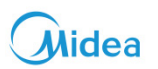

#### 13.4 Opciones

Contenido del menú OPCIONES de la siguiente manera:

- 1) SILENT MODE (Modo silencioso)
- 2) HOLIDAY AWAY (VACACIONES)
- 3) HOLIDAY HOME (SEGUNDA RESIDENCIA)

#### 13.4.1 Modo silencioso

El modo silencioso se utiliza para reducir el ruido del módulo hidráulico, que puede reducir las prestaciones del módulo hidráulico. Puede configurar el módulo hidráulico para que funcione siempre en modo silencioso o para que entre en modo silencioso en un período de tiempo determinado.

- Desde la interfaz principal, puede verificar si el modo silencioso está habilitado. Se mostrará el icono correspondiente en la interfaz principal.
- Seleccione MENU > OPTIONS > SILENT MODE. Pulse OK. Se mostrará la interfaz siguiente.

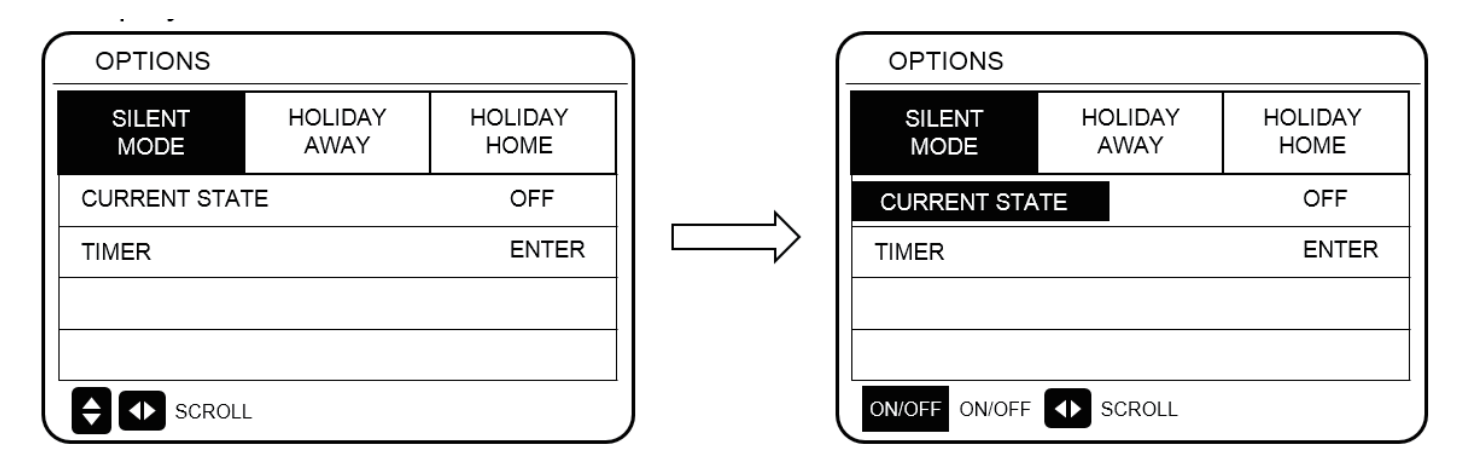

Seleccione ON/OFF para determinar si el modo silencioso está habilitado. Si ACTUAL STATE=OFF, el modo Silent no es válido. Si ACTUAL STATE=ON, el modo Silent no es válido. En la página TEMPORIZADOR, puede seleccionar la hora para habilitar el modo silencioso. Se pueden configurar dos períodos de tiempo. El modo silencioso se activará en la hora de inicio y se desactivará en la hora de apagado. Si el TEMPORIZADOR no está configurado, el módulo hidráulico permanecerá en modo silencioso.

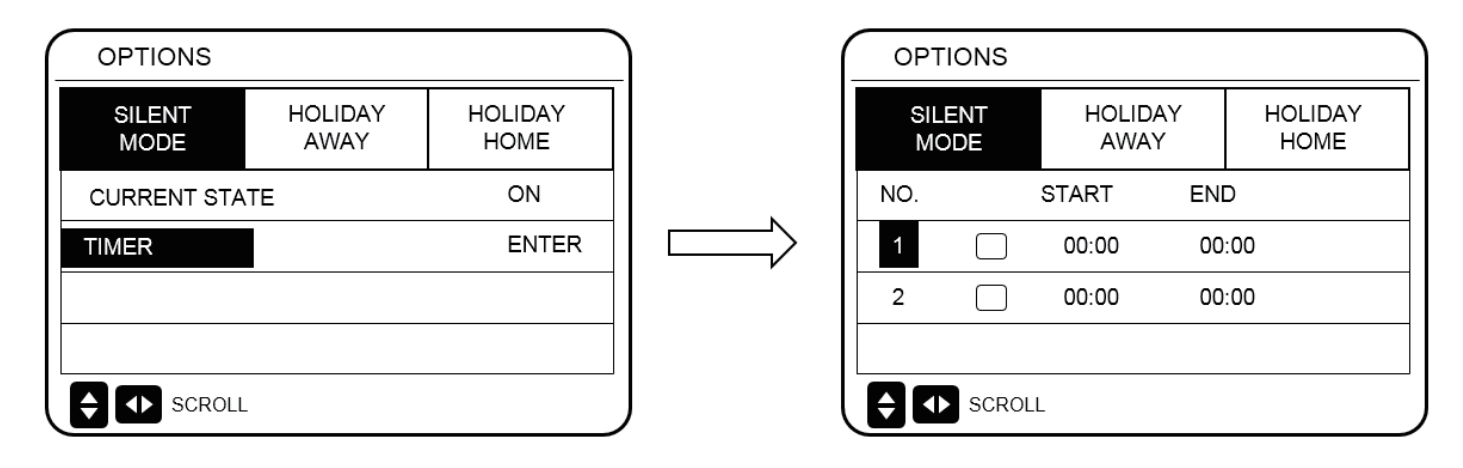

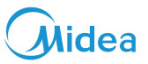

#### 13.4.2 Vacaciones

Pase a "MENU" > "OPTIONS" > "HOLIDAY AWAY". Pulse "OK". Se mostrará la página siguiente.

| ( | OPTIONS        |                 |                 |
|---|----------------|-----------------|-----------------|
|   | SILENT<br>MODE | HOLIDAY<br>AWAY | HOLIDAY<br>HOME |
|   | CURRENT STAT   | OFF             |                 |
|   | DHW MODE       |                 | ON              |
|   | DISINFECT      | ON              |                 |
|   | HEAT MODE      |                 | ON              |
|   | SCROL          | L               |                 |

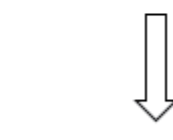

| OPTIONS        |                 |                 |
|----------------|-----------------|-----------------|
| SILENT<br>MODE | HOLIDAY<br>AWAY | HOLIDAY<br>HOME |
| CURRENT STA    | TE              | OFF             |
| DHW MODE       |                 | ON              |
| DISINFECT      |                 | ON              |
| HEAT MODE      |                 | ON              |
| ON/OFF ON/OFF  | SCROLL          | 1/2             |

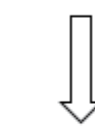

| OPTIONS        |                 |                 |
|----------------|-----------------|-----------------|
| SILENT<br>MODE | HOLIDAY<br>AWAY | HOLIDAY<br>HOME |
| FROM           |                 | 02-01-2019      |
| UNTIL          |                 | 16-01-2019      |
|                |                 |                 |
|                |                 |                 |
| SCROLL         |                 | 2/2             |

| AJUSTE       | VALOR      |
|--------------|------------|
| HOLIDAY AWAY | ACTIVADO   |
| DHW MODE     | ACTIVADO   |
| DISINFECT    | ACTIVADO   |
| HEAT MODE    | ACTIVADO   |
| FROM         | 02-01-2019 |
| UNTIL        | 16-01-2019 |

Cuando DISINFECT (DESINFECTAR) está activado y se configura el modo de desinfección, el módulo hidráulico realizará automáticamente la desinfección a la hora de desinfección seleccionada antes del final de las vacaciones. Por ejemplo, si FROM = 2019-01-02, HASTA = 2019-01-16, y la hora de desinfección está seleccionada a las 23:00 del viernes, la desinfección comienza a las 23:00 del 2015-12-11. Si no configura el modo de desinfección, el módulo hidráulico entrará forzosamente en el modo de desinfección a las 22:00 del día anterior al final de las vacaciones. Si no configura el modo de desinfección, el módulo hidráulico comenzará la desinfección a partir de las 22:00 del 19/12/2015. Una vez que el módulo hidráulico sale del modo de desinfección, el control por cable enviará el comando de inicio del modo de ACS al módulo hidráulico. TwoutS = TwoutS\_H.A\_H indica el modo de calefacción, mientras que TtankS = TtankS\_H.A\_DHW indica el modo de ACS.

TwoutS\_H.A\_H y TtankS\_H.A\_DHW se seleccionan desde la interfaz FOR SERVICEMAN del control por cable.

Notas:

- En el modo de vacaciones, el temporizador y el programa semanal no son válidos hasta que el módulo hidráulico abandona el modo de vacaciones.
- La opción CURRENT STATE (ESTADO ACTUAL) determina si se habilita el modo de vacaciones. Si CURRENT STATE (ESTADO ACTUAL) = OFF, HOLIDAY AWAY = OFF. SI CURRENT STATE = ON, HOLIDAY AWAY = ON.
- El punto de ajuste múltiple no es válido cuando el módulo hidráulico funciona en modo de vacaciones.
- Si no configura vacaciones, el módulo hidráulico entrará en el de desinfección a las 22:00 del día anterior al final del modo vacaciones.
- En el modo de vacaciones, la curva de temperatura meteorológica no es válida hasta que el módulo hidráulico abandona el modo de vacaciones.
- En el modo de vacaciones, la temperatura preajustada no es válida hasta que el módulo hidráulico abandone el modo de vacaciones.

Si se acciona el control por cable en vacaciones modo, se muestra la siguiente interfaz:

|                                                                                              | 04:27   | 27-05- | 2019 | sun | _ |
|----------------------------------------------------------------------------------------------|---------|--------|------|-----|---|
| The "HOLIDAY AWAY FUNCTION" is on.<br>Do you want to turn off the holiday away<br>function ? |         |        |      |     |   |
|                                                                                              | NO      |        |      | YES |   |
| ОК                                                                                           | CONFIRM | SCI    | ROLL |     |   |

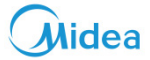

#### 13.4.3 Modo de segunda residencia

En el modo de segunda residencia, el módulo hidráulico puede funcionar de acuerdo con los ajustes de programación del modo de vacaciones sin afectar el horario normal.

| Período                           | Entonces                                                     |
|-----------------------------------|--------------------------------------------------------------|
| Antes y después de tus vacaciones | Se utilizarán los horarios normales.                         |
| Durante el período de vacaciones  | El ajuste seleccionado de vacaciones será el que se utilice. |

Una vez que se activa el modo vacaciones, se mostrará 🗄 en la página principal.

Vaya a "MENU" > "OPCIONES" > "HOLIDAY HOME (SEGUNDA RESIDENCIA)". Pulse "OK". Se mostrará la página siguiente:

| OPTIONS        |                 |                 |
|----------------|-----------------|-----------------|
| SILENT<br>MODE | HOLIDAY<br>AWAY | HOLIDAY<br>HOME |
| CURRENT STA    | TE              | OFF             |
| FROM           | 02-01-2019      |                 |
| UNTIL          |                 | 16-01-2019      |
| TIMER          |                 | ENTER           |
| ON/OFF ON/OFF  |                 |                 |

Use "ON/OFF" para seleccionar "OFF" u "ON" y use " $\blacktriangleleft$ ", " $\blacktriangleright$ ", " $\checkmark$ ", " $\blacktriangle$ " para recorrer las opciones y seleccionarlas. Si CURRENT STATE = OFF, los HOLIDAY HOME es OFF. Si el CURRENT STATE (ESTADO ACTUAL) está encendido, HOLIDAY HOME está encendido. Use " $\checkmark$ " y " $\blacktriangle$ " para ajustar la fecha. Antes y después de las vacaciones, se aplicará el horario habitual. Durante las vacaciones, se ahorrará energía y se evitará que la casa se congele.

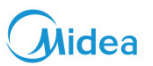

Notas para instaladores e ingenieros de servicio

Puntos importantes:

 Si tanto HOLIDAY AWAY como HOLIDAY HOME están en ON, FROM y HOLIDAY AWAY en la página HOLIDAY AWAY no pueden coincidir ni superponerse con los seleccionados en la página HOLIDAY HOME. Si coinciden o se superponen se mostrará la página siguiente:

|                                                                                              | 04:27                                                                                     | 27-05-2019                                      | sun                                      |  |  |  |  |
|----------------------------------------------------------------------------------------------|-------------------------------------------------------------------------------------------|-------------------------------------------------|------------------------------------------|--|--|--|--|
| The "HOLIDAY AWAY FUNCTION" is on.<br>Do you want to turn off the holiday away<br>function ? |                                                                                           |                                                 |                                          |  |  |  |  |
|                                                                                              | NO                                                                                        |                                                 | YES                                      |  |  |  |  |
| ок                                                                                           | CONFIRM                                                                                   | SCROLL                                          |                                          |  |  |  |  |
|                                                                                              | Press C                                                                                   | DK TO go back                                   |                                          |  |  |  |  |
|                                                                                              | Press C<br>to the h<br>page.                                                              | oliday away                                     | Ļ                                        |  |  |  |  |
|                                                                                              | Press C<br>to the h<br>page.                                                              | DK TO go back<br>oliday away                    | <u> </u>                                 |  |  |  |  |
| OF                                                                                           | Press C<br>to the h<br>page.<br>PTIONS                                                    | Oliday away<br>HOLIDAY                          | HOLIDAY<br>HOME                          |  |  |  |  |
|                                                                                              | Press C<br>to the h<br>page.<br>PTIONS<br>BILENT<br>MODE<br>RRENT STA                     | NK TO go back<br>oliday away<br>HOLIDAY<br>AWAY | HOLIDAY<br>HOME<br>OFF                   |  |  |  |  |
|                                                                                              | Press C<br>to the h<br>page.<br>PTIONS<br>BILENT<br>MODE<br>RRENT STA                     | HOLIDAY<br>AWAY                                 | HOLIDAY<br>HOME<br>OFF<br>ON             |  |  |  |  |
|                                                                                              | Press C<br>to the h<br>page.<br>PTIONS<br>BILENT<br>MODE<br>RRENT STA                     | HOLIDAY<br>AWAY                                 | HOLIDAY<br>HOME<br>OFF<br>ON<br>ON       |  |  |  |  |
| OF<br>SI<br>CU<br>DHV<br>DISI<br>HEA                                                         | Press C<br>to the h<br>page.<br>PTIONS<br>BILENT<br>MODE<br>RRENT STA<br>V MODE<br>INFECT | HOLIDAY<br>AWAY                                 | HOLIDAY<br>HOME<br>OFF<br>ON<br>ON<br>ON |  |  |  |  |

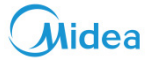

#### 13.5 Bloqueo para niños

La función CHILD Lock (bloqueo para niños) se utiliza para evitar que los niños accionen el equipo. La configuración del modo y el ajuste de la temperatura se pueden bloquear o desbloquear utilizando la función CHILD Lock (bloqueo para niños).

Vaya a "MENU" > "CHILD LOCK". Se mostrará esta página:

| $\left[ \right]$ | CHILD LOCK                 |  |  |  |  |  |
|------------------|----------------------------|--|--|--|--|--|
|                  | Please input the password: |  |  |  |  |  |
|                  | 1 2 3                      |  |  |  |  |  |
| ĺ                | OK ENTER 🗬 ADJUST 🜗 SCROLL |  |  |  |  |  |

Entre la contraseña correcta y se mostrará la página siguiente:

| CHILD LOCK        |        |
|-------------------|--------|
| HEAT TEMP. ADJUST | UNLOCK |
| HEAT MODE ON/OFF  | UNLOCK |
| DHW TEMP. ADJUST  | UNLOCK |
| DHW MODE ON/OFF   | UNLOCK |
|                   |        |
|                   |        |
|                   | SCROLL |

Use "▼" y "▲" para recorrer las opciones y "ON/OFF" para seleccionar LOCK o UNLOCK.

La temperatura de calefacción/ACS no se puede si HEAT TEMP. ADJUST/DHW TEMP. ADJUST está bloqueado. Si desea ajustar la temperatura de calefacción/ACS cuando la temperatura de calefacción/ACS está bloqueada, aparecerá la siguiente página:

El modo de calefacción/ACS no se puede activar o desactivar si el modo HEAT/DHW (ACS) ON/OFF está bloqueado. Si desea activar o desactivar el modo de calefacción/ACS cuando el modo de calefacción/ACS ON/OFF está bloqueado, se mostrará la siguiente página:

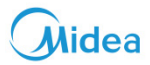

|                                                                            |         | [                               |                                   |                |
|----------------------------------------------------------------------------|---------|---------------------------------|-----------------------------------|----------------|
| 04:27 27-05-2019 su                                                        | n       | 04:27                           | 27-05-2019                        | sun            |
| The heating temperature adjusting fur is locked. Do you want to unlock it? | nction  | The heat mode<br>Do you want to | e ON/OFF function<br>o unlock it? | on is locked.  |
| NO YES                                                                     |         | NO                              |                                   | YES            |
| OK CONFIRM SCROLL                                                          | )       | OK CONFIRM                      | SCROLL                            |                |
|                                                                            |         |                                 |                                   |                |
|                                                                            |         | (                               |                                   |                |
| 04:27 27-05-2019 su                                                        | n       | 04:27                           | 27-05-2019                        | sun            |
| The DHW temperature adjusting func locked. Do you want to unlock it?       | tion is | The DHW mod<br>Do you want to   | le ON/OFF funct<br>o unlock it?   | ion is locked. |
| NO YES                                                                     |         | NO                              |                                   | YES            |
| OK CONFIRM SCROLL                                                          |         | OK CONFIRM                      | SCROLL                            |                |

Si pulsa NO, regresará a la página de inicio. Si presiona YES, pasará a la página CHILD LOCK.

#### 13.6 Información para el mantenimiento

#### 13.6.1 Acerca de la información de mantenimiento

El contenido del menú de información de mantenimiento es la siguiente:

- 1) LLAMADA DE ASISTENCIA
- 2) CÓDIGO DE ERROR
- 3) PARÁMETRO
- 4) PANTALLA

#### 13.6.2 Cómo acceder al menú de información de mantenimiento

Vaya a "MENU" > "FOR SERVICEMAN". Pulse "OK". Se mostrará la página siguiente:

La llamada de servicio puede mostrar el teléfono de servicio o el número de móvil. El instalador puede entrar el número de teléfono. Consulte "FOR SERVICEMAN".

**Videa** 

| Ř                                  |                 |               |                   |                 |                           |
|------------------------------------|-----------------|---------------|-------------------|-----------------|---------------------------|
| a V6                               | SERVIC          | E INFORM      | IATION            |                 |                           |
| Mide                               | SERVICE<br>CALL | ERROR<br>CODE | PARAMETER         | DISPLAY         |                           |
| nra                                | PHONE N         | 10.           | 0000000000        | 000000000       |                           |
| crat                               | MOBILE          | NO.           | 0000000000        | 000000000       |                           |
| tempe                              |                 |               |                   |                 |                           |
| Ita                                | SCROI           | LL            |                   |                 | J                         |
| Se utiliza un código de error para | a mostrar cuá   | ndo ocurrió   | ó el fallo y most | rar el signific | cado del código de error. |
| dráu                               | SERVIC          | E INFORM      | ATION             |                 |                           |
| Kit hic                            | SERVICE<br>CALL | ERROR<br>CODE | PARAMETER         | DISPLAY         |                           |
|                                    | HB01#           | E1 1          | 7:32 03-0         | 06-2019         |                           |

| SERVIC          | SERVICE INFORMATION |       |       |         |  |  |  |
|-----------------|---------------------|-------|-------|---------|--|--|--|
| SERVICE<br>CALL | ERROR<br>CODE       | PARAI | METER | DISPLAY |  |  |  |
| HB01#           | E1                  | 17:32 | 03-0  | 06-2019 |  |  |  |
| HB01#           | E2                  | 09:20 | 04-0  | 06-2019 |  |  |  |
| HB01#           | Ed                  | 12:10 | 20-0  | 06-2019 |  |  |  |
| HB01#           | PL                  | 19:32 | 03-0  | 07-2019 |  |  |  |
|                 | SCROLL 1/5          |       |       |         |  |  |  |

Pulse OK y se mostrará la página siguiente:

| SERVICE INFORMATION |               |       |        |         |    |  |
|---------------------|---------------|-------|--------|---------|----|--|
| SERVICE<br>CALL     | ERROR<br>CODE | PAR   | AMETER | DISPLA  | λY |  |
| HB01#               | E1 1          | 17:32 | 03-0   | )6-2019 |    |  |
| HB01#               | E2 (          | 09:20 | 04-0   | 06-2019 |    |  |
| HB01#               | Ed 1          | 12:10 | 20-0   | 06-2019 |    |  |
| HB01#               | PL 1          | 19:32 | 03-0   | )7-2019 |    |  |
| OK ENTER 🖨 SCROLL   |               |       |        |         |    |  |

Pulse OK para mostrar el significado del código de error:

|                                                                      | 04:27   | 27-05-2019 | sun |  |  |
|----------------------------------------------------------------------|---------|------------|-----|--|--|
| HB01# E1<br>Communication fault between controller and<br>hydro box. |         |            |     |  |  |
| Please contact your dealer.                                          |         |            |     |  |  |
| ок                                                                   | CONFIRM |            |     |  |  |

#### NOTA:

Se pueden registrar un total de veinte códigos de avería.

La función de parámetro se utiliza para mostrar el parámetro principal, y hay dos páginas para mostrar el parámetro:

| SERVICE INFORMATION |            |  |  |  |  |  |
|---------------------|------------|--|--|--|--|--|
| SERVICE<br>CALL     | DISPLAY    |  |  |  |  |  |
| ROOM SI             | °C         |  |  |  |  |  |
| MAIN SET TEMP. 45   |            |  |  |  |  |  |
| TANK SE             | 50°C       |  |  |  |  |  |
| ROOM A              | °C         |  |  |  |  |  |
| SCROL               | SCROLL 1/2 |  |  |  |  |  |

| SERVICE INFORMATION    |         |  |     |  |  |
|------------------------|---------|--|-----|--|--|
| SERVICE<br>CALL        | DISPLAY |  |     |  |  |
| MAIN ACTUAL TEMP. 25°C |         |  |     |  |  |
| TANK ACTUAL TEMP. 55°C |         |  |     |  |  |
|                        |         |  |     |  |  |
|                        |         |  |     |  |  |
|                        | OLL     |  | 2/2 |  |  |

La función pantalla se utiliza para ajustar la interfaz:

| SERVICE INFORMATION |               |           |            |  |  |  |
|---------------------|---------------|-----------|------------|--|--|--|
| SERVICE<br>CALL     | ERROR<br>CODE | PARAMETER | DISPLAY    |  |  |  |
| TIME                |               |           | 18:39      |  |  |  |
| DATE                |               | (         | 03-06-2019 |  |  |  |
| LANGUA              | GE            |           | EN         |  |  |  |
| BACKLIG             | ЭΗТ           |           | ON         |  |  |  |
| SCROI               | LL            |           | 1/2        |  |  |  |

| SERVICE INFORMATION      |                                     |  |         |  |
|--------------------------|-------------------------------------|--|---------|--|
| SERVICE<br>CALL          | ERVICE ERROR<br>CALL CODE PARAMETER |  | DISPLAY |  |
| BUZZER                   | BUZZER                              |  |         |  |
| SCREEN                   | LOCK TIME                           |  | 300 SEC |  |
|                          |                                     |  |         |  |
|                          |                                     |  |         |  |
| ON/OFF ON/OFF SCROLL 2/2 |                                     |  | 2/2     |  |

Use "OK" para entrar y use "◀", "▶", "▼", "▲" para recorrer las opciones.

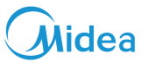

#### 13.7 Parámetros de funcionamiento

Verifique los parámetros de funcionamiento del módulo hidráulico y algunos parámetros de funcionamiento de la ODU.

Este menú es para el instalador o para el técnico de servicio que revisa los parámetros de funcionamiento de la caja hidráulica y las unidades ODU.

- En la página principal, vaya a "MENU" > "OPERATION PARAMETERS".
- Pulse "OK". Hay seis páginas de parámetros operativos de distribuidas de la siguiente manera. Use "▼", "▲" para recorrer las opciones.

| OPERATION PARAMETERS |
|----------------------|
| HYDRO BOX            |
| OUTDOOR UNITS        |
|                      |
|                      |
|                      |
|                      |
| OK ENTER SCROLL      |

| OPERATION PARAMETERS |    |       |
|----------------------|----|-------|
| OPERATION MODE       |    | OFF   |
| CURRENT              |    | 0.0 A |
| COMPRESSOR FREQUENCY |    | 0 HZ  |
| COMP. RUN TIME 1     | 1  | MIN   |
| COMP. RUN TIME 2     | 95 | MIN   |
| COMP. RUN TIME 3     | 3  | MIN   |
| SCROLL               |    | 1/6   |

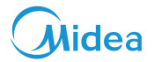

Los parámetros del módulo hidráulico de alta temperatura son los siguientes:

| OPERATION PARAMETERS |        |
|----------------------|--------|
| COMP. RUN TIME 4     | 80 Hrs |
| EXPANSION VALVE 1    | 0 P    |
| EXPANSION VALVE 2    | 0 P    |
| TWOUT                | 25 °C  |
| TWIN                 | 25 °C  |
| TTANK                | 25 °C  |
| SCROLL               | 2/6    |

| OPERATION PARAMETERS |       |
|----------------------|-------|
| SC                   | 25 °C |
| PRIMARY CURRENT      | 0.0 A |
| SECONDARY CURRENT    | 0.0 A |
| PRIMARY VOLTAGE      | 0 V   |
| POWER CONSUMPTION    | 0 W   |
| HEAT POWER           | 0 W   |
| € SCROLL             | 5/6   |

| OPERATION PARAMETERS |   |       |
|----------------------|---|-------|
| TCS                  |   | 25 °C |
| PC                   | 0 | kPa   |
| PE                   | 0 | kPa   |
| TC                   |   | 25 ℃  |
| TE                   |   | 25 ℃  |
| T7C                  |   | 25 °C |
| SCROLL               |   | 3/6   |

| OPERATION PARAMETERS |     |
|----------------------|-----|
| HYDRO BOX SOFTWARE   | V00 |
| CONTROLLER SOFTWARE  | V01 |
|                      |     |
|                      |     |
|                      |     |
|                      |     |
| SCROLL               | 6/6 |

| OPERATION PARAMETE | ERS   |
|--------------------|-------|
| Τ7                 | 25 ℃  |
| Т3                 | 25 ℃  |
| T2A                | 25 ℃  |
| TF                 | 25 ℃  |
| DSH                | 25 ℃  |
| SSH                | 25 °C |
| SCROLL             | 4/6   |

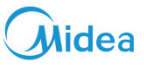

Los parámetros de las unidades ODU son los siguientes:

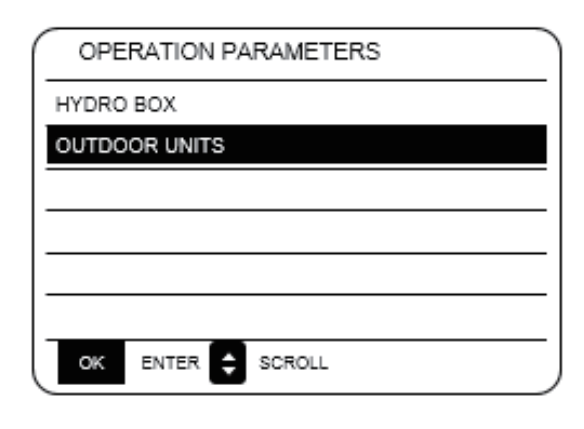

| OPERATION PARAMETERS |   |      |   |
|----------------------|---|------|---|
| ODU2_INV             |   | 0 HZ | - |
| ODU2_PC              | 0 | kPa  | - |
| ODU2_PE              | 0 | kPa  | _ |
| ODU2_DSH             |   | 0 °C | _ |
| ODU2_T4              |   | 25 ℃ | _ |
| ODU2_SOFTWARE        |   | V01  | _ |
| SCROLL               |   | 1/3  |   |

| OPERATION PARAMETERS |   |      |
|----------------------|---|------|
| ODU1_INV             |   | 0 HZ |
| ODU1_PC              | 0 | kPa  |
| ODU1_PE              | 0 | kPa  |
| ODU1_DSH             |   | 0 ℃  |
| ODU1_T4              |   | 25 ℃ |
| ODU1_SOFTWARE        |   | V01  |
| SCROLL               |   | 1/3  |

| OPERATION PARAMETERS |   |      |
|----------------------|---|------|
| ODU3_INV             |   | 0 HZ |
| ODU3_PC              | 0 | kPa  |
| ODU3_PE              | 0 | kPa  |
| ODU3_DSH             |   | 0 °C |
| ODU3_T4              |   | 25 ℃ |
| ODU3_SOFTWARE        |   | V01  |
| SCROLL               |   | 1/3  |

| Parámetro            | Significado                                                                |
|----------------------|----------------------------------------------------------------------------|
| OPERATION MODE       | Modo de funcionamiento                                                     |
| CURRENT              | Intensidad                                                                 |
| COMPRESSOR FREQUENCY | Frecuencia del compresor                                                   |
| COMP. RUN TIME 1     | Tiempo de funcionamiento del compresor                                     |
| COMP. RUN TIME 2     |                                                                            |
| COMP. RUN TIME 3     |                                                                            |
| COMP. RUN TIME 4     |                                                                            |
| EXPANSION VALVE 1    | Apertura EXV1                                                              |
| EXPANSION VALVE 2    | Apertura EXV2                                                              |
| тwout                | Temperatura del agua de salida                                             |
| TWIN                 | Temperatura del agua de entrada                                            |
| TTANK                | Temperatura del agua de depósito                                           |
| TCS                  | Temperatura de saturación deseada                                          |
| PC                   | Presión de descarga                                                        |
| PE                   | Presión del retorno de aire                                                |
| тс                   | Temperatura de saturación de la presión de descarga                        |
| TE                   | Temperatura de saturación de la presión<br>del retorno de aire             |
| Т7С                  | Temperatura de descarga                                                    |
| Τ7                   | Temperatura del aire de retorno                                            |
| Т3                   | Temperatura de salida del frío                                             |
| T2A                  | Temperatura de la tubería de líquido en el lado R410a                      |
| TF                   | Temperatura del módulo                                                     |
| DSH                  | Sobrecalentamiento de descarga                                             |
| SSH                  | Sobrecalentamiento del retorno de aire                                     |
| SC                   | Grado de sobreenfriamiento de la tubería de líquido<br>en el lado de R410a |
| PRIMARY CURRENT      | Intensidad principal                                                       |
| SECONDARY CURRENT    | Intensidad secundaria                                                      |
| SECONDARY CURRENT    | Voltaje principal                                                          |
| SECONDARY CURRENT    | Voltaje secundario                                                         |
| HEAT POWER           | Capacidad de calefacción                                                   |

Midea
### 13.8 Ajustes de los usuarios

| Código              | Descripción                                                                                        | Valor por<br>defecto | Valor<br>mínimo | Valor<br>máximo | Pasos de ajuste | Unidad |
|---------------------|----------------------------------------------------------------------------------------------------|----------------------|-----------------|-----------------|-----------------|--------|
| TwoutS              | Temperatura de salida del agua del<br>modo de calefacción seleccionada<br>en la interfaz principal | 45                   | 25              | 80              | 1               | °C     |
| TaS                 | Temperatura de la habitación del<br>modo de calefacción seleccionado<br>en la interfaz principal   | 24                   | 17              | 30              | 1               | °C     |
| TtankS              | Temperatura de depósito del agua<br>del modo de ACS seleccionada en la<br>interfaz principal       | 50                   | 25              | 80              | 1               | °C     |
| HEAT                | Activación/desactivación del modo<br>de calefacción: 0 = Off, 1 = On                               | 0                    | 0               | 1               | 1               | /      |
| dhw                 | El modo ACS está activado/desacti-<br>vado: 0 = Off, 1 = On                                        | 0                    | 0               | 1               | 1               | /      |
| PRESET TEMP. TIMER1 | PRESET TEMP. (TEMPERATURA PRE-<br>AJUSTADA) temporizador 1<br>on/off: 0 = Off, 1 = O               | 0                    | 0               | 1               | 1               | /      |
| PRESET TEMP. TIME1  | PRESET TEMP. (TEMPERATURA PRE-<br>AJUSTADA) temporizador 1                                         | 00:00                | 00:00           | 23:50           | 1/10            | h/min  |
| Temper.1            | PRESET TEMP. 1                                                                                     | 45                   | 25              | 80              | 1               | °C     |
| PRESET TEMP. TIMER2 | PRESET TEMP. (TEMPERATURA PRE-<br>AJUSTADA) temporizador 2<br>on/off: 0 = Off, 1 = On              | 0                    | 0               | 1               | 1               | /      |
| PRESET TEMP. TIME2  | PRESET TEMP. (TEMPERATURA PRE-<br>AJUSTADA) temporizador 2                                         | 00:00                | 00:00           | 23:50           | 1/10            | h/min  |
| Temper.3            | PRESET TEMP. 2                                                                                     | 45                   | 25              | 80              | 1               | °C     |
| PRESET TEMP. TIMER3 | PRESET TEMP. (TEMPERATURA PRE-<br>AJUSTADA) temporizador 2<br>on/off: 0 = Off, 1 = On              | 0                    | 0               | 1               | 1               | /      |
| PRESET TEMP. TIME3  | PRESET TEMP. (TEMPERATURA PRE-<br>AJUSTADA) temporizador 3                                         | 00:00                | 00:00 00:00     |                 | 1/10            | h/min  |
| Temper.3            | PRESET TEMP. 3                                                                                     | 45                   | 25              | 80              | 1               | °C     |
| PRESET TEMP. TIMER4 | PRESET TEMP. (TEMPERATURA PRE-<br>AJUSTADA) temporizador 3<br>on/off: 0 = Off, 1 = On              | 0                    | 0               | 1               | 1               | /      |
| PRESET TEMP. TIME4  | PRESET TEMP. (TEMPERATURA PRE-<br>AJUSTADA) temporizador 4                                         | 00:00                | 00:00           | 23:50           | 1/10            | h/min  |
| Temper.4            | PRESET TEMP. 4                                                                                     | 45                   | 25              | 80              | 1               | °C     |
| PRESET TEMP. TIMER5 | PRESET TEMP. (TEMPERATURA PRE-<br>AJUSTADA) temporizador 4<br>on/off: 0 = Off, 1 = On              | 0                    | 0               | 1               | 1               | /      |
| PRESET TEMP. TIME5  | PRESET TEMP. (TEMPERATURA PRE-<br>AJUSTADA) temporizador 5                                         | 00:00                | 00:00           | 23:50           | 1/10            | h/min  |
| Temper.5            | PRESET TEMP. 5                                                                                     | 45                   | 25              | 80              | 1               | °C     |
| PRESET TEMP. TIMER6 | PRESET TEMP. (TEMPERATURA PRE-<br>AJUSTADA) temporizador 6<br>on/off: 0 = Off, 1 = On              | 0                    | 0               | 1               | 1               | /      |

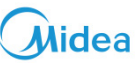

| PRESET TEMP. TIME6                  | PRESET TEMP. (TEMPERATURA PRE-<br>AJUSTADA) temporizador 6                                               | 00:00 | 00:00 | 23:50 | 1/10 | h/min |
|-------------------------------------|----------------------------------------------------------------------------------------------------|-------|-------|-------|------|-------|
| Temper.6                            | PRESET TEMP. 6                                                                                           | 45    | 25    | 80    | 1    | °C    |
| weather temp. set                   | Curva de ajuste de la temperatura<br>on/off: OFF = 0, ON = 1                                             | 0     | 0     | 1     | 1    | /     |
| shift value                         | Valor de cambio de la curva de ajus-<br>te de temperatura                                                | 0     | -5    | 5     | 1    | °C    |
| multiple set point 1 required temp. | Selecciona la temperatura del agua<br>en el punto de ajuste múltiple 1                                   | 65    | 25    | 80    | 1    | °C    |
| multiple set point 2 required temp. | Selecciona la temperatura del agua<br>en el punto de ajuste múltiple 2                                   | 35    | 25    | 80    | 1    | °C    |
| DISINFECT CURRENT STATE             | Desinfección activado/desactivado:<br>OFF = 0, ON = 1                                                    | 0     | 0     | 1     | 1    | /     |
| DISINFECT OPERATE DAY               | Semana de desinfección                                                                                   | FRI   | MON   | SUN   | 1    | /     |
| DISINFECT START                     | Hora de inicio de la desinfección                                                                        | 23:00 | 00:00 | 23:50 | 1/10 | h/min |
| DHW PUMPTIMER1-16                   | Encendido/apagado del tempori-<br>zador de la bomba de retorno de<br>agua de la tubería: OFF = 0, ON = 1 | 0     | 0     | 1     | 1    | /     |
| DHW PUMP START 1-16                 | Hora de puesta en marcha de la<br>bomba de retorno del agua de la<br>tubería: 1-16                       | 00:00 | 00:00 | 23:50 | 1/10 | h/min |
| TIMER1-TIMER6                       | Encendido/apagado de los tempori-<br>zadores 1-6: 0 = Off, 1 = On                                        | 0     | 0     | 1     | 1    | /     |
| TIMER1-TIMER6 START                 | Hora de los temporizadores 1-6                                                                           | 00:00 | 00:00 | 23:50 | 1/10 | h/min |
| TIMER1-TIMER6 END                   | Hora de apagado de los temporiza-<br>dores 1- 6                                                          | 00:00 | 00:00 | 23:50 | 1/10 | h/min |
| TIMER MODE 1-6                      | Modo del temporizador: 0= HEAT,<br>3= DHW (ACS)                                                          | 0     | 0     | 3     | 1    | /     |
| TIMER TEMP. 1-6                     | Temporizador de ajuste de la tem-<br>peratura                                                            | 45    | 25    | 80    | 1    | °C    |
| CANCEL TIMER                        | Cancela todos los temporizadores<br>definidos                                                            | 0     | 0     | 1     | 1    | /     |
| SILENT MODE CURRENT<br>STATE        | Puesta en marcha y apagado del<br>modo Silent (Silencio): 0 = Off, 1 =<br>On                             | 0     | 1     | 1     | 1    | /     |
| SILENT TIMER                        | Puesta en marcha/apagado del<br>temporizador del modo Silencio: 0<br>= Off, 1 = On                       | 1     | 0     | 1     | 1    | /     |
| SILENT MODE TIMER START<br>1        | Temporizador 1 de hora de puesta<br>en marcha del modo silencioso                                        | 12:00 | 00:00 | 23:50 | 1/10 | h/min |
| SILENT MODE TIMER END 1             | Temporizador 1 de hora de apagado<br>del modo silencioso                                                 | 15:00 | 00:00 | 23:50 | 1/10 | h/min |
| SILENT MODE TIMER START<br>2        | Temporizador 2 de hora de puesta<br>en marcha del modo silencioso                                        | 22:00 | 00:00 | 23:50 | 1/10 | h/min |
| SILENT MODE TIMER ENDT 2            | Temporizador 2 de hora de apagado<br>del modo silencioso                                                 | 07:00 | 00:00 | 23:50 | 1/10 | h/min |
| HOLIDAY AWAY CURRENT<br>STATE       | Puesta en marcha y apagado del<br>modo vacaciones: 0 = Off, 1 = On                                       | 0     | 0     | 1     | 1    | 1     |

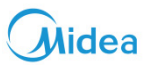

| HOLIDAY AWAY DHW MODE         | Puesta en marcha del modo DHW<br>(ACS) 0 = Off, 1 = On                                         | 1                     | 0        | 1        | 1    | /        |
|-------------------------------|------------------------------------------------------------------------------------------------|-----------------------|----------|----------|------|----------|
| HOLIDAY AWAY DISINFECT        | Puesta en marcha y apagado del<br>modo de desinfección del modo<br>vacaciones: 0 = Off, 1 = On | 1                     | 0        | 1        | 1    | /        |
| HOLIDAY AWAY HEAT MODE        | Puesta en marcha y apagado de<br>modo de calefacción de vacaciones<br>0 = Off, 1 = On          | 1                     | 0        | 1        | 1    | /        |
| HOLIDAY AWAY FROM             | Fecha de inicio de vacaciones                                                                  | Fecha ac-<br>tual + 1 | 1/1/2018 | 1/1/2100 | 1    | /        |
| HOLIDAY AWAY UNTIL            | Fecha final de vacaciones                                                                      | Fecha ac-<br>tual + 8 | 1/1/2018 | 1/1/2100 | 1    | /        |
| HOLIDAY home CURRENT<br>STATE | Puesta en marcha y apagado del<br>modo de segunda residencia: 0 =<br>Off, 1 = On               | 0                     | 0        | 1        | 1    | /        |
| HOLIDAY home FROM             | Fecha de inicio del modo de segun-<br>da residencia                                            | Fecha ac-<br>tual     | 1/1/2018 | 1/1/2100 | 1    | /        |
| HOLIDAY home UNTIL            | Fecha final del modo de segunda<br>residencia                                                  | Fecha ac-<br>tual + 7 | 1/1/2018 | 1/1/2100 | 1    | /        |
| HOLIDAY home TIMER            | Puesta en marcha y apagado del<br>temporizador de segunda residen-<br>cia: 0 = Off, 1 = On     | 0                     | 0        | 1        | 1    | /        |
| CURRENT TIME                  | Hora actual                                                                                    | 0:00                  | 00:00    | 23:59    | 1/10 | h/min    |
| CURRENT DATE                  | Fecha actual                                                                                   | 1/1/2018              | 1/1/2018 | 1/1/2100 | 1    | /        |
| LANGUAGE                      | ldioma: EN = 0, FR = 1, IT = 2, SP = 3,<br>PL = 4, DE = 5, TR = 6                              | 0                     | 0        | 5        | 1    | /        |
| BACKLIGHT                     | Puesta en marcha de la luz de fon-<br>do 0 = Off, 1 = On                                       | 1                     | 0        | 1        | 1    | /        |
| BUZZER                        | Puesta en marcha y apagado del<br>zumbador 0 = Off, 1 = On                                     | 1                     | 0        | 1        | 1    | /        |
| SCREEN LOCK TIME              | Hora de blogueo de pantalla                                                                    | 120                   | 60       | 300      | 10   | Segundos |

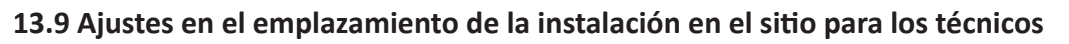

#### 13.9.1 Acerca de las instrucciones para los técnicos

FOR SERVICEMAN (PARA EL TÉCNICO) se utiliza para los instaladores e ingenieros de servicio.

- Ajustar la función del equipo.
- Ajustar los parámetros.

#### 13.9.2 Cómo acceder a "FOR SERVICEMAN"

Vaya a 'MENU" > "FOR SERVICEMAN". Pulse "OK".

| FOR SERVICEMAN             |  |  |  |  |  |  |
|----------------------------|--|--|--|--|--|--|
| Please input the password: |  |  |  |  |  |  |
| 2 3 4                      |  |  |  |  |  |  |
| OK ENTER 🖨 ADJUST 🕩 SCROLL |  |  |  |  |  |  |

lidea

- Los FOR SERVICEMAN (PARA EL TÉCNICO) lo utilizan instaladores o ingenieros de servicio. NO está destinado para que los propietarios de viviendas modifiquen la configuración con este menú.
- Es por esta razón que se requiere protección con contraseña para evitar el acceso no autorizado a los ajustes de mantenimiento.
- La contraseña es 234.

#### 13.9.3 Cómo salir de "FOR SERVICEMAN"

Si ha seleccionado todos los parámetros. Pulse "BACK", y se mostrará la página siguiente:

| FOR SERVICEMAN           |     |  |  |  |  |
|--------------------------|-----|--|--|--|--|
| Apply settings and exit? |     |  |  |  |  |
|                          |     |  |  |  |  |
|                          |     |  |  |  |  |
| NO                       | YES |  |  |  |  |
| OK CONFIRM 🖨 ADJUS       | т   |  |  |  |  |

Seleccione "YES" y "OK" para salir del modo FOR SERVICEMAN. Después de salir del FOR SERVICEMAN, la unidad se apagará.

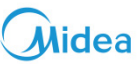

### 13.9.4 Significado de cada elemento de configuración

| N.º |           | Código              | Descripción                                                            | Valor por | Valor  | Valor  | Pasos de ajus- | Unidad |
|-----|-----------|---------------------|------------------------------------------------------------------------|-----------|--------|--------|----------------|--------|
|     |           |                     |                                                                        | defecto   | minimo | maximo | te             |        |
|     |           |                     |                                                                        |           |        |        |                |        |
| 1   | DHW MODE  | DHW MODE            | El modo ACS está activado/des-                                         | 1         | 0      | 1      | 1              | /      |
|     | SETTING   |                     | activado: 0 = NO, 1 = SÍ                                               |           |        |        |                |        |
| 2   |           |                     | Dosinfocción activado/dosacti                                          | 1         | 0      | 1      | 1              | 1      |
|     |           |                     | vado: 0 = NO, 1 = SÍ                                                   | 1         | 0      | 1      | T              | /      |
|     |           |                     |                                                                        |           |        |        |                |        |
| 3   |           | DHW PRIORITY        | Puesta en marcha y apagado de                                          | 1         | 0      | 1      | 1              | /      |
|     |           |                     | ción: 0 = NO, 1 = SÍ                                                   |           |        |        |                |        |
|     |           |                     |                                                                        |           |        |        |                |        |
| 4   |           | dTtankSH            | Diferencia de retorno de puesta                                        | 5         | 2      | 10     | 1              | °C     |
|     |           |                     | en marcha en el calentamiento                                          |           |        |        |                |        |
| 5   |           | TtankS DI           | Selecciona la temperatura para                                         | 65        | 60     | 70     | 1              | °C     |
|     |           |                     | la desinfección                                                        |           |        | -      |                |        |
|     |           |                     |                                                                        |           |        |        | -              |        |
| 6   |           | t_di_hightemp.      | de la desinfección a<br>alta temperatura                               | 15        | 5      | 60     | 5              | min    |
|     |           |                     |                                                                        |           |        |        |                |        |
| 7   |           | t_DI_MAX            | Mayor duración de la desinfec-                                         | 210       | 90     | 300    | 5              | min    |
|     |           |                     | cion                                                                   |           |        |        |                |        |
| 8   |           | DHW PUMP RUNNING    | Control basado en el tiempo de                                         | 1         | 0      | 1      | 1              | /      |
|     |           | TIME                | puesta en marcha/apagado de la                                         |           |        |        |                |        |
|     |           |                     | tubería: 0 = Off, 1 = On                                               |           |        |        |                |        |
| 9   | HEAT MODE | HEAT MODE           | Activación/desactivación del                                           | 1         | 0      | 1      | 1              | /      |
|     | SETTING   |                     | modo de calefacción: 0 = NO, 1                                         | -         | Ū      | -      | -              | /      |
|     |           |                     | = SÍ                                                                   |           |        |        |                |        |
| 10  |           | LEAVING WATER TEMP. | Puesta en marcha y apagado<br>del control de la temperatura            | 1         | 0      | 1      | 1              | /      |
|     |           |                     | del agua de salida: 0 = NO, 1 =                                        |           |        |        |                |        |
|     |           |                     | SÍ                                                                     |           |        |        |                |        |
| 11  |           | ROOM TEMP.          | Puesta en marcha y apagado                                             | 0         | 0      | 1      | 1              | /      |
|     |           |                     | del control de la temperatura<br>de la babitación: $0 = NO$ , $1 = Sí$ |           |        |        |                |        |
|     |           |                     |                                                                        |           |        |        |                |        |
| 12  |           | t odu ta eresh h    | Tiempo de actualización de la                                          | 0.5       | 0.5    | 6      | 0.5            | horas  |
|     |           |                     | curva de temperatura meteoro-                                          | 0,0       | 0,0    | Ũ      | 0,0            |        |
|     |           |                     | lógica T4 en modo de calefac-                                          |           |        |        |                |        |
|     |           |                     |                                                                        |           |        |        |                |        |
| 13  |           | dTwoutSH            | Diferencia de retorno de puesta<br>en marcha en modo de calefacción    | 5         | 2      | 10     | 1              | °C     |
|     |           |                     | (control de la temperatura del agua                                    |           |        |        |                |        |
|     |           |                     | de salida)                                                             |           |        |        |                |        |
| 14  |           | dTaSH               | Diferencia de retorno de puesta                                        | 2         | 1      | 10     | 1              | °C     |
|     |           |                     | en marcha en modo de calefacción                                       |           |        |        |                |        |
|     |           |                     | ambiente Ta)                                                           |           |        |        |                |        |
|     |           |                     |                                                                        |           |        |        |                |        |
| 45  |           | L weather Tweet     | Tomporatura dal agua da astiduar                                       | 70        | 25     | 00     | 1              | °C     |
| 15  | SETTING   | L_weather_Twout     | baja temperatura del agua de salida a                                  | 70        | 25     | 80     | T              | L      |
|     |           |                     |                                                                        |           |        |        |                |        |
| 16  |           | H_weather_Twout     | Temperatura del agua de salida a<br>alta temperatura del aire          | 45        | 25     | 80     | 1              | °C     |
|     |           |                     | ana temperatura dei alle                                               |           |        |        |                |        |
| 17  |           | L_ODU_T4            | Temperatura ambiente baja                                              | -10       | -20    | 5      | 1              | °C     |
| 10  |           |                     | Tanana and an an abba and a ba                                         | 45        | 10     | 20     | 1              | *C     |
| 18  |           | н_000_14            | iemperatura ambiente alta                                              | 15        | 10     | 20     | T              | L      |

| Kit | t hidráulic                   | o de alta temp             | peratura                                                                                                    |    |    |    |   | Midea |
|-----|-------------------------------|----------------------------|----------------------------------------------------------------------------------------------------|----|----|----|---|-------|
| 19  | MULTIPLE SET<br>POINT SETTING | multiple set point 1       | Punto de ajuste múltiple 1<br>puesta en marcha y apagado: 0<br>= APAGADO , 1 = SÍ                                                  | 0  | 0  | 1  | 1 | /     |
| 20  |                               | multiple set point 2       | Punto de ajuste múltiple 2<br>puesta en marcha y apagado: 0<br>= APAGADO , 1 = SÍ                                                  | 0  | 0  | 1  | 1 | /     |
| 21  | HOLIDAY AWAY<br>SETTING       | TwoutS_H.A_H               | Temperatura del agua de salida<br>del modo vacaciones                                                                              | 25 | 28 | 80 | 1 | °C    |
| 22  |                               | TtankS_H.A_DHW             | Temperatura del agua de depó-<br>sito del modo vacaciones                                                                          | 40 | 25 | 80 | 1 | °C    |
| 23  | HEAT RECOVERY<br>MODE SRTTING | HEAT RECOVERY              | Puesta en marcha y apagado<br>del modo de recuperación de<br>calor: 0 = NO, 1 = SÍ                                                 | 1  | 0  | 1  | 1 | 1     |
| 24  |                               | Ttank_recovery_max         | Temperatura máxima del depó-<br>sito de agua de recuperación de<br>calor                                                           | 70 | 45 | 80 | 1 | °C    |
| 25  | POWER INPUT<br>LIMITATION     | POWER INPUT LIMITATION     | Selecciona la limitación de<br>potencia de entrada; 0 = No<br>limitado, 1 = velocidades 1, 2 =<br>velocidades 2, 3 = velocidades 3 | 0  | 0  | 3  | 1 | /     |
| 26  | SMART GRID                    | SMART GRID                 | Puesta en marcha y apagado de<br>la red inteligente: 0 = NO, 1 = Sí                                                                | 0  | 0  | 1  | 1 | /     |
| 27  |                               | Ttank_smartgrid_max        | Selecciona la temperatura más<br>alta de la red inteligente                                                                        | 70 | 45 | 80 | 1 | °C    |
| 28  | HYDRO BOX<br>ADDERSSING       | HYDRO BOX ADDERSSING       | Selecciona la dirección del mó-<br>dulo hidráulico                                                                                 | 0  | 0  | 63 | 1 | /     |
| 29  | TEST RUN                      | VACUUM PUMPING             | Puesta en marcha y apagado<br>del modo de vacío:                                                                                   | 0  | 0  | 1  | 1 | /     |
| 30  |                               | CIRCULATED PUMP<br>RUNNING | Puesta en marcha y apagado de<br>la bomba de agua externa                                                                          | 0  | 0  | 1  | 1 | /     |
| 31  |                               | DHW PUMP RUNNING           | Puesta en marcha y apagado de<br>la bomba y el depósito de agua                                                                    | 0  | 0  | 1  | 1 | /     |

#### Kit hidráulic -.

#### 13.9.5 Ajuste de funciones especiales

#### Función para la limitación de la potencia máxima

Esta función puede limitar el consumo de energía del módulo hidráulico. Seleccione MENU > FOR SERVICEMAN > POWER INPUT LIMITATION. Pulse OK. Se mostrará la interfaz siguiente.

| 10. POWER INPUT LIMITATION |   |
|----------------------------|---|
| LIMITATION LEVEL           | 0 |
|                            |   |
|                            |   |
|                            |   |
|                            |   |
|                            |   |
| SCROLL                     |   |

Seleccione la velocidad. 0 = No limitado; 1 = Velocidad 1; 2 = Velocidad 2; 3 = Velocidad 3.

Velocidad 0: Indica que la intensidad máxima para el funcionamiento del módulo hidráulico es de 16 A. Velocidad 1: Indica que la intensidad máxima para el funcionamiento del módulo hidráulico es de 15 A. Velocidad 2: Indica que la intensidad máxima para el funcionamiento del módulo hidráulico es de 14 A. Velocidad 3: Indica que la intensidad máxima para el funcionamiento del módulo hidráulico es de 13 A.

Función de recuperación de calor

Esta función habilitará automáticamente la función de recuperación de calor del módulo hidráulico para producir agua caliente cuando la capacidad de arranque de la IDU del refrigerador sea grande. Seleccione MENU > FOR SERVICEMAN > HEAT RECOVERY MODE SETTING. Pulse OK. Se mostrará la interfaz siguiente.

| 9. HEAT RECOVER    | Y MODE SETTING |
|--------------------|----------------|
| HEAT RECOVERY      |                |
| Ttank_recovery_max | 70 °C          |
|                    |                |
|                    |                |
|                    |                |
|                    |                |
| SCROLL             |                |

HEAT RECOVERY (RECUPERACIÓN DE CALOR) = YES indica que la función de recuperación de calor está habilitada. HEAT RECOVERY (RECUPERACIÓN DE CALOR) = NO indica que la función de recuperación de calor está desactivada.

Ttank\_recovery\_max indica que se ha seleccionado la temperatura deseada del tanque de la función de recuperación de calor.

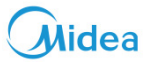

## 14 Descripción general de la estructura de menús

### 14.1 Estructura

| 1.  | Heat mode                             |
|-----|---------------------------------------|
| 2.  | Domestic hot<br>water(DHW)            |
| 3.  | Schedule                              |
| 4.  | Options                               |
| 5.  | Child lock                            |
| 6.  | Service information                   |
| 17. | · · · · · · · · · · · · · · · · · · · |

| Preset temp.<br>Weather temp. set                                                                                                    |
|----------------------------------------------------------------------------------------------------|
| Disinfect<br>DHW pump                                                                                                    |
| Timer<br>Weekly schedule<br>Schedule check<br>Cancel timer                                                                                                    |
| Silent mode<br>Holiday away<br>Holiday home                                                                                                    |
| Heat temp. adjust<br>Heat mode on/off<br>DHW temp. adjust<br>DHW mode on/off                                                                                                    |
| Service call<br>Error code<br>Parameter<br>Display                                                                                                    |
| Hydro box<br>Outdoor units                                                                                                    |
| DHW mode setting<br>Heat mode setting<br>Weather temp. setting<br>Multiple set point setting<br>Holiday away setting<br>Service call<br>Restore factory setting<br>Test run<br>Heat recovery mode<br>setting<br>Power input limitation<br>SMART GRID<br>Hydro box addressing |
|                                                                                                    |

| 1.                         | DHW MODE                                                                                |
|----------------------------|-----------------------------------------------------------------------------------------|
| 2.                         | Disinfect mode                                                                          |
| 3.                         | DHW priority                                                                            |
| 4.                         | dTtankSH                                                                                |
| 5.                         | TtankS_DI                                                                               |
| 6.                         | t_DI_HIGHTEMP.                                                                          |
| 7.                         | t_DI_MAX                                                                                |
| 8.                         | DHW PUMP RUNNING TIME                                                                   |
| 1.<br>2.<br>3.<br>4.<br>5. | HEAT MODE<br>LEAVING WATER TEMP.<br>ROOM TEMP.<br>t_ODU_t4_FRESH_H<br>dTwoutSH<br>dTaSH |
| 1.                         | L_weather_Twout                                                                         |
| 2.                         | H_weather_Twout                                                                         |
| 3.                         | L_ODU_T4                                                                                |
| 4.                         | H_ODU_T4                                                                                |
| 1.                         | Multiple set point 1                                                                    |
| 2.                         | Multiple set point 2                                                                    |
| 1.                         | TwoutS_H.A_H                                                                            |
| 2.                         | TtankS_H.A_DHW                                                                          |
| 1.                         | HEAT RECOVERY                                                                           |
| 2.                         | Ttank_recovery_max                                                                      |
| 1.                         | POWER INPUT LIMITATION                                                                  |
| 1.                         | SMART GRID                                                                              |
| 2.                         | Ttank_smartgrid_max                                                                     |
| 1.                         | HYRDO BOX ADDRESSING                                                                    |

### **15 Mantenimiento**

Nota:

Antes de las operaciones de reparación y el mantenimiento, asegúrese de que el módulo hidráulico esté apagado.

• Presión del agua

Compruebe si la presión del agua es superior a 0,3 bar. Agregue agua si es necesario.

• Filtro de agua

Limpie el filtro de agua.

• Válvula limitadora de presión de agua

Compruebe el funcionamiento correcto de la válvula limitadora de presión girando el mando rojo de la válvula en sentido antihorario:

1. Si no se escucha el sonido de un chasquido, póngase en contacto con su distribuidor local.

2. Si el agua sigue saliendo de la unidad, primero cierre tanto la válvula de entrada como la de salida de agua y luego póngase en contacto con su distribuidor local.

• Manguito de válvula limitadora de presión

Compruebe que el manguito de válvula limitadora de presión esté colocado adecuadamente para drenar el agua. Si el kit de la bandeja de drenaje está instalado, asegúrese de que el extremo del manguito de válvula limitadora de presión esté colocado en la bandeja de drenaje.

• Cubierta de aislamiento del vaso del calentador auxiliar

Compruebe que la cubierta de aislamiento del calentador auxiliar esté bien ajustada alrededor del recipiente del mismo.

• Válvula limitadora de presión del depósito de agua caliente sanitaria (se suministra en la instalación)

Se aplica solo a instalaciones con un depósito de agua caliente sanitaria. Compruebe el funcionamiento correcto de la válvula limitadora de presión en el depósito de agua caliente sanitaria.

•.Calentador eléctrico del depósito de agua caliente sanitaria

Se aplica solo a instalaciones con un depósito de agua caliente sanitaria. Es aconsejable eliminar la acumulación de cal en el calentador de eléctrico para ampliar su vida útil, especialmente en regiones con aguas duras. Para hacerlo, drene el depósito de agua caliente sanitaria, retire el calentador eléctrico del depósito y sumérjalo en un balde (o similar) con un producto para quitar la cal y déjelo actuar durante 24 horas.

• Caja de control de la unidad interior

1. Realice una inspección visual exhaustiva de la caja de control y busque defectos evidentes, como conexiones sueltas o cableado defectuoso.

2. Compruebe el correcto funcionamiento de los contactores usando un Ohmímetro. Todos de estos contactores deben estar en posición abierta.

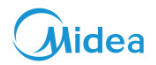

## 16 Tabla de códigos de error

| Código de error | Elemento                                                                                                    |  |  |
|-----------------|----------------------------------------------------------------------------------------------------|--|--|
| EE              | Fallo de EPROM                                                                                               |  |  |
| FE              | Dirección no definida del módulo hidráulico                                                                  |  |  |
| С7              | Protección contra temperaturas excesivamente altas del módulo inverter                                       |  |  |
| E9              | Modelo del compresor no reconocido                                                                           |  |  |
| H4              | Informe de error H4 después de que fallos 3 x L0 o L1.                                                       |  |  |
| H5              | Protección de baja presión (Irrecuperable)                                                                   |  |  |
| H6              | Protección de temperatura de descarga (Irrecuperable)                                                        |  |  |
| 1F6             | Fallo de la válvula de expansión electrónica EXV1 R134A                                                      |  |  |
| 2F6             | Fallo de la válvula de expansión electrónica EXV2 R410A                                                      |  |  |
| E1              | Fallo de comunicación entre el control por cable y el módulo hidráulico.                                     |  |  |
| E8              | Error de caudal de agua                                                                                      |  |  |
| F3              | Error Twout del sensor de temperatura del agua de salida                                                     |  |  |
| F9              | Error Twin del sensor de temperatura del agua de entrada                                                     |  |  |
| F5              | Error Ttanl del sensor de temperatura del depósito de agua                                                   |  |  |
| E7              | Error T7C del sensor de la temperatura de descarga                                                           |  |  |
| FA              | Error T7 del sensor de temperatura del aire de retorno                                                       |  |  |
| Fb              | Fallo TF de temperatura del módulo                                                                           |  |  |
| FC              | Fallo del sensor de temperatura de la tubería de líquido en el lado R410A del condensador de evaporación T2A |  |  |
| Fd              | Error T3 del sensor de temperatura del agua fría                                                             |  |  |
| F8              | Error Ta falla del control por cable del sensor de pared de temperatura ambiente                             |  |  |
| H8              | Fallo del sensor de alta - presión                                                                           |  |  |
| Hb              | Fallo del sensor de baja presión                                                                             |  |  |
| E2              | Fallo de comunicación entre el módulo hidráulico y la ODU                                                    |  |  |
| HO              | Fallo de comunicación entre el chip de control principal y el chip de control                                |  |  |
| EO              | Fallo de comunicación de la unidad esclava (solo válido para control de grupo)                               |  |  |
| Ed              | Fallo de ODU                                                                                                 |  |  |
| E5              | Fallo de protección de voltaje                                                                               |  |  |
| РР              | Insuficiente protección del grado de sobrecalentamiento                                                      |  |  |
| P1              | Protección de alta presión                                                                                   |  |  |
| P2              | Protección de baja presión                                                                                   |  |  |
| Р3              | Protección de sobrecorriente del compresor (protección de intensidad secundaria)                             |  |  |
| P4              | Protección de la temperatura de descarga T7C                                                                 |  |  |
| PL              | Protección de alta temperatura del módulo                                                                    |  |  |
| F1              | Protección de relé de bucle de la placa del módulo                                                           |  |  |

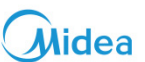

### **17 Accesorios**

| Manual de instalación                                                     | 1 |     |                                                         |
|---------------------------------------------------------------------------|---|-----|---------------------------------------------------------|
| Manual del usuario                                                        | 1 |     |                                                         |
| Conjunto de tuberías<br>de conexión (incluida la<br>válvula de seguridad) | 1 |     | Lado de la tubería<br>conectado a la salida de<br>agua  |
| Manguera de descarga<br>de agua                                           | 1 |     | Conectado a la salida de la<br>bandeja de drenaje       |
| Control remoto por cable                                                  | 1 |     | Para controlar la unidad                                |
| Sensor de temperatura<br>del agua                                         | 1 |     | Para detectar la<br>temperatura del depósito<br>de agua |
| Filtro en Y                                                               | 1 |     | Lado de la tubería<br>conectado a la entrada de<br>agua |
| Anillo magnético                                                          | 2 | C C |                                                         |
| Brida para cables                                                         | 6 |     | Fijación del cable y anillo<br>magnético                |

Traducido por Caballería <http://www.caballeria.com>

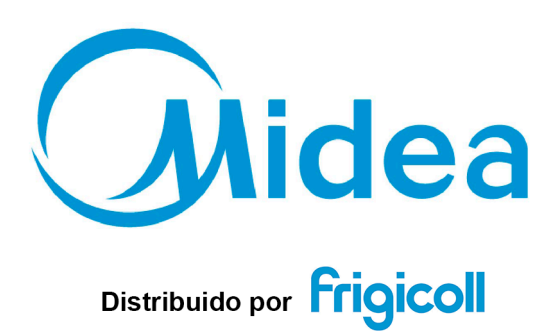

OFICINA CENTRAL Blasco de Garay, 4-6 08960 Sant Just Desvern (Barcelona) Tel. +34 93 480 33 22 http://www.frigicoll.es http://www.midea.es MADRID Senda Galiana, 1 Polígono Industrial Coslada Coslada (Madrid) Tel. +34 91 669 97 01 Fax. +34 91 674 21 00 madrid@frigicoll.es